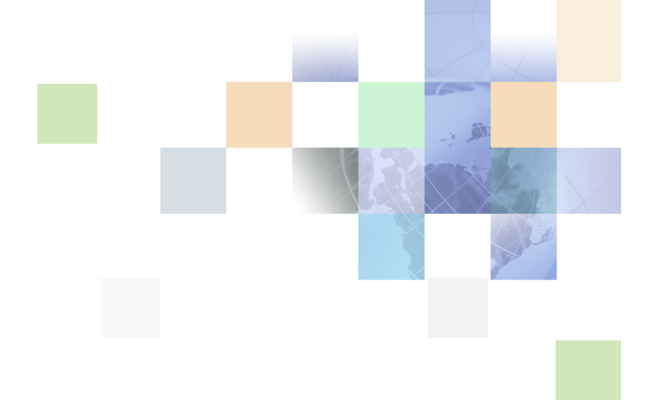

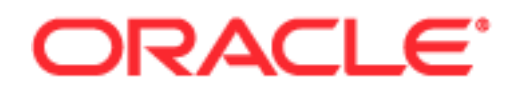

Copyright © 2005, 2006, 2007, Oracle. All rights reserved.

The Programs (which include both the software and documentation) contain proprietary information; they are provided under a license agreement containing restrictions on use and disclosure and are also protected by copyright, patent, and other intellectual and industrial property laws. Reverse engineering, disassembly, or decompilation of the Programs, except to the extent required to obtain interoperability with other independently created software or as specified by law, is prohibited.

The information contained in this document is subject to change without notice. If you find any problems in the documentation, please report them to us in writing. This document is not warranted to be errorfree. Except as may be expressly permitted in your license agreement for these Programs, no part of these Programs may be reproduced or transmitted in any form or by any means, electronic or mechanical, for any purpose.

PRODUCT MODULES AND OPTIONS. This guide contains descriptions of modules that are optional and for which you may not have purchased a license. Siebel's Sample Database also includes data related to these optional modules. As a result, your software implementation may differ from descriptions in this guide. To find out more about the modules your organization has purchased, see your corporate purchasing agent or your Siebel sales representative.

If the Programs are delivered to the United States Government or anyone licensing or using the Programs on behalf of the United States Government, the following notice is applicable:

U.S. GOVERNMENT RIGHTS. Programs, software, databases, and related documentation and technical data delivered to U.S. Government customers are "commercial computer software" or "commercial technical data" pursuant to the applicable Federal Acquisition Regulation and agency-specific supplemental regulations. As such, use, duplication, disclosure, modification, and adaptation of the Programs, including documentation and technical data, shall be subject to the licensing restrictions set forth in the applicable Oracle license agreement, and, to the extent applicable, the additional rights set forth in FAR 52.227-19, Commercial Computer Software--Restricted Rights (June 1987). Oracle USA, Inc., 500 Oracle Parkway, Redwood City, CA 94065.

The Programs are not intended for use in any nuclear, aviation, mass transit, medical, or other inherently dangerous applications. It shall be the licensee's responsibility to take all appropriate fail-safe, backup, redundancy and other measures to ensure the safe use of such applications if the Programs are used for such purposes, and we disclaim liability for any damages caused by such use of the Programs.

Oracle, JD Edwards, PeopleSoft, Siebel, Contact Center Anywhere, and Telephony@Work are registered trademarks of Oracle Corporation and/or its affiliates. Other names may be trademarks of their respective owners.

The Programs may provide links to Web sites and access to content, products, and services from third parties. Oracle is not responsible for the availability of, or any content provided on, third-party Web sites. You bear all risks associated with the use of such content. If you choose to purchase any products or services from a third party, the relationship is directly between you and the third party. Oracle is not responsible for: (a) the quality of third-party products or services; or (b) fulfilling any of the terms of the agreement with the third party, including delivery of products or services and warranty obligations related to purchased products or services. Oracle is not responsible for any loss or damage of any sort that you may incur from dealing with any third party.

## Contents

### Chapter 1: What's New in This Release

## **Chapter 2: Introduction to Standard and Advanced Reports**

**Overview of Standard Reports** 11 Standard Report Groups 12 Common Standard Report Items 15 Viewing and Printing Standard Reports 16 Scheduling a Standard Report and Selecting Regional Options 17 Understanding Advanced Reports 20 List of Advanced Reports 21 Creating, Viewing, and Printing Advanced Reports 23 Creating and Naming a New Advanced Report 24 Identifying Advanced Report Contents 25 Identifying the Advanced Report Display Time, Language, and Format 26 Scheduling an Advanced Report 27 Identifying Users Who can Access Advanced Reports 28 Viewing Advanced Reports 30 Defining the Time Range to Include in an Advanced Report 31 Defining the Display Time, Language, and Date Format For an Advanced Report 32 Printing Advanced Reports 33 Configuring the report.xml File 33 Deleting an Advanced Report 34 Understanding Deleted Objects and Historical Reports 34 Using the Calendar 35 Selecting a Date From the Calendar 35 A Note About Report Start and End Times 35

### **Chapter 3: Call Center Operations Reports**

Weekly Project Routing Schedules Report 37 Workgroup Skills Report 39 Billing Report 40

### **Chapter 4: Workgroup Productivity Reports**

Workgroup Segments Report 43
Segment Events 45
Abandoned Interval 46
Agent Answered Interval 47
Media Type Segments Handled 48
Agent Segment Processing 49
Summary 49
Workgroup Interval Time Report 51
Workgroup Interval Time by Media Report 54
Outcome Statistic Report 56
Overdue Callbacks Report 58

### **Chapter 5: Agent Profile and Productivity Reports**

Agent Information Report 61 Agent Interaction Report 62 Agent Skills Report 64 Agent Utilization Report 65 Direct Dialing Statistics Report 66 Agent Call Processing 67 Interaction Type 68 Summary 69 Login by Groups of Users Report 70 Login by User Report 71

### **Chapter 6: Predictive/Preview Reports**

Predictive Dialer Total Report73Predictive Productivity Report77Predictive Summary Report79Predictive Detailed Report82Preview Summary Report87

### **Chapter 7: Project Reports**

Project Segments Report 89

### Chapter 8: Network Traffic Report

Call Details Report 93

### **Chapter 9: Daily Project Performance Report**

Introduction 96 Report Elements 96 Call Measures 97 Time Measures (Avg) 98 Average Speed to Answer (ASA) 99

Creating a Daily Project Performance Report 100

### **Chapter 10: Interval Workgroup Performance Report**

Introduction 103

Report Elements 104 Calls 105 TFS (Service Level) 106 Time (Totals) 107 Handled Time 108 User Defined Threshold 109

Creating the Interval Workgroup Performance Report 110

### Chapter 11:User Login/Logout Report

Introduction 115 Report Elements 116 Creating a User Login/Logout Report 117

### **Chapter 12: User Hourly Average Report**

Introduction 119 Report Elements 120 Creating a User Hourly Average Report 121

### **Chapter 13: Daily User Performance Report**

Introduction 125

Report Elements 126 Status Time 127 Call Counts 127 Talk Time (Total) 128 Talk Time (Average) 129 Creating a Daily User Performance Report 130

### **Chapter 14: Peak Interactions Report**

Introduction 133 Report Elements 133 Creating a Peak Interactions Report 134

### **Chapter 15: System Peaks Interactions Report**

Introduction 137 Report Elements 138 Creating a System Peaks Interactions Report 139

### **Chapter 16: Interaction Outcome by Workgroup Report**

Introduction 141 Report Elements 141 Creating an Interaction Outcome by Workgroup Report 143

### **Chapter 17: Service Billing Report by Project**

Introduction 146 Report Elements 146 Creating a Service Billing by Project Report 149

### **Chapter 18: User Status Duration Report**

Introduction 153 Report Elements 154 Creating a User Status Duration Report 155

### **Chapter 19: Inbound Traffic Report**

Introduction 159 Report Elements 159

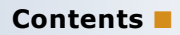

Creating an Inbound Traffic Report 161

## Index

#### Contents

#### What's New in Contact Center Anywhere Reports User's Guide, Version 8.1

Table 1 lists changes described in this version of the documentation to support release 8.1 of the software.

| Table 1  | New Features in | Contact Center   | nvwhere Rer    | orts User's | Guide  | Version 8  | 1 |
|----------|-----------------|------------------|----------------|-------------|--------|------------|---|
| Table 1. | New reatures in | Contact Center / | iny where iter | 0113 0361 3 | oulue, | version o. | 1 |

| Торіс                          | Description                                                                                              |
|--------------------------------|----------------------------------------------------------------------------------------------------|
| Table and field identification | The descriptions for each report now includes a corresponding database table reference, when applicable. |
| Calculations                   | The description for each report now includes the formula used for calculations, where applicable.        |

#### What's New in This Release **=**

# 2 Introduction to Standard and Advanced Reports

This chapter covers which reports are available to help you understand the trends, activities, and agent performance in your contact center, and how to view them. It includes the following topics:

- Overview of Standard Reports
- Standard Report Groups
- Common Standard Report Items
- Viewing and Printing Standard Reports
  - Scheduling a Standard Report and Selecting Regional Options
- Understanding Advanced Reports
- List of Advanced Reports
- Creating, Viewing, and Printing Advanced Reports
- Creating and Naming a New Advanced Report
- Identifying Advanced Report Contents
  - Identifying the Advanced Report Display Time, Language, and Format
- Scheduling an Advanced Report
- Identifying Users Who can Access Advanced Reports
- Viewing Advanced Reports
  - Defining the Time Range to Include in an Advanced Report
  - Defining the Display Time, Language, and Date Format For an Advanced Report
- Printing Advanced Reports
- Configuring the report.xml File
- Deleting an Advanced Report
- Understanding Deleted Objects and Historical Reports
- Using the Calendar
  - Selecting a Date From the Calendar
- A Note About Report Start and End Times

## **Overview of Standard Reports**

To provide for more effective Contact Center Management, CCA lets you create reports to help you understand the trends, activities, and agent performance in your contact center. These reports may include:

- Agent activity, performance, and efficiency
- Interaction statistics
- Interaction outcomes
- Project billing and cost details
- Outcome of Predictive calls
- Weekly Project Schedules

CCA reports can be customized, so as long as you have proper user privileges, you can:

- Display as much or as little data as needed
- Specify a report date range
- Display data in the format that makes the most sense to you
- Control which Administrators and Supervisors can access reports
- Specify the date format, time zone, and language for the report
- Schedule reports to run automatically

**NOTE:** As a supervisor, you can view reports, but you cannot create or edit them. If you are a supervisor and need a new report, please contact your administrator.

## **Standard Report Groups**

Standard reports are grouped into five sections:

- 1 Agent Profile & Productivity
- 2 Call Center Operations
- 3 Predictive/Preview
- 4 Project
- 5 Workgroup Productivity

Table 2 provides a list of all the standard reports available from the Supervision Manager (SM) by report group.

**NOTE:** The specific reports you can access, however, depend upon your system's configuration. Therefore, you may not see everything described.

| Table | 2. | SM | Standard | Reports |
|-------|----|----|----------|---------|
|-------|----|----|----------|---------|

| Report Name                        | Description                                                                  |  |
|------------------------------------|------------------------------------------------------------------------------|--|
| Call Center Operations             |                                                                              |  |
| Weekly Project Routing<br>Schedule | Lists all of the schedules defined for your contact center for DNIS routing. |  |
| Workgroup Skills                   | Displays the skills assigned to a workgroup and the rating of those skills.  |  |

Table 2. SM Standard Reports

| Report Name                         | Description                                                                                                    |
|-------------------------------------|----------------------------------------------------------------------------------------------------|
| Billing                             | Summarizes the number and duration of interactions in each Contact Center for which you provide service.                           |
| Workgroup Productivity              |                                                                                                    |
| Workgroup Segments                  | (Formerly Workgroup Key Statistics) Shows statistics that help you understand the overall performance of your contact center.      |
| Workgroup Interval Time             | Shows how your workgroups are performing at specific times of the day.                                                             |
| Workgroup Interval Time by<br>Media | Shows how many interactions of each media type your contact center receives at specific times of the day.                          |
| Outcome Statistics                  | Allows you to track the results of Interactions based on Interaction Type (ACD Call, Web Callback, and so on).                     |
| Overdue Callbacks                   | Lists all waiting Web callback Interactions                                                                                        |
| Predictive/Preview Reports          |                                                                                                    |
| Predictive Dialer Totals            | Shows a group of call related statistics (number of calls, answer rate, and so on) for predictive dialing.                         |
| Predictive Productivity             | Displays a breakdown of the production statistics based on the agents used for any or all Predictive call attempts.                |
|                                     | <b>NOTE:</b> Predictive Reports are available only if you have purchased Predictive Dialing capabilities with your version of CCA. |
| Predictive Summary                  | Displays a breakdown of the actions (left message, callback, and so on) of all Predictive call attempts.                           |
|                                     | <b>NOTE:</b> Predictive Reports are available only if you have purchased Predictive Dialing capabilities with your version of CCA. |
| Predictive Detailed                 | Displays a breakdown of the results (busy, no answer, and so on) of all Predictive call attempts.                                  |
|                                     | <b>NOTE:</b> Predictive Reports are available only if you have purchased Predictive Dialing capabilities with your version of CCA. |
| Preview Summary                     | Displays a breakdown of the preview results based on the agents used for any or all Predictive call attempts.                      |
|                                     | <b>NOTE:</b> Preview Reports are available only if you have purchased Preview Dialing capabilities with your version of CCA        |
| Agent Profile & Productivity        |                                                                                                    |
| Agent Information                   | Displays profile information (extension, email address, and so on) for agents.                                                     |

#### Table 2. SM Standard Reports

| Report Name               | Description                                                                                                    |
|---------------------------|----------------------------------------------------------------------------------------------------|
| Agent Interaction         | Displays details about number and duration of the selected interaction type for the selected agents.                                                                                                    |
| Agent Skills              | Lists all the Skills defined for your company, and indicates which<br>agents possess that skill and their rating for the skill. Quickly<br>shows you which agents possess each skill in your contact<br>center. |
| Agent Utilization         | Lets you analyze agent use by showing the amount of time each agent spent handling interactions, awaiting interactions, or on break.                                                                            |
| Direct Dialing Statistics | Shows statistics for calls dialed directly to agents or dialed by agents to external numbers.                                                                                                    |
| Login by Groups of Users  | Displays the agents who logged in, login time, and login duration.                                                                                                    |
| Login by User             | Provides information about the login activity of each of your CCA agents.                                                                                                    |
| Project                   |                                                                                                    |
| Project Segments          | (Formerly Project Key Statistics) Shows a set of interaction statistics, broken down by interaction type (phone, email, and so on), and as a summary across all interaction types.                              |
| Network Traffic           |                                                                                                    |
| Call Details              | Provides detailed information about all calls coming into the system. This information is helpful in tracking and researching call and telephone company (telco) billing issues.                                |
|                           | <b>NOTE:</b> This report is only available from the Administration Manager (AM).                                                                                                    |

## **Common Standard Report Items**

Most standard reports display the following items:

| Report Name Report Includes XXX        |                               |           | Report Date Range          |                                                       |  |
|----------------------------------------|-------------------------------|-----------|----------------------------|-------------------------------------------------------|--|
|                                        | Generated Date                |           | Time Zone                  |                                                       |  |
| Login by Groups of Users >>            | Customer Satisfaction         |           |                            | from 10/26/2005 at 00:00<br>to 10/26/2006 at 23:00:59 |  |
| Report Includes Users in the           | Workgroup: Customer Satisfact | ion,      |                            |                                                       |  |
| Username                               | First Name                    | Last Name |                            | Total                                                 |  |
| IJ                                     | inda                          | Johnson   |                            | 01:36:02                                              |  |
| rhaddock                               | Richard                       | Haddock   |                            | 00:00:00                                              |  |
| Tom                                    | Tom                           | Bo        |                            | 03:40:25                                              |  |
| Max                                    | Maximus                       | Ebenezer  |                            | 58:30:30                                              |  |
| Sue                                    | Suzzane                       | Louisiana |                            | 201:03:19                                             |  |
| John                                   | John                          | McFarland |                            | 83:56:30                                              |  |
| judy                                   | Judy                          | Morgan    |                            | 80:34:38                                              |  |
| Tim                                    | Tim                           | Noxley    |                            | 948:42:53                                             |  |
| Steve                                  | Steven                        | Phillips  |                            | 27:06:15                                              |  |
| Scott                                  | Scott                         | Sand      |                            | 16:28:58                                              |  |
| Sieran                                 | Renee                         | Sieran    |                            | 127:55:15                                             |  |
| George                                 | George                        | Stein     |                            | 188:14:44                                             |  |
| Eve                                    | Everitte                      | Smith     |                            | 00:01:57                                              |  |
| Randy                                  | Randall                       | Jackson   |                            | 00:25:05                                              |  |
|                                        |                               |           |                            |                                                       |  |
| Generated on 10/26/2006 at 11:31:22 AN | л                             | (G        | MT-08:00/DST+01:00) Pacifi | c Standard Time; America/Los_Angeles                  |  |

Figure 1. Example Common Standard Report Items

Table 3 shows the items that most, but not all, standard reports have in common and a description of each.

| Table 3. | Example | Standard | Report | Common | Items |
|----------|---------|----------|--------|--------|-------|
|----------|---------|----------|--------|--------|-------|

| Column/Item                     | Description                                                                                                    |
|---------------------------------|----------------------------------------------------------------------------------------------------|
| Report Name                     | The name of the report followed by a user-defined name.                                                                        |
| Report Includes<br>XXX          | Shows the subject or subjects of the report (such as workgroups, users, prospects, and so on)                                  |
| Generated date and time         | The day (mm/dd/yyyy) and time (hh:mm:ss AM or PM) when this report was generated.                                              |
| Time Zone                       | The time zone used to generate the report.                                                                                     |
| Report Date<br>Range to Include | This report includes information from this date (dd/mm/yyyy) and time (hh:mm:ss) to this date (dd/mm/yyyy) and time (hh:mm:ss) |

## **Viewing and Printing Standard Reports**

You can view and print standard reports, however, you cannot create new reports.

**NOTE:** If you need a new report, or want a report to be changed, please see your CCA Administrator.

- **1** Select the Reporting (Applications) tab.
- 2 Open the Reports menu.
- 3 Double-click to open one of the report groups (such as Agent Profiles & Productivity).
- 4 Then, double-click a report name (such as Agent Skills) to open a list of available reports. This list includes reports your administrator previously created and granted you permission. Figure 2 shows an example.

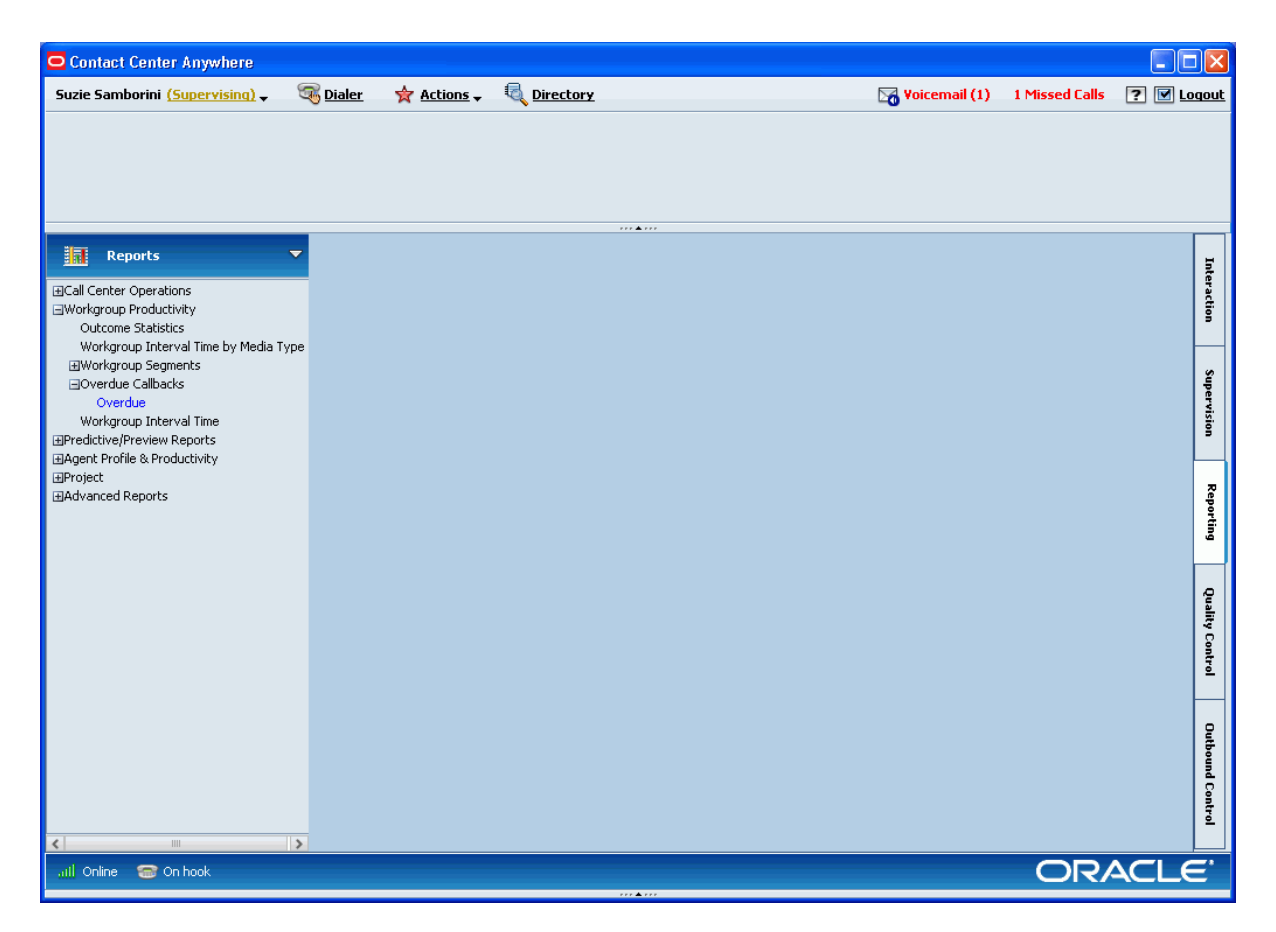

Figure 2. Agent Skills Report List

**NOTE:** In the Reports list, any names missing a box (such as Outcome Statistics in Figure 2) means that there are no available reports of that type.

When your administrator creates a report, they can usually set some configuration options on the report. Exactly what kind of configuration they can do depends on the specific report.

For example, your administrator can configure the Workgroup Key Statistic Report to show statistics on workgroups or statistics on projects. In fact, the administrator can also configure this report to show just one workgroup or all workgroups. The administrator can even control which types of interactions to include and ignore (such as include calls, chats, and emails, and ignore faxes).

**TIP:** Every configuration option for every report is explained in the *CCA Administration Manager User's Guide*. Work with your administrator to create the types of reports that are most useful to you.

# Scheduling a Standard Report and Selecting Regional Options

1 Click on one of the report names (such as Customer Satisfaction in Figure 2). The Report dialog box (Figure 3) opens.

| C | Report 🛛 🗙                        |
|---|-----------------------------------|
|   | Covered Period Regional Options   |
|   | Set Period covered by this Report |
|   | From 03/29/2007 🗰 00 💌 00 🐨       |
|   | To 03/29/2007 📰 23 💌 59 💌         |
|   |                                   |
|   |                                   |
|   |                                   |
|   |                                   |
|   | Ok Cancel                         |

Figure 3. Report Dialog Box - Covered Period Tab

**NOTE:** Depending on what type of report you are viewing, you may see a Covered Period tab, a Regional Options tab, or both.

2 If available for the report type you selected, use the information in Table 4 to complete the Covered Period tab (by setting the from and to date range and time for the report).

|          | _      |         |        |        |     |              |
|----------|--------|---------|--------|--------|-----|--------------|
| Table 4. | Report | Covered | Period | Fields | and | Descriptions |
|          |        |         |        |        |     |              |

| Field | Description                                                                                                    |
|-------|----------------------------------------------------------------------------------------------------|
| From  | Next to From, click the calendar icon to open a calendar from which you can choose the starting date of the report range. (You can also type a date into the text box, using the mm/dd/yyyy format.) |
|       | TIP: For how to navigate the calendar, refer to "Using the Calendar" on page 35.                                                                                                    |
|       | From the first drop-down menu, select the starting hour (24-hour notation).                                                                                                    |
|       | From the second drop-down menu, select the starting minutes.                                                                                                    |
| То    | Click to open a calendar from which you can choose the ending date of the report range. (You can also type a date into the text box, using the mm/dd/yyyy format.)                                   |
|       | TIP: For how to navigate the calendar, refer to "Using the Calendar" on page 35.                                                                                                    |
|       | From the first drop-down menu, select the ending hour (24-hour notation).                                                                                                    |
|       | From the second drop-down menu, select the ending minutes.                                                                                                    |

**3** Click the Regional Options tab (Figure 4).

| 🗢 Report                        |                                                             |
|---------------------------------|-------------------------------------------------------------|
| Covered Period                  | Regional Options                                            |
| Select Time                     | Zone                                                        |
| Compan                          | y Defined Time Zone                                         |
| (GMT-0                          | 8:00/DST+01:00) Pacific Standard Time; America/Los_Angeles  |
| 🔿 User Del                      | fined Time Zone                                             |
| (GMT-0                          | 08:00/DST+01:00) Pacific Standard Time; America/Los_Angeles |
| Select Report La                | nguage<br>2                                                 |
| <ul> <li>Company Def</li> </ul> | ined Date Format                                            |
|                                 | Ok Cancel                                                   |

Figure 4. Report Dialog Box - Regional Options Tab

**4** Using the information in Table 5, complete the Regional Options tab.

| Table 5. Report Regional Options | Tab Fields and Descriptions |
|----------------------------------|-----------------------------|
|----------------------------------|-----------------------------|

| Field                     | Description                                                                                       |
|---------------------------|---------------------------------------------------------------------------------------------------|
| Select Time Zone          |                                                                                                   |
| Company Defined Time Zone | Choose Company Default Time Zone to display all report times in your company's default time zone. |

| Field                          | Description                                                                                            |  |
|--------------------------------|----------------------------------------------------------------------------------------------------|--|
| User Defined Time Zone         | Choose User Time Zone to display all report times in the time zone configured for your SM workstation. |  |
| Select Report Language         | From the drop-down menu, choose the language to use in the report.                                     |  |
| Select Date Format             |                                                                                                    |  |
| Company Defined Date<br>Format | Choose Company Default Date Format to display all report dates in your company's default format.       |  |
| User Defined Date Format       | From the drop-down menu, select the report date format.                                                |  |

| Table 5. | Report Regional | <b>Options Tab</b> | Fields and | Descriptions |
|----------|-----------------|--------------------|------------|--------------|
|          |                 |                    |            |              |

**5** Click OK. A new browser window opens containing the report. Figure 5 shows an example of a new browser window showing the Agent Skills Report.

| istomer Satisfaction |            |        |
|----------------------|------------|--------|
| .ast Name            | First Name | Rating |
| Goott                | Phillips   |        |
| Gue                  | Steven     |        |
| 3en                  | Tommy      |        |
| Ebenezer             | Maximus    |        |
| filton               | Noxley     |        |
| ohnson               | Josephine  |        |
| ouisiana             | Suzzane    |        |
| //cFarland           | John       |        |
| Aorgan               | Judy       |        |
| loxley               | Tim        |        |
| Phillips             | Steven     |        |
| 3                    | Scott      |        |
| Sieran               | Renee      |        |
| Stein                | George     |        |
| renner               | Steve      |        |
| arland               | Phill      |        |
|                      |            | 1      |

Figure 5. Example Agent Skills Report

## **Understanding Advanced Reports**

Advanced reports are available from the Administration Manager (AM) only. To provide for more effective Contact Center Management, you can create advanced, tabular and graphical reports to help you understand the trends, activities, and agent performance in your contact center. These reports include:

- Agent activity, performance, and efficiency
- Interaction statistics
- Interaction outcomes
- Project billing and cost details
- Outcome of Predictive calls

As an Administrator, you can configure any CCA report, which means you an can:

- Display as much or as little data as needed.
- Specify the report date range.
- Control which Administrators and Supervisors can access reports.
- Specify the date format, time zone, and language for the report.
- Schedule reports to run automatically

## **List of Advanced Reports**

Table 6 provides the names and descriptions for each of the Advanced Reports available from the Administration Manager (AM).

#### Table 6. Advanced Reports

| Report                                   | Description                                                                                                    |
|------------------------------------------|----------------------------------------------------------------------------------------------------|
| Daily Project<br>Performance Report      | This report provides Call Center Activity by call number and call type, time measurements of contact center activity (ASA / ABA), talk time, and service level performance against pre-set thresholds.                                        |
|                                          | Use this report to determine volume and service factors by project to identify busy hour and staffing requirements based upon call volume.                                                                                                    |
|                                          | You can configure this report to show all activity for all projects or for individual projects you select, by interval, or by dates.                                                                                                    |
| Interval Workgroup<br>Performance Report | This report shows workgroup call activity, total workgroup ACD status time, and total number of agents logged in by an administrator-set interval. Statistics tracked include:                                                                |
|                                          | Number, type and disposition of calls                                                                                                    |
|                                          | Service levels                                                                                                    |
|                                          | <ul> <li>Collective time in ACD states</li> </ul>                                                                                                    |
|                                          | Agent login activity and visibility into ACD states                                                                                                    |
|                                          | Use this report to identify volume, call routing, and service factors measured by the workgroup service level, as well as a user-defined service level.                                                                                       |
| User Login/Logout<br>Report              | This report shows agent login and logout activity by date, time, event, and reason.                                                                                                    |
|                                          | Use this report to determine how a specific user is spending time in comparison with other users.                                                                                                    |
| User Hourly Average<br>Report            | This report highlights individual agent performance by time in ACD status, call counts, call types, and talk time. It provides visibility into hourly agent activity, including calls handled, along with time spent in different ACD states. |
|                                          | Use this report to determine agent average performance against reasonable expectations.                                                                                                    |
| Daily User<br>Performance Report         | This report provides visibility into daily agent activity, including time spent in different ACD states, call counts, and talk time.                                                                                                    |
|                                          | Use this report to monitor agent performance against reasonable expectations.                                                                                                    |

#### Table 6. Advanced Reports

| Report                                     | Description                                                                                                    |  |  |
|--------------------------------------------|----------------------------------------------------------------------------------------------------|--|--|
| Peak Interactions<br>Report                | This report tracks the peak number of interactions in 15-minute intervals. (This information is stored in the Interactions Peak table in the database.)                                                                                              |  |  |
|                                            | Use this report to determine peak interaction activity for all projects or for individual projects.                                                                                                    |  |  |
| System Peaks<br>Interactions Report        | This report tracks the maximum peak number of interactions used by the system, reported in pre-set intervals by company.                                                                                                    |  |  |
|                                            | Use this report to determine when additional requirements may be needed to handle high volume interactions.                                                                                                    |  |  |
| Interaction Outcome<br>by Workgroup Report | This report tracks Interactions by outcome, number of Interactions per outcome duration, and average duration.                                                                                                    |  |  |
| Service Billing Report -<br>By Project     | The report shows transaction times and billing rates by project, for a specified date range.                                                                                                    |  |  |
|                                            | Use this report to determine transaction and billing activity for all projects or for individual projects.                                                                                                    |  |  |
| User Status Duration<br>Report             | This report tracks agent activity through the use of user-defined agent statuses. This provides more detail about the way an agent actually spends their time versus the standard ACD statuses of Available, Busy, and On Break. This report tracks: |  |  |
|                                            | User                                                                                                    |  |  |
|                                            | Date                                                                                                    |  |  |
|                                            | Status (company defined)                                                                                                    |  |  |
|                                            | Duration                                                                                                    |  |  |
|                                            | <ul> <li>ACD status (system default)</li> </ul>                                                                                                    |  |  |
|                                            | Percent of total                                                                                                    |  |  |
|                                            | Use this report to determine how a specific user spends time in comparison with other users.                                                                                                    |  |  |
| Inbound Traffic Report                     | This report provides a count of the number of calls offered by area code and exchange within that area code.                                                                                                    |  |  |
|                                            | Use this report to determine the exchange with the largest volume of calls within each area code.                                                                                                    |  |  |

**NOTE:** CCA supervisors *cannot* create or edit report definitions. If you are a supervisor and need a new report, or would like changes to an existing report, please contact your administrator.

## **Creating, Viewing, and Printing Advanced Reports**

1 Click Advanced Reports and then click Advanced Reports again to open the Advanced Reports menu. A list of advanced report names appears (such as Daily Project Performance, Interval Workgroup Performance, User Login/Logout, and so on). Figure 6 shows an example.

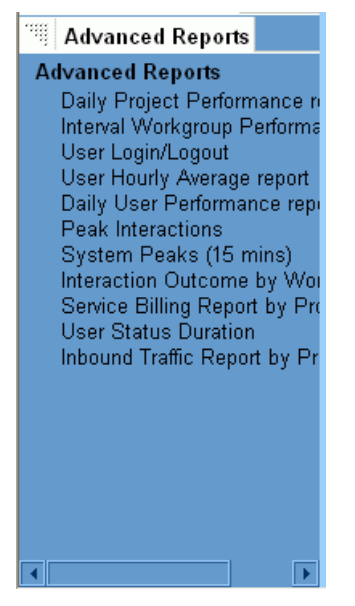

Figure 6. Example of Advanced Reports Menu

2 Click on your desired report (for example, the User Login/Logout report). A report list (Figure 7) opens.

| Administration Manager                                     | ↑ Back to list of con | npanies              |             |                    | 🚦 Configure | 💡 Help 📄 | About 🔀 Logout |
|------------------------------------------------------------|-----------------------|----------------------|-------------|--------------------|-------------|----------|----------------|
| COMPANY AS                                                 | SP Services           | CONTACT              |             |                    |             | Change F | artition       |
|                                                            | stem                  | PHONE                |             |                    |             | а        | ~              |
| COUNIRY UN                                                 | ited States           | WEB SITE             |             |                    |             |          |                |
| Options                                                    |                       |                      | View        | Add                | Edit        | Delete   | Help           |
| Libraries                                                  | User Login/Logout     |                      |             |                    |             |          |                |
|                                                            |                       |                      |             |                    |             | Fin      | d              |
| Reports                                                    | ABCDEFGHIJKLN         | INOPQRSTUVV          | VXYZ 12     | 3456789            | 0 Remove    | Filter   | Go             |
| Advanced Reports                                           | Name 🔺                |                      | Description |                    |             |          |                |
| Advanced Reports                                           | 💋 Afternoon Shift     |                      |             |                    |             |          |                |
| Daily Project Performance n<br>Interval Workgroup Performa | 🖉 Morning Shift       |                      |             |                    |             |          |                |
| <u>User Login/Logout</u>                                   | Night Shift           |                      |             |                    |             |          |                |
| User Hourly Average report<br>Daily User Performance repu  | •                     |                      |             |                    |             |          |                |
| Peak Interactions                                          |                       |                      |             |                    |             |          |                |
| System Peaks (15 mins)                                     |                       |                      |             |                    |             |          |                |
| Service Billing Report by Pro                              |                       |                      |             |                    |             |          |                |
| User Status Duration                                       |                       |                      |             |                    |             |          |                |
| Inbound Traffic Report by Pr                               |                       |                      |             |                    |             |          |                |
|                                                            |                       |                      |             |                    |             |          |                |
|                                                            |                       |                      |             |                    |             |          |                |
|                                                            |                       |                      |             |                    |             |          |                |
|                                                            |                       | << First << Previous | 15 🔽        | <u>Next&gt;</u> La | ist >>      |          |                |
|                                                            |                       |                      |             |                    |             |          |                |

Figure 7. Example Reports List for User Login/Logout Report

## **Creating and Naming a New Advanced Report**

**1** Click a report name from the list of available reports. The report creation screen opens.

2 Select the Name tab, if it is not already selected. Figure 8 shows an example for the User Login/ Logout Afternoon Shift Report, however, all reports have identical Name tabs.

| Administration Manager                                     | Back to list of companies                     | 🇱 Configure 👔 Help 📄 About 📈 Logout                                                                                                    |
|------------------------------------------------------------|-----------------------------------------------|----------------------------------------------------------------------------------------------------|
|                                                            | P Services CONTACT                            | Change Partition                                                                                                    |
|                                                            | ited States WEB SITE                          | a 💌                                                                                                    |
|                                                            |                                               |                                                                                                    |
| Options                                                    |                                               | Неір                                                                                                    |
| Libraries                                                  | User Login/Logout >> Afternoon Shift          |                                                                                                    |
| System Prompts                                             | Permissions                                   |                                                                                                    |
| Reports                                                    | Name Content Regional Options Schedule Report |                                                                                                    |
| Advanced Reports                                           | Penett Name                                   |                                                                                                    |
| Advanced Reports                                           | Afternoon Shift                               |                                                                                                    |
| Daily Project Performance n<br>Interval Workgroup Performa | Description                                   |                                                                                                    |
| User Login/Logout                                          | From 13:00 to 17:00.                          |                                                                                                    |
| User Hourly Average report<br>Daily User Performance repu  |                                               |                                                                                                    |
| Peak Interactions                                          | ×                                             |                                                                                                    |
| System Peaks (15 mins)                                     |                                               |                                                                                                    |
| Service Billing Report by Pro                              |                                               |                                                                                                    |
| User Status Duration                                       |                                               |                                                                                                    |
| inbound Traffic Report by Pr                               |                                               |                                                                                                    |
|                                                            |                                               |                                                                                                    |
|                                                            |                                               |                                                                                                    |
|                                                            |                                               |                                                                                                    |
|                                                            |                                               |                                                                                                    |
| • • • • • • • • • • • • • • • • • • •                      |                                               | OK Cancel Apply                                                                                                    |
| Applet app started                                         |                                               | Second Second Se |

Figure 8. Example Name Tab

- **3** In the Report Name box, type a name for your report. This name will appear at the top of the report.
- 4 In the Description box, type a description of your report. The description only appears here and is not printed on the report.

## **Identifying Advanced Report Contents**

**NOTE:** All reports, except Peak Interactions and System Interactions, have a Contents tab.

Click the Content tab. The items in the Content screen vary, depending upon which report you selected. Therefore, refer to the specific report chapter for details.

## Identifying the Advanced Report Display Time, Language, and Format

1 Click the Regional Options tab (Figure 9) to select a time zone, report language, and report format. This screen is identical for all reports.

|                                                                          | Help    |   |
|--------------------------------------------------------------------------|---------|---|
| User Login/Logout >> Afternoon Shift                                     |         |   |
| Permissions Name Content Regional Options Schedule Report                |         | _ |
| Display Time                                                             |         |   |
| Company Default Time Zone (GMT+00:00/DST+00:00) Greenwich Mean Time; GMT |         |   |
| ♥ User Time Zone (GMT+01:00/DST+01:00) Middle Europe Time; MET           |         |   |
| Report Language<br>English (US)                                          |         |   |
| Select Date Format to Display in Report                                  |         |   |
| Company Default Date Format mm/dd/yyyy                                   |         |   |
| O User Defined Date Format                                               |         |   |
|                                                                          |         | - |
|                                                                          |         |   |
|                                                                          |         |   |
| OK Can                                                                   | el Appl | у |

Figure 9. Example Regional Options Tab

2 Refer to the information in Table 7 to complete the Regional Options tab.

Table 7. Regional Options Tab

| Field                                      | Description                                                                                                    |
|--------------------------------------------|----------------------------------------------------------------------------------------------------|
| Display Time                               | Choose <b>Company Default Time Zone</b> to display all report times in the time zone defined as the default for your Company.   |
|                                            | - or -                                                                                                    |
|                                            | Choose <b>User Time Zone</b> to display all report times in the time zone configured for your AM workstation.                   |
| Report Language                            | From the drop-down list, select the language in which you would like the report to appear.                                      |
| Select Date Format to<br>Display in Report | Choose <b>Company Default Date Format</b> to display all report dates<br>in the format defined as the default for your Company. |
|                                            | - or -                                                                                                    |
|                                            | Choose <b>User Defined Date Format</b> to display all report dates in the format configured for your AM workstation.            |

TIP: Also read "A Note About Report Start and End Times" on page 35.

## **Scheduling an Advanced Report**

**CAUTION:** Before using the scheduling feature the first time, you must make some minor edits to the report.xml file. Refer to "Configuring the report.xml File" on page 33.

1 Click the Schedule Report tab where you can schedule reports to run automatically, over selected periods of time, and be automatically mailed to one or more email addresses.

**NOTE:** CCA generates all scheduled reports at midnight, according to company itemizing.

2 Click the Enable Report Scheduling check box (Figure 10) and more choices appear on the screen.

|                                                                                        | Help     |   |
|----------------------------------------------------------------------------------------|----------|---|
| User Login/Logout >> Afternoon Shift                                                   |          |   |
| Permissions<br>Name Content Regional Options Schedule Report                           |          |   |
| ✓ Enable Report Scheduling                                                             |          |   |
| • Daily (from 00:00 to 23:59)                                                          |          |   |
| ○ Weekly (from Sunday 00:00 to Saturday 23:59)                                         |          |   |
| O Monthly                                                                              |          |   |
| Send this Report by Email<br>To (Use a semicolon to separate multiple email addresses) |          |   |
|                                                                                        |          |   |
| From                                                                                   |          |   |
| Select an SMTP Group to send the Report                                                |          |   |
| smtp groups                                                                            |          |   |
| OK Cano                                                                                | el Apply | , |

Figure 10. Schedule Report Tab

- **3** Select one reporting period from:
  - Daily: Provides statistics for a 24-hour period between Midnight and Midnight daily
  - Weekly: Shows information from Monday at 12:01 AM to the following Sunday Midnight
  - Monthly: Provides information for a complete month
- 4 In the text boxes under Send this Report by Email:
  - a In the To text box, type one or more email addresses where you want CCA to send the report. Separate multiple email addresses with a semi-colon (;). For example:

brice@indy500.com;gdefarran@indy500.com

**NOTE:** You can enter a maximum of 2048 characters in the To field.

**b** In the From text box, type one email address. The person who receives the report will see this address in the email's From field.

NOTE: You can enter a maximum of 128 characters in the From field.

**c** From the Select an SMTP group to send the report drop-down list, select a group. (These groups are configured in the libraries section.)

## **Identifying Users Who can Access Advanced Reports**

In most cases, you can decide which individual supervisor can access a report. However, since some reports are not available to supervisors, a Permissions tab is not available. These reports include:

- Billing Report
- System Peaks Interactions Report
- Service Billing Report
- Inbound Traffic Report by Project
- Call Details Report
- 1 If a Permissions tab appears (Figure 11), click it to identify the users who can access this report. All Permissions screens work the same way, however, the exact content varies, depending on users accessing your system.

| ser Login/Logout >> Af             |                      |           |            | Help    |   |
|------------------------------------|----------------------|-----------|------------|---------|---|
|                                    | ternoon Shift        |           |            |         |   |
| ermissions                         |                      |           |            |         |   |
| ame Content Regional Opt           | ions Schedule Report |           |            |         |   |
| This Report will be accessib       | e to                 |           |            |         | ^ |
|                                    |                      |           |            |         |   |
| <ul> <li>any Supervisor</li> </ul> |                      |           |            |         | - |
| Ithe following Supervisors         | s                    |           |            |         |   |
|                                    |                      |           |            |         |   |
| Select                             |                      |           | AI         | l Clear | = |
| 🗹 Username 🔺                       | First Name           | Last Name | Department |         |   |
| 🔲 nhus1                            | NhuS1                | Le        |            |         |   |
| 🔲 s1                               | s1                   | s1        |            |         |   |
| 🔲 super                            | super                | super     |            |         |   |

Figure 11. Example Permissions Tab

2 To allow any Supervisor logged into the system to run and view this report, click any Supervisor.

**NOTE:** You can also click the following Supervisors box and then the All button.

**3** To allow permission to only those Supervisors you want, click the following Supervisors and then select each Supervisor individually by clicking the box next to the user's name (in the Select box).

## **Viewing Advanced Reports**

**1** From the report list, view a report by right-clicking on it and then choosing View from the popup menu (Figure 12).

| User Login/Logout     |                 |        |  |  |  |
|-----------------------|-----------------|--------|--|--|--|
| ABCDEFGHIJKLMNOPQRSTU |                 |        |  |  |  |
|                       | Name 🔺          |        |  |  |  |
| Ø                     | Afternoon Shift |        |  |  |  |
|                       |                 | View   |  |  |  |
|                       | Morning Shift   | Add    |  |  |  |
| 0                     | Night Shift     | Edit   |  |  |  |
|                       |                 | Delete |  |  |  |
|                       |                 | Help   |  |  |  |

Figure 12. Example View Pop-up Menu

Or, you can also click the View button at the top of the screen after you select a report.

The Report dialog box (Figure 13) opens to the Period Covered tab.

| 🚈 Web Page Dialog        | x                                                              |
|--------------------------|----------------------------------------------------------------|
| Report                   |                                                                |
| Period Covered Regi      | onal Options                                                   |
| Set the Period Covered I | y this Report                                                  |
| Start I<br>End I         | Date 11/16/2006 III                                            |
| Start T<br>End T         | ime 0 💌 (Hour) 0 💌 (Minutes)<br>ime 23 💌 (Hour) 59 💌 (Minutes) |
|                          | OK Cancel Help                                                 |

Figure 13. Report Dialog Box - Period Covered Tab

## Defining the Time Range to Include in an Advanced Report

In the Period Covered tab, refer to the information in Table 8 to set the date and time range to include in your report.

| Table 8. | Period | Covered | Tab |
|----------|--------|---------|-----|
|----------|--------|---------|-----|

| Field         | Description                                                                                                    |
|---------------|----------------------------------------------------------------------------------------------------|
| Start Date    | Click the calendar icon to open a calendar from which you can choose the start date of the report range.                                                 |
|               | Click > or < to advance or roll back the calendar one month, respectively.                                                                               |
|               | Click >> or << to advance or roll back the calendar one year, respectively.                                                                              |
|               | Choose the report start date by clicking a day in the calendar, or click <b>today</b> to choose today's date (based on your workstation's system clock). |
| End Date      | Click the calendar icon to open a calendar from which you can choose the end date of the report range.                                                   |
|               | Click > or < to advance or roll back the calendar one month, respectively.                                                                               |
|               | Click >> or << to advance or roll back the calendar one year, respectively.                                                                              |
|               | Choose the report end date by clicking a day in the calendar, or click <b>today</b> to choose today's date (based on your workstation's system clock).   |
| Start<br>Time | From the drop-down lists, choose the starting hour (24-hour notation) and minute for your report range.                                                  |
| End Time      | From the drop-down lists, choose the ending hour (24-hour notation) and minute for your report range.                                                    |

## Defining the Display Time, Language, and Date Format For an Advanced Report

**1** Click the Regional Option tab (Figure 14).

| eport                     |                                                                           |
|---------------------------|---------------------------------------------------------------------------|
| Period Covered            | Regional Options                                                          |
| Display Time              |                                                                           |
| Company                   | y Default Time Zone                                                       |
| (GMT+1                    | ):00/DST+01:00) Eastern Standard Time (New South Wales); Australia/Sydney |
| 🔿 User Tim                | e Zone                                                                    |
| (GMT+0                    | 0:00/DST+00:00) Greenwich Mean Time; GMT                                  |
| Report Languag<br>English | a<br>(US) ▼                                                               |
| Select Date Form          | nat to Display in Report                                                  |
| • Compan                  | y Default Date Format mm/dd/yyyy                                          |
| O User Def                | ined Date Format mm/dd/yyyy                                               |
|                           |                                                                           |
|                           |                                                                           |
|                           |                                                                           |
|                           |                                                                           |
|                           |                                                                           |

Figure 14. Report Dialog Box - Regional Options Tab

2 Refer to the information in Table 9 to complete the Regional Options tab.

Table 9. Regional Options Tab

| Field                                   | Description                                                                                                    |
|-----------------------------------------|----------------------------------------------------------------------------------------------------|
| Display Time                            | Choose <b>Company Default Time Zone</b> to display all report times in the time zone defined as the default for your Company. |
|                                         | - or -                                                                                                    |
|                                         | Choose <b>User Time Zone</b> to display all report times in the time zone configured for your AM workstation.                 |
| Report Language                         | From the drop-down list, select the language in which you would like the report to appear.                                    |
| Select Date Format to Display in Report | Choose <b>Company Default Date Format</b> to display all report dates in the format defined as the default for your Company.  |
|                                         | - or -                                                                                                    |
|                                         | Choose <b>User Defined Date Format</b> to display all report dates in the format configured for your AM workstation.          |

3 Click OK. The report appears in a browser window.

## **Printing Advanced Reports**

- 1 Follow the steps to "Viewing Advanced Reports" on page 30. Advanced reports open in Acrobat Reader.
- 2 Select either your browser's Print command to print the report or the Print button provided by Acrobat Reader.

## **Configuring the report.xml File**

The first time you use the report scheduling feature, you must make some minor edits to the report.xml file.

- 1 After installing the current build, find the report.xml file at: TAW/custom/report.xml
- 2 Open the file in a text editing program and verify that the following tags have correct values. The examples below show the default directory paths, but you should verify that these are correct for your site.
  - a The "url" parameter should contain the URL path of your TAW web server:

<parameter

name="url"

value="http://<machine name>/TAW"

/>

**b** The "urlReportCss" parameter should contain the URL path to the web\_clients.css file:

<parameter</p>

name="urlReportCss"

value="http://<machine\_name>/TAW/css/web\_clients.css"

/>

c The "urlReport" parameter should contain the URL path to the report directory:

<parameter

name="urlReport" value="http://<machine\_name>/TAW/AdministrationManager/report"

/>

NOTE: After editing the report.xml file, you must restart the TAW Web server.

## **Deleting an Advanced Report**

- 1 Just as when viewing a report ("Creating, Viewing, and Printing Advanced Reports" on page 23), in the Navigation Pane, click Custom Reports, and then Advanced Reports to view the selections.
- 2 Then, click on a report name (such as Daily Project Performance) to access a list of reports of that type.
- **3** Right-click on the report that you want to delete and select Delete from the pop-up menu (Figure 15).

**NOTE:** You can also select a report and then click the Delete button.

|                       |              |         | View       | Add    | Edit     | Delete    | Help |    |
|-----------------------|--------------|---------|------------|--------|----------|-----------|------|----|
| Daily Project Perform | nance report |         |            |        |          |           |      |    |
|                       | •            |         |            |        |          | Fi        | nd   |    |
| ABCDEFGHIJK           | LMNOPQRS     | тихw:   | X Y Z 12   | 345678 | 90 Remov | /e Filter |      | Go |
| Name                  |              | n       | oscription |        |          |           |      |    |
|                       |              |         | escription |        |          |           |      |    |
|                       |              |         |            |        |          |           |      |    |
| Aπernoon Snitt        | View         |         |            |        |          |           |      |    |
| 💋 ggh                 | Add          |         |            |        |          |           |      |    |
|                       | Delete       |         |            |        |          |           |      |    |
|                       | Help         |         |            |        |          |           |      |    |
|                       | Theip        |         |            |        |          |           |      |    |
|                       |              |         |            |        |          |           |      |    |
|                       |              |         |            |        |          |           |      |    |
|                       |              |         |            |        |          |           |      |    |
|                       |              |         |            |        |          |           |      |    |
|                       |              |         |            |        |          |           |      |    |
|                       |              |         |            |        |          |           |      |    |
|                       |              |         |            |        |          |           |      |    |
|                       |              |         |            |        |          |           |      |    |
|                       | << First < P | revious | 15 💌       | Next > | Last >>  |           |      |    |
|                       |              |         |            |        |          |           |      |    |
|                       |              |         |            |        |          |           |      |    |

Figure 15. Deleting a Daily Project Performance Report

4 Click OK confirm the deletion.

## Understanding Deleted Objects and Historical Reports

Although Administration Manager (AM) allows you to create and delete many *objects* such as companies, workgroups, agents, projects, data sources, and so on, deleting an object from AM does not delete the object from the CCA database. For example, if you delete a workgroup in AM, the workgroup is still in the database, it is just marked as *deactivated for display*.

Because objects remain in the database forever, they can be picked up by reports that contain historical data. If you delete a workgroup on January 15th, and then run a report that shows workgroup activity going back to January 1st, the report will show activity from the deleted workgroup.

## **Using the Calendar**

Many SM screens include a calendar icon to help you select a date (such as when creating search parameters for finding a specific interaction stored in the system's database). The following sections help you use the Calendar feature.

### Selecting a Date From the Calendar

**1** Click the calendar icon to open a calendar (Figure 16).

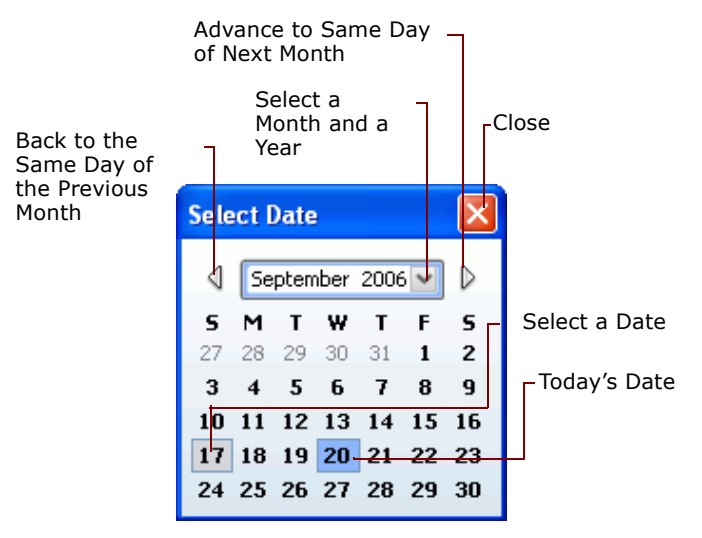

Figure 16. Calendar

- 2 On the calendar, the current month and year appear in the date box. Use the following to select a different day or month:
  - a Click the arrow buttons to advance or roll back the calendar one month.
  - **b** From the drop-down menu, select a different month-year combination from the list.
  - c Click a day of the week for the date.

The calendar closes automatically after selecting a day.

NOTE: To close the calendar manually, click the red X in the upper-right corner.

## **A Note About Report Start and End Times**

For almost every CCA report, the start and end times work in the same way. For example, let's say you are running a Billing report.

You select:

07/01/04 as the start date.

- 07/30/04 as the end date.
- 8:00 (am) as the start time.
- 17:00 (5:00 pm) as the end time.

Your report will include events:

- starting at 8:00 A.M. on 7/01/04
- through 5:00 P.M. on 07/30/04.

Any event that occurred between those times, *twenty-four hours a day, seven days a week*, will be included in your report. And every CCA report works this way -- with the following exceptions:

- The Workgroup Interval Time report
- The Workgroup Interval Time by Media report
- Advanced Report Templates

If you run these reports, and select the same start and end times that we mentioned above, your report would contain events that occurred between 8:00 A.M. and 5:00 P.M., *every day* between 07/ 01/04 and 07/30/04.
# **3** Call Center Operations Reports

This chapter describes the Call Center Operations Reports. This chapter includes the following topics:

- Weekly Project Routing Schedules Report
- Workgroup Skills Report
- Billing Report

### Weekly Project Routing Schedules Report

The Weekly Project Routing Schedules Report (Figure 17) lists all project schedules and operating hours for your contact center, as configured by an administrator using the AM.

**NOTE:** When a company is using Campaign Manager for its call flow, then they typically use *business events* to define their company's operating hours.

| Weekly Project Routing Schedules >> Weekly Project Routing                                                                                                    |           |               |                 |               |                                                  |  |  |
|----------------------------------------------------------------------------------------------------|-----------|---------------|-----------------|---------------|--------------------------------------------------|--|--|
| Report Includes Schedules: Monday Routing, Tuesday Routing, Wednesday Routing, Thursday Routing, Friday Routing, Saturday Routing, Sunday Routing, Sunday Routing, Sunday Routing, Sunday Routing, Saturday Routing, Saturday |           |               |                 |               |                                                  |  |  |
| DNIS                                                                                                    | Day       | Start<br>Time | From<br>Project | To Project    | Time Zone                                        |  |  |
| 8584100448                                                                                                    | Monday    | 00:00:00      | John-2nd        | John-Main     | (GMT-08:00/DST+00:00) Pacific Standard Time; PST |  |  |
| 8584100449                                                                                                    | Tuesday   | 00:00:00      | John-2nd        | John-Main     | (GMT-08:00/DST+00:00) Pacific Standard Time; PST |  |  |
| 8584100450                                                                                                    | Wednesday | 00:00:00      | John-2nd        | John-Main     | (GMT-08:00/DST+00:00) Pacific Standard Time; PST |  |  |
| 8584100451                                                                                                    | Thursday  | 00:00:00      | John-2nd        | John-Main     | (GMT-08:00/DST+00:00) Pacific Standard Time; PST |  |  |
| 8584100452                                                                                                    | Friday    | 00:00:00      | John-2nd        | John-Main     | (GMT-08:00/DST+00:00) Pacific Standard Time; PST |  |  |
| 8584100453                                                                                                    | Saturday  | 00:08:00      | John-2nd        | John-Schedule | (GMT-08:00/DST+00:00) Pacific Standard Time; PST |  |  |
| 8584100454                                                                                                    | Sunday    | 00:08:00      | John-2nd        | John-Schedule | (GMT-08:00/DST+00:00) Pacific Standard Time; PST |  |  |
| 8584100455                                                                                                    | Monday    | 00:08:00      | John-Main       | John-2nd      | (GMT-08:00/DST+00:00) Pacific Standard Time; PST |  |  |
| 8584100456                                                                                                    | Tuesday   | 00:08:00      | John-Main       | John-2nd      | (GMT-08:00/DST+00:00) Pacific Standard Time; PST |  |  |
| 8584100457                                                                                                    | Wednesday | 00:08:00      | John-Main       | John-2nd      | (GMT-08:00/DST+00:00) Pacific Standard Time; PST |  |  |
| 8584100458                                                                                                    | Thursday  | 00:08:00      | John-Main       | John-2nd      | (GMT-08:00/DST+00:00) Pacific Standard Time; PST |  |  |
| 8584100459                                                                                                    | Friday    | 00:08:00      | John-Main       | John-2nd      | (GMT-08:00/DST+00:00) Pacific Standard Time; PST |  |  |

Generated on 17.12.2002 at 18:51

(GMT-08:00/DST+00:00) Pacific Standard Time; PST

Figure 17. Example Weekly Project Routing Schedules Report

Table 10 provides a description of the main report elements, their corresponding tables, and formulas used in calculations (where applicable).

| Column/<br>Item | Description                                                                                                    | Table/Field                              |
|-----------------|----------------------------------------------------------------------------------------------------|------------------------------------------|
| Day             | The routing day.                                                                                                    |                                          |
| DNIS            | (Dialed Number Identification Service) The telephone<br>number or email address customers use to reach the<br>scheduled project. | LibraryDNIS                              |
| From<br>Project | The project that the schedule temporarily disables while the <i>To Project</i> runs.                                             | ReportsWeeklyRouting /<br>hasfromproject |
| Start Time      | The time (24-hour clock) on the specified day the project is scheduled to start.                                                 |                                          |
| Time Zone       | The time zone used to generate the report. The values in the <i>Start Time</i> column are for this time zone.                    | ReportsWeeklyRouting / hastimezone       |
| To Project      | The name of the project the schedule runs at the specified day and start time.                                                   | ReportsWeeklyRouting / hastoproject      |

 Table 10.
 Weekly Project Routing Schedules Report

# **Workgroup Skills Report**

The Workgroup Skills Report (Figure 18) shows the skills assigned to a workgroup. The report shows all agents for the entire company, not just the agents you supervise.

| Workgroup Skills >> San Diego Call Ce | enter West |
|---------------------------------------|------------|
| Report Includes All Workgroups,       |            |
| English Workgroup                     |            |
| Skill Name                            | Rating     |
| Desktop - PC                          | 25         |
| Network Management                    | 20         |
| Speaks English                        | 20         |
| Desktop - UNIX                        | 15         |
| Desktop - Macintosh                   | 10         |
| Speaks Spanish                        | 10         |
| Spanish Workgroup                     |            |
| Skill Name                            | Rating     |
| Speaks English                        | 50         |
| Desktop - Macintosh                   | 25         |
| Desktop - PC                          | 25         |
|                                       |            |
|                                       |            |

Figure 18. Example Workgroup Skills Report

Table 11 provides a description of the main report elements, their corresponding tables, and formulas used in calculations (where applicable).

| Column/<br>Item | Description                                                                                                    | Table/Field                   |
|-----------------|----------------------------------------------------------------------------------------------------|-------------------------------|
| Rating          | The rating (weight) of this skill (from 0 - 100) of importance to this workgroup. The higher the rating, the more likely CCA will route an Interaction to this workgroup. | Workgroupskill<br>skillvalue  |
| Skill Name      | The name of the skill required in this workgroup.                                                                                                    | Workgroupskill<br>skillid     |
| Workgroup       | The name of the workgroup.                                                                                                    | Workgroupskill<br>workgroupid |

Table 11. Workgroup Skills Report

# **Billing Report**

The Billing Report (Figure 19) summarizes the number and duration of interactions in each Contact Center for which you provide service.

| Billing >> Billing Re  | eport 1                |     | from 03/12/2007 at 00:00:00<br>to 03/30/2007 at 23:59:59       |
|------------------------|------------------------|-----|----------------------------------------------------------------|
| Call Center            | Number of Interactions |     | Duration of Interactions                                       |
|                        |                        | 519 | 54:34:10                                                       |
| Total                  |                        | 519 | 54:34:10                                                       |
|                        |                        |     |                                                                |
| Generated on 03/30/200 | 07 at 03:36:35 PM      | (G  | MT-08:00/DST+01:00) Pacific Standard Time; America/Los_Angeles |

Figure 19. Billing Report

Table 12 provides a description of the main report elements, their corresponding tables, and formulas used in calculations (where applicable).

| Column/Item               | Description                                                                                                    |
|---------------------------|----------------------------------------------------------------------------------------------------|
| Call Center               | The name of the call center.                                                                                                    |
| Number of<br>Interactions | The total number of interactions for the date and time specified, where each leg of an interaction increments the count by one. |

Table 12. Billing Report

| Column/Item                 | Description                                                                                            |
|-----------------------------|----------------------------------------------------------------------------------------------------|
| Duration of<br>Interactions | The total time for all interactions combined for the date and time specified.                          |
| Total                       | The total number and times for all interactions for the call center for the dates and times specified. |

# 4 Workgroup Productivity Reports

This chapter describes the Workgroup Productivity Reports. This chapter includes the following topics:

- Workgroup Segments Report
  - Segment Events
  - Abandoned Interval
  - Agent Answered Interval
  - Media Type Segments Handled
  - Agent Segment Processing
  - Summary
- Workgroup Interval Time Report
- Workgroup Interval Time by Media Report
- Outcome Statistic Report
- Overdue Callbacks Report

### **Workgroup Segments Report**

The Workgroup Segments Report (Figure 20) shows contact center use and agent performance for the projects and workgroups you select. It include activity for all agents in a project or workgroup.

This report includes:

 Interactions that were routed to workgroup agents by the Automatic Call Distribution (ACD) system

This report does not include:

- calls made directly to an agent
- outbound calls made by an agent

There are five subsections to this report, plus a summary:

- **1** Segment Events
- 2 Abandoned Interval
- 3 Agent Answered Interval
- 4 Media Type Segments Handled
- 5 Agent Segment Processing

#### 6 Summary

**NOTE:** This report was formerly called the "Workgroup Key Statistics Report."

| Workgroup Segments>> All Business projectsfrom 11/21/2006 at 00:00:00to 11/21/2006 at 23:59:59 |                              |         |                                 |          |         |                                       |          |         |
|------------------------------------------------------------------------------------------------|------------------------------|---------|---------------------------------|----------|---------|---------------------------------------|----------|---------|
| Report Includes All Project                                                                    | Report Includes All Projects |         |                                 |          |         |                                       |          |         |
| Segment Events                                                                                 | TOTAL                        | %       | Abandoned Interval              | TOTAL    | %       | Agent Answered Interval               | TOTAL    | %       |
| Agent Answered                                                                                 | 65                           | 65.00 % | Under 0 min 30 sec              | 10       | 55.56 % | Below Threshold 1                     | 58       | 89.23 % |
| Abandoned                                                                                      | 18                           | 18.00 % | 0 min 31 sec to 1 min 0 sec     | 7        | 38.89 % | Threshold 1 to Threshold 2            | 4        | 6.15 %  |
| Callback Calls                                                                                 | 0                            | 0.00 %  | 1 min 1 sec to 1 min 30 sec     | 1        | 5.56 %  | Greater than Threshold 2              | 3        | 4.62 %  |
| Voicemail                                                                                      | 3                            | 3.00 %  | 1 min 31 sec to 2 min 0 sec     | 0        | 0.00 %  |                                       |          |         |
| Other Workgroups                                                                               | 4                            | 4.00 %  | Over 2 min 0 sec                | 0        | 0.00 %  |                                       |          |         |
| No Answer                                                                                      | 10                           | 10.00 % |                                 |          |         |                                       |          |         |
| Other Events                                                                                   | 0                            | 0.00 %  |                                 |          |         |                                       |          |         |
| Total Segments Received                                                                        | 100                          | 100 %   | Total Segments Abandoned        | 18       | 100 %   | Total Segments Answered by Agent      | 65       | 100 %   |
|                                                                                                |                              |         | 1                               |          |         | JL                                    |          |         |
| Media Type Segments Handled                                                                    | TOTAL                        | %       | Agent Segment Processing        | TOTAL    |         | Summary                               | TOTAL    |         |
| Workgroup Calls                                                                                | 94                           | 94.00 % | Average Speed of Answer         | 00:00:10 |         | Total Segments Received               | 100      |         |
| Workgroup Voicemail                                                                            | 4                            | 4.00 %  | Average Talk Time               | 00:02:23 |         | Total Segments Answered by Agent      | 65       |         |
| Callback                                                                                       | 0                            | 0.00 %  | Average Wrap Up Time            | 00:00:04 |         | Number of Times Segments Went to Hold | 5        |         |
| Web Callback                                                                                   | 0                            | 0.00 %  | Average Handle Time per Segment | 00:02:25 |         | Duration of Handled Segments          | 02:37:34 |         |
| Chat                                                                                           | 0                            | 0.00 %  | Average Hold Time               | 00:00:26 |         | Total Wait To Answer Time             | 00:11:49 |         |
| Workgroup Email                                                                                | 2                            | 2.00 %  |                                 |          |         | Shortest Wait to Answer Time          | 00:00:00 |         |
| Workgroup Fax                                                                                  | 0                            | 0.00 %  |                                 |          |         | Longest Wait to Answer Time           | 00:01:50 |         |
|                                                                                                |                              |         |                                 |          |         | Average Ring Time                     | 00:00:09 |         |
| Total Segments Received                                                                        | 100                          | 100 %   |                                 |          |         | Average Time to Abandoned             | 00:00:28 |         |
|                                                                                                |                              |         | 1                               |          |         | OverFlow In                           | 4        |         |
|                                                                                                |                              |         |                                 |          |         | OverFlow Out                          | 4        |         |
|                                                                                                |                              |         |                                 |          |         | Transferred In                        | 3        |         |

Figure 20. Example Workgroup Segments Report

The following tables provides a description of the main report elements, their corresponding tables, and formulas used in calculations (where applicable), for each section.

#### **Segment Events**

The **Segment Events** area (Table 13) shows information for interactions received by the contact center.

| Table 13. | Segment Events Iter | ns (in Alpł | habetical ( | Order) |
|-----------|---------------------|-------------|-------------|--------|
|-----------|---------------------|-------------|-------------|--------|

| Column/Item                | Description                                                                                                    | Table/Field                                                                                                    |
|----------------------------|----------------------------------------------------------------------------------------------------|----------------------------------------------------------------------------------------------------|
| Abandoned                  | The number of workgroup interactions<br>received by the contact center but<br>abandoned by the customer before being<br>accepted by an agent.              | ReportsCallCenterKey<br>HistoryActions<br>TimetoAbandoned                                                                            |
| Agent Answered             | The number of workgroup interactions routed to and accepted by agents.                                                                                     | ReportsCallCenterKey<br>HistoryActions<br>HasACDCalls<br>HasACDCallback<br>HasWebCB<br>HasVoicemail<br>HasChat<br>HasEmail<br>HasFax |
| Callback Calls             | The number of callback and Web callback interactions handled by the contact center.                                                                        | ReportsCallCenterKey<br>HistoryActions<br>HasACDCallback<br>HasACDCalls                                                              |
| No Answer                  | The total number of interactions sent to, but not answered by, an agent.                                                                                   | ReportsCallCenterKey<br>HistoryActions                                                                                               |
| Other Events               | The total number of events that overflowed back to a project menu, or where the project results are "other."                                               | ReportsCallCenterKey<br>HistoryActions                                                                                               |
| Other Workgroups           | The total number of interactions routed to other workgroups.                                                                                               | ReportsCallCenterKey<br>HistoryActions                                                                                               |
| Total Segments<br>Received | The total number of interactions coming into the contact center.                                                                                           | ReportsCallCenterKey<br>HistoryActions                                                                                               |
| Voicemail                  | The number of calls in which the caller left<br>a voicemail message for a workgroup agent<br>rather than wait in the queue to be<br>connected to an agent. | ReportsCallCenterKey<br>HistoryActions<br>HasVoicemail                                                                               |

#### **Abandoned Interval**

The **Abandoned Interval** area (Table 14) shows statistics for the time that customers waited before deciding to abandon their attempt to reach your contact center.

| Table 14. | Abandoned | Interval | Items | (in ) | Alphabetical | Order) |
|-----------|-----------|----------|-------|-------|--------------|--------|
|-----------|-----------|----------|-------|-------|--------------|--------|

| Column/Item                 | Description                                                                                          | Table/Field                            |
|-----------------------------|----------------------------------------------------------------------------------------------------|----------------------------------------|
| 0 min 31 sec to 1 min 0 sec | The number of interactions abandoned after waiting 30 seconds, but in under 60 seconds.              | HistoryActions<br>ActionID<br>Duration |
| 1 min 1 sec to 1 min 30 sec | The number of interactions abandoned after waiting 61 seconds, but in under 1 minute and 30 seconds. | HistoryActions<br>ActionID<br>Duration |
| 1 min 31 sec to 2 min       | The number of Interactions abandoned after waiting between 1 minute and 30 seconds and 2 minutes.    | HistoryActions<br>ActionID<br>Duration |
| Over 2 min 0 sec            | The number of Interactions abandoned after waiting more than 2 minutes.                              | HistoryActions<br>ActionID<br>Duration |
| under 0 min 30 Seconds      | The number of interactions abandoned in under 30 seconds.                                            | HistoryActions<br>ActionID<br>Duration |

#### **Agent Answered Interval**

The **Agent Answered Interval** area (Table 15) shows statistics for the time customers waited before being connected to an agent.

Table 15. Agent Answered Interval Items (in Alphabetical Order)

| Column/Item                         | Description                                                                                                    | Table/Field                                                                                                    |
|-------------------------------------|----------------------------------------------------------------------------------------------------|----------------------------------------------------------------------------------------------------|
| Below Threshold 1                   | The total number of interactions that were<br>accepted by an agent before expiration of the time<br>limit supplied for Threshold 1 in the Content tab of<br>the report definition.         | HistoryActions<br>ReportsCallCenterKey<br>CallThreshold1<br>CallbackThreshold1<br>WebCallbackThreshold1<br>FaxesThreshold1<br>EmailThreshold1<br>ChatThreshold1 |
| Below Threshold 2                   | The total number of interactions that were<br>accepted by an agent before expiration of the time<br>limit supplied for Threshold 2 in the Content tab of<br>the report definition.         | HistoryActions<br>ReportsCallCenterKey<br>CallThreshold2<br>CallbackThreshold2<br>WebCallbackThreshold2<br>FaxesThreshold2<br>EmailThreshold2<br>ChatThreshold2 |
| Greater than<br>Threshold 2         | The total number of interactions that were<br>accepted by an agent after expiration of the time<br>than the value supplied for Threshold 1 in the<br>Content tab of the report definition. | HistoryActions<br>ReportsCallCenterKey<br>CallThreshold2<br>CallbackThreshold2<br>WebCallbackThreshold2<br>FaxesThreshold2<br>EmailThreshold2<br>ChatThreshold2 |
| Total Segments<br>Answered by Agent | The total number of interactions routed to and accepted by workgroup agents.                                                                                                    | HistoryActions<br>ReportsCallCenterKey<br>HasACDCalls<br>HasACDCallback<br>HasWebCB<br>HasVoicemail<br>HasChat<br>HasEmail<br>HasFax                            |

#### **Media Type Segments Handled**

The **Media Type Segments Handled** area (Table 16) shows the number of interactions of each media type handled by the selected projects or workgroups.

|--|

| Column/Item            | Description                                                                                                    | Table/Field                            |
|------------------------|----------------------------------------------------------------------------------------------------|----------------------------------------|
| Callback               | The number and percentage of interactions that<br>reached the contact center by phone, were routed to<br>a workgroup, and requested a callback rather than<br>wait in the workgroup queue for an agent.                                         | ReportsCallCenterKey<br>HistoryActions |
| Chat                   | The number and percentage of customers who reached the contact center by requesting a chat with an agent using your Web site.                                                                                                    | ReportsCallCenterKey<br>HistoryActions |
| Web Callback           | The number and percentage of customers who reached the contact center by requesting a callback from an agent using your Web site.                                                                                                    | ReportsCallCenterKey<br>HistoryActions |
| Workgroup Calls        | The number and percentage of interactions that<br>reached the contact center by phone, were routed to<br>a workgroup, and subsequently handled by an agent.<br><b>NOTE:</b> This does <b>NOT</b> include predictive calls and<br>preview calls. | ReportsCallCenterKey<br>HistoryActions |
| Workgroup Email        | The number and percentage of interactions that<br>reached the contact center by email, were routed to<br>a workgroup, and subsequently handled by an agent.                                                                                     | ReportsCallCenterKey<br>HistoryActions |
| Workgroup Fax          | The number and percentage of fax interactions that were routed to a workgroup and subsequently handled by an agent.                                                                                                    | ReportsCallCenterKey<br>HistoryActions |
| Workgroup<br>Voicemail | The number and percentage of interactions that<br>reached the contact center by phone, were routed to<br>a workgroup, and elected to leave a voicemail<br>message rather than wait in the workgroup queue for<br>an agent.                      | ReportsCallCenterKey<br>HistoryActions |

#### **Agent Segment Processing**

The **Agent Segment Processing** area (Table 17) shows the average time agents spent in various phases of the interaction.

| Column/Item                           | Description                                                                                                    | Table/Field                            | Calculation                                                                                          |
|---------------------------------------|----------------------------------------------------------------------------------------------------|----------------------------------------|----------------------------------------------------------------------------------------------------|
| Average Handle<br>Time per<br>Segment | The average time agents<br>spent processing a call,<br>(including talk time and<br>wrap-up time), for the<br>segment of the call, for the<br>reporting workgroup.ReportsCallCenterKey<br>HistoryActions |                                        | [(Total Talk Time) +<br>(Total Hold Time) +<br>(Total Wrap Time)] /<br>(Total number of<br>segments) |
| Average Hold<br>Time (AHT)            | The average time agents kept callers on hold.                                                                                                    | ReportsCallCenterKey<br>HistoryActions |                                                                                                    |
| Average Speed<br>of Answer (ASA)      | The average time for agents to answer an interaction.                                                                                                    | ReportsCallCenterKey<br>HistoryActions |                                                                                                    |
| Average Talk<br>Time (ATT)            | The average time agents spent talking with callers, including hold time.                                                                                                    | ReportsCallCenterKey<br>HistoryActions |                                                                                                    |
| Average Wrap<br>Up Time               | The average time agents<br>spent wrapping-up<br>interactions (where agent<br>status = wrap-up)                                                                                                    | ReportsCallCenterKey<br>HistoryActions |                                                                                                    |

Table 17. Agent Segment Processing Items (in Alphabetical Order)

#### Summary

The **Summary** area (Table 18) shows overview data for interactions received and for interaction wait times.

 Table 18.
 Summary Items (in Alphabetical Order)

| Column/Item                  | Descriptions                                                                                                    | Table/Field                            | Calculation |
|------------------------------|----------------------------------------------------------------------------------------------------|----------------------------------------|-------------|
| Average Ring Time            | The average ring time.<br>(This is calculated as<br>the total ring time /<br>number of calls offered<br>to the agent.) | ReportsCallCenterKey<br>HistoryActions |             |
| Average Time to<br>Abandoned | The average time<br>before the interaction<br>was abandoned for all<br>segments of the<br>interaction.                 | ReportsCallCenterKey<br>HistoryActions |             |

| Column/Item                                     | Descriptions                                                                                                  | Table/Field                            | Calculation                                                                                                    |
|-------------------------------------------------|----------------------------------------------------------------------------------------------------|----------------------------------------|----------------------------------------------------------------------------------------------------|
| Duration of<br>Handled<br>Segments              | The total time<br>interactions spent in the<br>system.                                                        | ReportsCallCenterKey<br>HistoryActions | CCA calculates this as the<br>difference between the<br>time the interaction was<br>received by CCA and the<br>conclusion of the<br>interaction for the<br>segment of the call for the<br>reporting |
| Longest Wait to<br>Answer Time                  | How long the<br>interaction with the<br>longest queue time<br>waited for an agent.                            | ReportsCallCenterKey<br>HistoryActions |                                                                                                    |
| Number of Times<br>Interactions Went<br>to Hold | The total number of voice interactions that an agent placed on hold at any time.                              | ReportsCallCenterKey<br>HistoryActions |                                                                                                    |
| OverFlow In                                     | The total number of<br>ACD interactions that<br>were answered in the<br>overflow workgroup.                   | ReportsCallCenterKey<br>HistoryActions |                                                                                                    |
| OverFlow Out                                    | The total number of ACD interactions that were overflowed to another workgroup.                               | ReportsCallCenterKey<br>HistoryActions |                                                                                                    |
| Shortest Wait to<br>Answer Time                 | How long the<br>interaction with the<br>shortest queue time<br>waited for an agent.                           | ReportsCallCenterKey<br>HistoryActions |                                                                                                    |
| Total Segments<br>Answered by<br>Agent          | The total number of<br>interactions received by<br>CCA, routed to a<br>workgroup, and<br>handled by an agent. | ReportsCallCenterKey<br>HistoryActions |                                                                                                    |
| Total Segments<br>Received                      | The total number of<br>interactions received by<br>your workgroup or<br>project.                              | ReportsCallCenterKey<br>HistoryActions |                                                                                                    |

 Table 18.
 Summary Items (in Alphabetical Order)

| Column/Item                  | Descriptions                                                                          | Table/Field                            | Calculation |
|------------------------------|---------------------------------------------------------------------------------------|----------------------------------------|-------------|
| Total Wait To<br>Answer Time | The total time<br>interactions spent<br>waiting for an agent in a<br>workgroup queue. | ReportsCallCenterKey<br>HistoryActions |             |
| Transferred In               | The number of<br>interactions that<br>entered the workgroup<br>by way of a transfer.  | ReportsCallCenterKey<br>HistoryActions |             |

| Table 18. | Summary | / Items ( | 'in Al | phabetical | Order) |
|-----------|---------|-----------|--------|------------|--------|
| 10010 101 | Sammar  | 1 100110  |        | phabeciear | 0.001  |

### **Workgroup Interval Time Report**

The Workgroup Interval Time Report (Figure 21) shows how agents are performing at specific times of the day over a time range. Time intervals can be as brief as one minute and as long as 60 minutes.

Each row of the report shows a single time interval, based on the interval value your administrator set. Threshold values may be included by your administrator to indicate the number of interactions missed or met by interval. Therefore, selecting a start and end time for this report is slightly different than the procedure for other reports.

| Report in   | ncludes All Proj                                                                                                    | ects, Workgrou | ip Calls, Voicemail, | Callback, Web | Call | ack, Chats, E-ma             | ail, ⊦axes, |
|-------------|----------------------------------------------------------------------------------------------------|----------------|----------------------|---------------|------|------------------------------|-------------|
| Interval    | Answered Interaction Abandoned Interaction Answered Structure Interaction Abandoned Interaction                                                                                                    |                |                      |               |      | Service Performance<br>Level |             |
|             | Below Threshold         Below Threshold         Greater than Threshold         Above Threshold         Total           1         2         1         Total         Total |                |                      |               |      |                              |             |
| 18:00-18:15 | 0                                                                                                    | 0              | 0                    | 0             | 0    | 0                            | 0.0 %       |
| 18:15-18:30 | 0                                                                                                    | 0              | 0                    | 0             | 0    | 0                            | 0.0 %       |
| 18:30-18:45 | 4                                                                                                    | 0              | 1                    | 0             | 0    | 5                            | 80.0 %      |
| 18:45-19:00 | 1                                                                                                    | 0              | 0                    | 0             | 1    | 1                            | 100.0 %     |
| 19:00-19:15 | 1                                                                                                    | 0              | 2                    | 1             | 1    | 3                            | 25.0 %      |
| 19:15-19:30 | 0                                                                                                    | 0              | 0                    | 0             | 0    | 0                            | 0.0 %       |
| 19:30-19:45 | 0                                                                                                    | 0              | 0                    | 0             | 0    | 0                            | 0.0 %       |
| Total       | 6                                                                                                    | 0              | 3                    | 1             | 2    | 9                            | 60.0 %      |

TIP: Refer to "A Note About Report Start and End Times" on page 35 for more information.

Figure 21. Example Workgroup Interval Time Report

Table 19 provides a description of the main report elements, their corresponding tables, and formulas used in calculations (where applicable).

Table 19. Workgroup Interval Time Report

| Column/Item |                             | Description                                                                                                    | Table/Field                                                                                                    | Calculation        |
|-------------|-----------------------------|----------------------------------------------------------------------------------------------------|----------------------------------------------------------------------------------------------------|--------------------|
| Interval    |                             | The time span to report on in<br>each row of the report.<br>The total number of rows in<br>the report is based on your<br>specified Interval Time and the<br>period covered by the report.<br>For example, if you create a<br>report for the period between<br>2:00 p.m. and 4:00 p.m. of a<br>single day and you specified an<br>Interval Time of 15 minutes,<br>the report will contain eight<br>rows. | HistoryActions<br>ReportsACDIntervalTime<br>Invervaltime                                                                                                    |                    |
| Ag          | gent Answered               | The columns under this section answered by agents during eac                                                                                                    | apply to the number of inte<br>h of the time intervals.                                                                                                    | ractions that were |
|             | Below<br>Threshold 1        | The total number of<br>interactions accepted by<br>agents within the first defined<br>threshold for interactions set<br>for the report.                                                                                                    | HistoryActions<br>Duration<br>ReportsACDIntervalTime<br>Callthreshold1<br>Callbackthreshold1<br>WebCallbackthreshold1<br>Chathreshold1<br>Emailthreshold1<br>Faxthreshold1 |                    |
|             | Below<br>Threshold 2        | The total number of<br>interactions accepted by<br>agents within the second<br>defined threshold for<br>interactions set for the report.                                                                                                    | HistoryActions<br>Duration<br>ReportsACDIntervalTime<br>Callthreshold2<br>Callbackthreshold2<br>WebCallbackthreshold2<br>Chathreshold2<br>Emailthreshold2<br>Faxthreshold2 |                    |
|             | Greater than<br>Threshold 2 | The total number of<br>interactions accepted by<br>agents outside the second<br>threshold for interactions set<br>for the report.                                                                                                    | HistoryActions<br>Duration<br>ReportsACDIntervalTime<br>Callthreshold2<br>callbackthreshold2<br>WebCallbackthreshold2<br>Chathreshold2<br>Emailthreshold2<br>Faxthreshold2 |                    |

| С                               | olumn/Item           | Description                                                                                                    | Table/Field                                                               | Calculation                                                                              |
|---------------------------------|----------------------|----------------------------------------------------------------------------------------------------|---------------------------------------------------------------------------|------------------------------------------------------------------------------------------|
| Abandon                         |                      | The total number of<br>interactions where the client<br>disconnected after entering<br>the queue but before reaching<br>an agent. | HistoryActions<br>ReportsACDIntervalTime<br>Hasdropped                    |                                                                                          |
|                                 | Above<br>Threshold 1 | The total number of<br>interactions abandoned<br>outside the first threshold for<br>interactions set for the report.              |                                                                           |                                                                                          |
|                                 | Total                | The total number of abandoned.                                                                                                    | HistoryActions<br>ReportsACDIntervalTime<br>HasTotalInteractions          |                                                                                          |
| Service<br>Performance<br>Level |                      | The percentage of calls<br>answered within the time<br>specified.                                                                 | HistoryActions<br>ReportsACDIntervalTime<br>HasPercentageServiceLev<br>el | Answered before<br>threshold 1 /<br>(Total answered +<br>abandoned after<br>threshold 1) |

Table 19. Workgroup Interval Time Report

### **Workgroup Interval Time by Media** Report

The Workgroup Interval Time by Media Report (Figure 22) shows how many interactions of each media type your contact center receives at specific times of the day, over a specified time range.

Each row of the report is dedicated to a single time interval, based on the value your administrator set up for this report. Therefore, selecting a start and end time for this report is slightly different than the procedure for other reports.

#### TIP: Refer to "A Note About Report Start and End Times" on page 35 for more information.

| Workgrou       | Workgroup Interval Time by Media Type >> Business Project         from 20-11-2006 at 18:00:00           to 20-11-2006 at 19:30:59         to 20-11-2006 at 19:30:59 |          |                 |               |              |      |                     |       |  |  |  |  |  |
|----------------|----------------------------------------------------------------------------------------------------|----------|-----------------|---------------|--------------|------|---------------------|-------|--|--|--|--|--|
| Report Inc     | Report Includes Project: Business project                                                                                                    |          |                 |               |              |      |                     |       |  |  |  |  |  |
| Interval       | Workgroup Calls                                                                                                    | Callback | Workgroup Email | Workgroup Fax | Web Callback | Chat | Workgroup Voicemail | Total |  |  |  |  |  |
| 18:00-18:15    | 0                                                                                                    | 0        | 0               | 0             | 0            | 0    | C                   | 0     |  |  |  |  |  |
| 18:15-18:30    | 2                                                                                                    | 0        | 2               | 0             | 0            | 1    | C                   | 5     |  |  |  |  |  |
| 18:30-18:45    | 3                                                                                                    | 0        | 1               | 0             | 2            | 0    | 2                   | : 8   |  |  |  |  |  |
| 18:45-19:00    | 0                                                                                                    | 0        | 0               | 0             | 3            | 0    | C                   | 3     |  |  |  |  |  |
| 19:00-19:15    | 0                                                                                                    | 0        | 0               | 0             | 0            | 0    | C                   | 0     |  |  |  |  |  |
| 19:15-19:30    | 0                                                                                                    | 0        | 0               | 0             | 2            | 0    | C                   | 2     |  |  |  |  |  |
| 19:30-19:45    | 0                                                                                                    | 0        | 0               | 0             | 0            | 0    | C                   | 0     |  |  |  |  |  |
| Total          | 5                                                                                                    | 0        | 3               | 0             | 7            | 1    | 2                   | : 18  |  |  |  |  |  |
|                |                                                                                                    |          |                 |               |              |      |                     |       |  |  |  |  |  |
| Generated on 2 | Generated on 21-11-2006 at 11:01:08 AM (GMT+07:00/DST+00:00) Indochina Time; Asia/Saigon                                                                            |          |                 |               |              |      |                     |       |  |  |  |  |  |

Figure 22. Example Workgroup Interval Time by Media Report

Table 20 provides a description of the main report elements, their corresponding tables, and formulas used in calculations (where applicable).

| Table 20. | Workgroup | Interval | Time | by | Media | Report |
|-----------|-----------|----------|------|----|-------|--------|
|-----------|-----------|----------|------|----|-------|--------|

| Column/<br>Item | Description                                          | Table/Field                                         |
|-----------------|------------------------------------------------------|-----------------------------------------------------|
| Callback        | The number of callback interactions agents accepted. | HistoryActions<br>ReportsACDInterval<br>HasCallback |
| Chat            | The number of chat interactions agents accepted.     | HistoryActions<br>ReportsACDInterval<br>HasACDChat  |

| Column/<br>Item        | Description                                                                                                    | Table/Field                                             |
|------------------------|----------------------------------------------------------------------------------------------------|---------------------------------------------------------|
| Interval               | The time span to report on in each row of the report.<br>You can set the length for each interval in the Set<br>Interval Time field on the Content tab when creating<br>the report definition. The total number of rows in the<br>report is based on your specified Interval Time and<br>the period covered by your report. | HistoryActions<br>ReportsACDInterval<br>TimeInterval    |
|                        | For example, if you create a report for the period<br>between 2:00 pm and 4:00 pm of a single day, and<br>you specified an Interval Time of 15 minutes, then<br>your report will contain eight rows.                                                                                                    |                                                         |
| Total                  | The grand total number of interactions received for the entire time span.                                                                                                    | HistoryActions<br>ReportsACDInterval                    |
|                        | <b>NOTE:</b> The total interaction count does not increment unless an agent accepts the interaction.                                                                                                    | Hasiotinteractions                                      |
| Total                  | Total number of interactions received for each time interval.                                                                                                    | HistoryActions<br>ReportsACDInterval                    |
|                        | <b>NOTE:</b> The total interaction count does not increment unless an agent accepts the interaction.                                                                                                    | Hasiotintervalinteractions                              |
| Web Callback           | This report shows how many Web callback interactions were accepted by agents.                                                                                                    | HistoryActions<br>ReportsACDInterval<br>HasWebCallback  |
| Workgroup<br>Calls     | This report shows how many inbound telephone call<br>interactions (routed to a workgroup) were accepted<br>by agents.                                                                                                    | HistoryActions<br>ReportsACDInterval<br>HasACDCalls     |
| Workgroup<br>Email     | This report shows how many workgroup email interactions were accepted by agents.                                                                                                    | HistoryActions<br>ReportsACDInterval<br>HasACDEmail     |
| Workgroup<br>Fax       | This report shows how many workgroup fax interactions this agent handled.                                                                                                    | HistoryActions<br>ReportsACDInterval<br>HasACDFax       |
| Workgroup<br>Voicemail | This report shows how many workgroup voicemail interactions were accepted by agents.                                                                                                    | HistoryActions<br>ReportsACDInterval<br>HasACDVoicemail |

Table 20. Workgroup Interval Time by Media Report

## **Outcome Statistic Report**

For each interaction type, the Outcome Statistic Report (Figure 23) shows the number of interactions that were assigned an outcome by agents at the conclusion of each interaction. This way, you can track the results of interactions based on interaction type.

#### **NOTE:** This report is only available if outcomes are defined.

| Outcon     | Dutcome Statistic Report >> Business project         from 20-11-2006 at 00:00:00           to 20-11-2006 at 23:59:59         to 20-11-2006 at 23:59:59 |              |                      |            |               |               |           |               |               |               |            |        |      |         |        |      |          |      |          |                          |   |      |
|------------|----------------------------------------------------------------------------------------------------|--------------|----------------------|------------|---------------|---------------|-----------|---------------|---------------|---------------|------------|--------|------|---------|--------|------|----------|------|----------|--------------------------|---|------|
| Report     | Report Includes Project: Business project                                                                                                    |              |                      |            |               |               |           |               |               |               |            |        |      |         |        |      |          |      |          |                          |   |      |
| Outcome    |                                                                                                    | Work<br>Emai | group<br>I           | Wor<br>Fax | kgroup        | Chat          | Wo<br>Cal | rkgrou<br>Is  | ıp V          | Web<br>Callba | ck         | Outbou | nd   | Inbound | Previ  | ew I | Predicti | ve   | Callback | Workgroup<br>Voicemail   | Т | otal |
| Request fo | r Literature                                                                                                    |              | 0                    |            | 0             | 0             |           |               | 2             |               | 0          |        | 0    | 0       |        | 0    |          | 0    | 0        |                          |   | 3    |
|            |                                                                                                    |              |                      |            |               |               |           |               |               |               |            |        |      |         |        |      |          |      |          |                          |   |      |
| Report     | Report Includes Project: Business project                                                                                                    |              |                      |            |               |               |           |               |               |               |            |        |      |         |        |      |          |      |          |                          |   |      |
| Outcome    |                                                                                                    |              | ,<br>Workgr<br>Email | oup        | Workgr<br>Fax | oup           | Chat      | Work<br>Calls | grou          | p We<br>Cal   | b<br>Iback | Outb   | ound | l Inbou | nd Pre | view | Predic   | tive | Callba   | k Workgroup<br>Voicemail | Т | otal |
| Request fo | r Product C                                                                                                    | hange        |                      | 1          |               | 0             | 0         |               |               | 1             |            | 1      | 1    | 1       | 0      | 0    |          | 0    | 1        | 0 0                      | ) | 4    |
|            |                                                                                                    |              |                      |            |               |               |           |               |               |               |            |        |      |         |        |      |          |      |          |                          |   |      |
| Report     | Includes                                                                                                    | s Pro        | iect: Br             | usine      | ss proied     | t             |           |               |               |               |            |        |      |         |        |      |          |      |          |                          |   |      |
| Outcome    | Workgrou<br>Email                                                                                                    | р            | Workgro<br>Fax       | oup        | Chat          | Work<br>Calls | grouj     |               | Web<br>Callba | ack           | Out        | bound  | Inbo | ound Pr | eview  | Prec | lictive  | Call | back Vo  | orkgroup<br>icemail      | т | otal |
| Sale       |                                                                                                    | 2            |                      | (          | ) 1           |               |           | 0             |               | 1             |            | 1      |      | 0       | 0      |      | 0        |      | 0        |                          |   | 6    |
|            |                                                                                                    |              |                      |            |               |               |           |               |               |               |            |        |      |         |        |      |          |      |          |                          |   |      |
| Generated  | Generated on 20-11-2006 at 06:41:27 PM (GMT+07:00/DST+00:00) Indochina Time; Asia/Saigon                                                               |              |                      |            |               |               |           |               |               |               |            |        |      |         |        |      |          |      |          |                          |   |      |

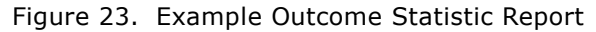

Table 21 provides a description of the main report elements, their corresponding tables, and formulas used in calculations (where applicable).

Table 21. Outcome Statistic Report

| Column/<br>Item | Description                                                              | Table/Field                                      |
|-----------------|--------------------------------------------------------------------------|--------------------------------------------------|
| Callback        | The number of ACD workgroup callback interactions assigned this outcome. | HistoryActions<br>ReportsOutcomes<br>HasCallback |
| Chat            | The number of chat interactions assigned this outcome.                   | HistoryActions<br>ReportsOutcomes<br>HasACDChats |

Table 21. Outcome Statistic Report

| Column/<br>Item        | Description                                                                                                    | Table/Field                                         |
|------------------------|----------------------------------------------------------------------------------------------------|-----------------------------------------------------|
| Inbound                | The number of inbound interactions agents assigned this outcome.                                                                                                    | HistoryActions<br>ReportsOutcomes<br>HasInbound     |
|                        | <b>NOTE:</b> This does not include calls routed through the ACD Server to an available workgroup agent.                                                                                                    |                                                     |
| Outbound               | The number of outbound interactions agents assigned this outcome.                                                                                                    | HistoryActions<br>ReportsOutcomes<br>HasOutbound    |
| Outcome                | Administrators can create a list of outcomes to describe<br>the result of an interaction. Whether an agent is<br>required to select an outcome is decided by the<br>administrator. Example outcomes may include <i>Sale</i> ,<br><i>Request for Literature</i> , <i>Request for Product Change</i> ,<br><i>Order Pending</i> , <i>Order Placed</i> , and so on. |                                                     |
| Predictive             | The number of predictive interactions agents assigned this outcome.                                                                                                    | HistoryActions<br>ReportsOutcomes<br>HasPredictive  |
| Preview                | The number of preview interactions agents assigned this outcome.                                                                                                    | HistoryActions<br>ReportsOutcomes<br>HasPreview     |
| Web Callback           | This report shows how many Web callback interactions agents assigned this outcome.                                                                                                    | HistoryActions<br>ReportsOutcomes<br>HasWebCallback |
| Workgroup<br>Calls     | This report shows how many inbound telephone call interactions (routed to a workgroup) agents assigned this outcome.                                                                                                    | HistoryActions<br>ReportsOutcomes<br>HasACDCalls    |
| Workgroup<br>Emails    | This report shows how many workgroup email interactions agents assigned this outcome.                                                                                                    | HistoryActions<br>ReportsOutcomes<br>HasEmails      |
| Workgroup<br>Fax       | This report shows how many workgroup fax interactions agents assigned this outcome.                                                                                                    | HistoryActions<br>ReportsOutcomes<br>HasFaxes       |
| Workgroup<br>Voicemail | This report shows how many workgroup voicemail interactions agents assigned this outcome.                                                                                                    | HistoryActions<br>ReportsOutcomes<br>HasVoicemails  |
| Total                  | The total number of interactions assigned this outcome.                                                                                                    | HistoryActions<br>ReportsOutcomes<br>HasACDCalls    |

# **Overdue Callbacks Report**

The Overdue Callbacks Report (Figure 24) lists all Web callback requests that aged past the requestor's desired date and time. It shows the date and time that the customer requested the callback, as well as the customer's contact information. This way, you know whether interactions are overdue, recently overdue, or upcoming.

| Ov  | Overdue Callbacks >> Business project |                                                               |                                                   |  |  |  |  |  |  |  |
|-----|---------------------------------------|---------------------------------------------------------------|---------------------------------------------------|--|--|--|--|--|--|--|
| Re  | port Includes Project                 | Business project                                              |                                                   |  |  |  |  |  |  |  |
| -   | Overdue                               |                                                               |                                                   |  |  |  |  |  |  |  |
|     | Request Date 20-11-2006               |                                                               | Requested Time 06:50:55 PM                        |  |  |  |  |  |  |  |
|     | First Name                            | Annie                                                         |                                                   |  |  |  |  |  |  |  |
|     | Last Name                             | Lee                                                           |                                                   |  |  |  |  |  |  |  |
|     | Phone                                 | 1-8589475621                                                  |                                                   |  |  |  |  |  |  |  |
|     | Extension                             |                                                               |                                                   |  |  |  |  |  |  |  |
|     | E-mail                                | annie@hotmail.com                                             |                                                   |  |  |  |  |  |  |  |
|     | Company                               | Infor Gate                                                    |                                                   |  |  |  |  |  |  |  |
|     | Time Zone                             | (GMT+07:00/DST+00:00) Christmas Island Time; Indian/Christmas |                                                   |  |  |  |  |  |  |  |
| -   | Upcoming                              |                                                               |                                                   |  |  |  |  |  |  |  |
|     | Request Date 20-11-2006               |                                                               | Requested Time 07:22:09 PM                        |  |  |  |  |  |  |  |
|     | First Name                            | Daisy                                                         |                                                   |  |  |  |  |  |  |  |
|     | Last Name                             | Rei                                                           |                                                   |  |  |  |  |  |  |  |
|     | Phone                                 | 1-8587894110                                                  |                                                   |  |  |  |  |  |  |  |
|     | Extension                             |                                                               |                                                   |  |  |  |  |  |  |  |
|     | E-mail                                | Daisy@hotmail.com                                             |                                                   |  |  |  |  |  |  |  |
|     | Company                               | Net Soft                                                      |                                                   |  |  |  |  |  |  |  |
|     | Time Zone                             | (GMT+07:00/DST+00:00) Christmas Island Time; Indian/Christmas |                                                   |  |  |  |  |  |  |  |
| Ger | erated on 20-11-2006 at 06:52:        | 15 PM                                                         | (GMT+07:00/DST+00:00) Indochina Time; Asia/Saigon |  |  |  |  |  |  |  |

Figure 24. Example Overdue Callbacks Report

Table 22 provides a description of the main report elements, their corresponding tables, and formulas used in calculations (where applicable).

| Table 22. | Overdue | Callbacks | Report |
|-----------|---------|-----------|--------|
|-----------|---------|-----------|--------|

| Column/Item             | Description                                                                                                    |
|-------------------------|----------------------------------------------------------------------------------------------------|
| Customer<br>Information | Information about the customer, including the customer's first name, last name, phone number, extension (if applicable), email address, company, and the customer's time zone. |
| Overdue                 | The customer has been waiting (for a requested callback) longer than the <i>maximum</i> Overdue Threshold time.                                                                |
| Recently Overdue        | The customer has been waiting (for a requested callback) longer than the overdue time, but has not yet waited longer than the <b>maximum</b> Overdue Threshold time.           |

#### Table 22. Overdue Callbacks Report

| Column/Item  | Description                                                          |
|--------------|----------------------------------------------------------------------|
| Request Date | The day when the customer requested the callback.                    |
| Request Time | The time the customer requested the callback.                        |
| Upcoming     | The time when the customer requested a callback has not yet arrived. |

# 6 Agent Profile and Productivity Reports

This chapter describes the Agent Profile & Productivity Reports. This chapter includes the following topics:

- Agent Information Report
- Agent Interaction Report
- Agent Skills Report
- Agent Utilization Report
- Direct Dialing Statistics Report
  - Agent Call Processing
  - Interaction Type
  - Interaction Type
- Login by Groups of Users Report
- Login by User Report

### **Agent Information Report**

The Agent Information Report (Figure 25) shows profile information for each agent defined for the company, in the workgroups and departments you select.

| Agent In                                                       | Agent Information Report >> users                                                                       |           |                  |           |                          |                |        |                          |                     |  |  |  |  |
|----------------------------------------------------------------|----------------------------------------------------------------------------------------------------|-----------|------------------|-----------|--------------------------|----------------|--------|--------------------------|---------------------|--|--|--|--|
| Report Includes Users in the Workgroup: Customer Satisfaction, |                                                                                                    |           |                  |           |                          |                |        |                          |                     |  |  |  |  |
| Username                                                       | First<br>Name                                                                                           | Last Name | Phone            | Extension | E-mail                   | Active Address | Skills | Workgroups               | Account<br>Standing |  |  |  |  |
| tnoxley                                                        | Tim                                                                                                    | Noxley    | 1-<br>8587805555 | 58676     | noxely@cox.net           | 192.168.4.113  |        | Customer<br>Satisfaction | Active              |  |  |  |  |
|                                                                |                                                                                                    |           |                  |           |                          |                |        |                          |                     |  |  |  |  |
| Steve                                                          | Steven                                                                                                  | Phillips  | 1-<br>8055558587 | 23453     | steven.phillips@yahoo.co | 192.168.4.70   |        | Customer<br>Satisfaction | Active              |  |  |  |  |
|                                                                |                                                                                                    |           |                  |           |                          |                |        |                          |                     |  |  |  |  |
| ReneeS                                                         | Renee                                                                                                   | Sieran    | 1-<br>5587805555 | 56856     | renney@hotmail.com       | 192.168.4.650  |        | Customer<br>Satisfaction | Active              |  |  |  |  |
|                                                                |                                                                                                    |           |                  |           |                          |                |        |                          |                     |  |  |  |  |
| Generated c                                                    | Generated on 10/26/2006 at 10:19:33 AM (GMT-08:00/DST+01:00) Pacific Standard Time; America/Los_Angeles |           |                  |           |                          |                |        |                          |                     |  |  |  |  |

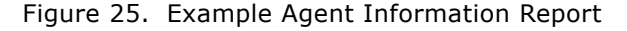

Table 23 provides a description of the main report elements, their corresponding tables, and formulas used in calculations (where applicable).

| Column/Item         | Description                                               |
|---------------------|-----------------------------------------------------------|
| Accounting Standing | Identifies whether the agent is active or inactive.       |
| Active Address      | The number the agent configured for inbound call routing. |
| Email               | The agent's email address.                                |
| Extension           | The agent's telephone extension number.                   |
| First Name          | The agent's first name.                                   |
| Last Name           | The agent's last name.                                    |
| Phone               | The agent's telephone number.                             |
| Skills              | The skills assigned to the agent.                         |
| Username            | The agent's login name.                                   |
| Workgroups          | The workgroups to which the agent belongs.                |

Table 23. Agent Information Report

### **Agent Interaction Report**

The Agent Interaction Report (Figure 26) shows the distribution of calls and other interaction types for agents grouped by projects, workgroups, or departments. It shows the number of interactions the agent handled.

| Poport Includ                                  |                              | Agent Interaction Report >> All         from 09/27/2006 at 00:00-00           to 10/27/2006 at 00:00:59         to 10/27/2006 at 00:00:59 |          |                 |          |         |           |            |                    |                  |      |         |            |                 |
|------------------------------------------------|------------------------------|----------------------------------------------------------------------------------------------------|----------|-----------------|----------|---------|-----------|------------|--------------------|------------------|------|---------|------------|-----------------|
| Report Include                                 | Report Includes All Projects |                                                                                                    |          |                 |          |         |           |            |                    |                  |      |         |            |                 |
| Agents                                         | Workgroup<br>Calls           | Voicemail                                                                                                    | Callback | Web<br>Callback | Outbound | Inbound | ln<br>Ext | Out<br>Ext | Workgroup<br>Email | Workgroup<br>Fax | Chat | Preview | Predictive | Total           |
| Chris Morgon                                   | 0                            | 0                                                                                                    | 0        | 0               | 0        | 0       | 0         | 0          | 0                  | 0                | 0    | 0       | 0          | 0               |
| Judy Morgon                                    | 2                            | 0                                                                                                    | 0        | 0               | 0        | 0       | 0         | 0          | 0                  | 0                | 0    | 0       | 0          | 2               |
| Maximus Ebenezer                               | 0                            | 0                                                                                                    | 0        | 0               | 0        | 0       | 0         | 0          | 0                  | 0                | 0    | 0       | 0          | 0               |
| Renee Sieran                                   | 0                            | 0                                                                                                    | 0        | 0               | 0        | 0       | 0         | 0          | 0                  | 0                | 0    | 0       | 0          | 0               |
| Tim Noxley                                     | 2                            | 0                                                                                                    | 0        | 1               | 0        | 0       | 0         | 0          | 0                  | 0                | 16   | 0       | 1          | 20              |
|                                                |                              |                                                                                                    |          |                 |          |         |           |            |                    |                  |      |         |            |                 |
| Maximus Ebenezer<br>Renee Sieran<br>Tim Noxley | 0                            | 0                                                                                                    | 0        | 0               | 0        | 0       | 0         | 0          | 0                  | 0                | 0    |         | 0          | 0 0<br>0 0<br>1 |

Generated on 10/26/2006 at 10:39:47 AM

(GMT-08:00/DST+01:00) Pacific Standard Time; America/Los\_Angeles

Figure 26. Example Agent Interaction Report

Table 24 provides a description of the main report elements, their corresponding tables, and formulas used in calculations (where applicable).

| Column/Item        | Description                                                                                | Table/Field                                                  |
|--------------------|--------------------------------------------------------------------------------------------|--------------------------------------------------------------|
| Agents             | The agent's full name. This column heads the list of agents (one agent user name per row). |                                                              |
| Callback           | The number of callback interactions the agent accepted.                                    | HistoryActions<br>ReportsAgentInteractions<br>HasACDCallback |
| Chat               | The number of chat interactions the agent accepted.                                        | HistoryActions<br>ReportsAgentInteractions<br>HasChat        |
| In Ext             | The number of telephone calls the agent received from other CCA agents.                    | HistoryActions<br>ReportsAgentInteractions<br>HasInExt       |
| Inbound            | The number of inbound calls made directly to and accepted by the agent.                    | HistoryActions<br>ReportsAgentInteractions<br>HasInbound     |
| Out Ext            | The number of telephone calls this agent placed to other CCA agents.                       | HistoryActions<br>ReportsAgentInteractions<br>HasOutExt      |
| Outbound           | The number of outbound calls placed to customers by the agent.                             | HistoryActions<br>ReportsAgentInteractions<br>HasOutbound    |
| Predictive         | The number of predictive call interactions accepted by the agent.                          | HistoryActions<br>ReportsAgentInteractions<br>HasPredictive  |
| Preview            | The number of preview call interactions placed by the agent.                               | HistoryActions<br>ReportsAgentInteractions<br>HasPreview     |
| Total              | The total number of interactions handled by the agent.                                     | HistoryActions<br>ReportsAgentInteractions                   |
| Voicemail          | The number of voicemail interactions the agent accepted.                                   | HistoryActions<br>ReportsAgentInteractions<br>HasVoicemail   |
| Web Callback       | The number of Web callback interactions the agent accepted.                                | HistoryActions<br>ReportsAgentInteractions<br>HasWebCallback |
| Workgroup<br>Calls | The number of workgroup calls the agent accepted.                                          | HistoryActions<br>ReportsAgentInteractions<br>HasACDCalls    |

Table 24. Agent Interaction Report

Table 24. Agent Interaction Report

| Column/Item        | Description                                                    | Table/Field                                            |
|--------------------|----------------------------------------------------------------|--------------------------------------------------------|
| Workgroup<br>Email | The number of workgroup email interactions the agent accepted. | HistoryActions<br>ReportsAgentInteractions<br>HasEmail |
| Workgroup Fax      | The number of workgroup fax interactions the agent accepted.   | HistoryActions<br>ReportsAgentInteractions<br>HasFax   |

## **Agent Skills Report**

The Agent Skills Report (Figure 27) shows agent profiles and their associated skill levels. It shows:

- All the skills defined for your company
- Which agents possess each skill and
- Each agent's rating for that skill

Thus, you can quickly see which agents possess each skill in your contact center and identify the agents to include in a workgroup requiring specific skills or requirements.

**NOTE:** This report is only available to companies for whom skills were created.

| ustomer Satisfaction |            |        |
|----------------------|------------|--------|
| Last Name            | First Name | Rating |
| Noxley               | Tim        |        |
| Ebenezer             | George     |        |
| Hilton               | Tom        |        |
| Phillip              | Maximus    |        |
| Renee                | Paris      |        |
| Sieran               | Renee      |        |
| Stein                | Alice      |        |
| Kimbell              | Robert     |        |
| Johnson              | Thomas     |        |

Figure 27. Example Agent Skills Report

Table 25 provides a description of the main report elements, their corresponding tables, and formulas used in calculations (where applicable).

| Colu                                        | mn/Item    | Description                                                                                           |
|---------------------------------------------|------------|----------------------------------------------------------------------------------------------------|
| Skill Name (such as<br>Macintosh, PC, UNIX) |            | The name of the skill required for the agent.                                                         |
|                                             | First Name | The agent's first name.                                                                               |
|                                             | Last Name  | The agent's last name.                                                                                |
|                                             | Rating     | The skill level rate (weight of importance from 0 to 100) assigned to a skill when creating an agent. |

Table 25. Agent Skills Report

### **Agent Utilization Report**

The Agent Utilization Report (Figure 28) shows agent activity, including the amount of time each agent spent handling interactions, awaiting interactions, on a break, and total time logged in.

| Agent Utilization Report >> Customer Satisfactionfrom 10/26/2005 at 00:00:00<br>to 10/26/2006 at 23:00:59 |                         |           |         |                  |                      |  |  |
|----------------------------------------------------------------------------------------------------|-------------------------|-----------|---------|------------------|----------------------|--|--|
| Report Includes All ProjectsUsers in the Workgroup: Customer Satisfaction,                                |                         |           |         |                  |                      |  |  |
| Agents                                                                                                    | Available               | Busy      |         | On Break         | Total Time Logged In |  |  |
| Smith, Thomas                                                                                             | 01:21:46 85.14 %        | 00:14:16  | 14.86 % | 00:00:00 0.00 %  | 01:36:02             |  |  |
| Jackson, Debbie                                                                                           | 00:00:00 0.00 %         | 00:00:00  | 0.00 %  | 00:00:00 0.00 %  | 00:00:00             |  |  |
| Bo, Tom                                                                                                   | 02:25:59 66.23 %        | 01:14:24  | 33.75 % | 00:00:02 0.02 %  | 03:40:25             |  |  |
| Louisiana, Suzzane                                                                                        | 94:02:42 46.73 %        | 62:45:18  | 31.18 % | 44:26:38 22.08 % | 201:14:38            |  |  |
| McFarland, John                                                                                           | 24:03:26 <b>27.53</b> % | 18:41:26  | 21.39 % | 44:38:43 51.09 % | 87:23:35             |  |  |
| Morgan, Judy                                                                                              | 72:14:03 89.65 %        | 04:16:36  | 5.31 %  | 04:03:58 5.05 %  | 80:34:37             |  |  |
| Noxley, Tim                                                                                               | 222:05:49 23.70 %       | 677:35:00 | 72.32 % | 37:16:22 3.98 %  | 936:57:11            |  |  |
| Phillips, Steven                                                                                          | 25:06:56 90.34 %        | 02:34:00  | 9.23 %  | 00:07:06 0.43 %  | 27:48:02             |  |  |
| S, Scott                                                                                                  | 07:04:01 42.88 %        | 09:21:01  | 56.73 % | 00:03:55 0.40 %  | 16:28:57             |  |  |
| Sieran, Renee                                                                                             | 110:30:57 76.54 %       | 31:59:27  | 22.16 % | 01:53:14 1.31 %  | 144:23:38            |  |  |
| Stein, George                                                                                             | 28:23:10 15.08 %        | 149:09:06 | 79.26 % | 10:38:59 5.66 %  | 188:11:15            |  |  |
| Cobb, Mary                                                                                                | 00:01:57 100.00 %       | 00:00:00  | 0.00 %  | 00:00:00 0.00 %  | 00:01:57             |  |  |
| Heart, James                                                                                              | 00:25:05 100.00 %       | 00:00:00  | 0.00 %  | 00:00:00 0.00 %  | 00:25:05             |  |  |
|                                                                                                    |                         |           |         |                  |                      |  |  |

Generated on 10/26/2006 at 11:15:40 AM

```
(GMT-08:00/DST+01:00) Pacific Standard Time; America/Los_Angeles
```

Figure 28. Example Agent Utilization Report

Table 26 provides a description of the main report elements, their corresponding tables, and formulas used in calculations (where applicable).

| Table 26. Agent | Utilization | Report |
|-----------------|-------------|--------|
|-----------------|-------------|--------|

| Column/Item                     | Description                                                                                                    |
|---------------------------------|----------------------------------------------------------------------------------------------------|
| Agents                          | The full names of the agents included in this report appear below this column (one agent per row).                                                                       |
| Available                       | How long (hh:mm:ss) the agent's status was <i>Available</i> and the percentage of time the agent was <i>Available</i> when compared to the agent's total logged in time. |
|                                 | This amount accumulates with the addition of each login segment.                                                                                                    |
| Busy                            | How long (hh:mm:ss) the agent's status was <i>Busy</i> and the percentage of time the agent was <i>Busy</i> when compared to the agent's total logged in time.           |
|                                 | This amount accumulates with the addition of each login segment.                                                                                                    |
| On Break                        | How long (hh:mm:ss) the agent's status was <i>On Break</i> and the percentage of time the agent was <i>On Break</i> when compared to the agent's total logged in time.   |
|                                 | This amount accumulates with the addition of each login segment.                                                                                                    |
| Report Date Range to<br>Include | This report includes information from this date (dd/mm/yyyy) and time (hh:mm:ss) to this date (dd/mm/yyyy) and time (hh:mm:ss)                                           |
| Total Time Logged In            | How long (hh:mm:ss) the agent was logged into the system. (This amount accumulates with the addition of each login segment.)                                             |

# **Direct Dialing Statistics Report**

The Direct Dialing Statistics Report (Figure 29) shows non-workgroup calls where:

- An agent dialed another agent
- An agent called an external number
- A caller dialed an agent directly

This report shows activity for the entire company and includes all agents in a selected project or workgroup, not just the agents you supervise.

The report includes three sections:

- **1** Agent Call Processing The average time agents spent in various phases of each interaction.
- 2 Summary The overall data for interactions received and overview data for interaction wait times.

**3** Interaction Type - The number of interactions of each media type handled by the selected projects.

#### Direct Dialing Statistics >> Direct Dialing Statistics

from 01.12.2002 at 00:00 to 17.12.2002 at 23:59

#### Report Includes All Projects

| Agent Call Processing         | TOTAL    | Summary                              | TOTAL    |
|-------------------------------|----------|--------------------------------------|----------|
| Average Talk Time             | 00:01:12 | Total Interactions Received          | 164      |
| Average Hold Time             | 00:01:03 | Total Interactions that Went to Hold | 3        |
| Average Process Time per Call | 00:01:13 | Duration of Interactions             | 03:21:32 |

| Interaction Type   | TOTAL | %       |
|--------------------|-------|---------|
| Direct Inbound     | 58    | 35.37 % |
| Direct Outbound    | 40    | 24.39 % |
| Inbound Extension  | 33    | 20.12 % |
| Outbound Extension | 33    | 20.12 % |
| Total Interactions | 164   | 100 %   |

Generated on 17.12.2002 at 18:23

(GMT-08:00/DST+00:00) Pacific Standard Time; PST

Figure 29. Example Direct Dialing Statistics Report

The following provides a description of the main report elements, their corresponding tables, and formulas used in calculations (where applicable), for each section.

#### **Agent Call Processing**

The Agent Call Processing area of the Direct Dialing Statistics Report shows the average time agents spent in various phases of an interaction (Table 27).

Table 27. Direct Dialing Statistics Report: Agent Call Processing Area

| Column/Item                | Description                                                                                                    | Calculation |
|----------------------------|----------------------------------------------------------------------------------------------------|-------------|
| Average Talk<br>Time (ATT) | The average time (in seconds) agents spent talking with callers, including hold time (for the requested date/time range). |             |

| Column/Item                         | Description                                                                                                    | Calculation                             |  |
|-------------------------------------|----------------------------------------------------------------------------------------------------|-----------------------------------------|--|
| Average Hold<br>Time (ATH)          | The average time (in seconds) agents kept callers on hold (for the requested date/time range).                                                                                                    |                                         |  |
| Average<br>Process Time<br>per Call | The average time (in seconds) agents spent processing<br>a call (including talk time, hold time, and wrap-up time)<br>for the segment of the call for the reporting project (for<br>the requested date/time range). | (Talk + Wrap) / (Total<br>Interactions) |  |

Table 27. Direct Dialing Statistics Report: Agent Call Processing Area

#### **Interaction Type**

The Interaction Type area (Table 28) of the Direct Dialing Statistics Report shows the number of interactions of each media type handled by the selected projects or workgroups.

| Item                  | Description                                                                                                    | Table/Field                                               |
|-----------------------|----------------------------------------------------------------------------------------------------|-----------------------------------------------------------|
| Direct<br>Inbound     | The number of calls placed by callers directly to a specific agent plus calls abandoned in the IVR before becoming an ACD call (even if the call was not directed to an agent). A caller using the company directory to reach a specific agent is also counted as a Direct Inbound call. | HistoryActions<br>ReportCallCenterKeyNoACD<br>HasInbound  |
| Direct<br>Outbound    | The number of calls placed by agents directly to an external phone number.                                                                                                    | HistoryActions<br>ReportCallCenterKeyNoACD<br>HasOutbound |
| Inbound<br>Extension  | The number of calls received by agents from other agents.                                                                                                    | HistoryActions<br>ReportCallCenterKeyNoACD<br>HasInExt    |
| Outbound<br>Extension | The number of calls placed by a specific agent to other agents.                                                                                                    | HistoryActions<br>ReportCallCenterKeyNoACD<br>HasOutExt   |
| Total<br>Interactions | The total number of direct dialed calls placed or handled by agents (for the requested date/time range).                                                                                                    | HistoryActions<br>ReportCallCenterKeyNoACD                |

Table 28. Direct Dialing Statistics Report: Interaction Type Area

#### **Summary**

The **Summary** area (Table 29) of the Direct Dialing Statistics Report shows overview data for interactions received and interaction wait times.

| Column/<br>Item                                    | Descriptions                                                                                                    | Table/Field                                | Calculation                                                                                                    |
|----------------------------------------------------|----------------------------------------------------------------------------------------------------|--------------------------------------------|----------------------------------------------------------------------------------------------------|
| Total<br>Interactions<br>Received                  | The total number of interactions received by the specified project.                                                         | HistoryActions<br>ReportCallCenterKeyNoACD |                                                                                                    |
| Number of<br>Times<br>Interactions<br>Went to Hold | The total number of<br>times that non-<br>workgroup voice<br>interactions are placed<br>on hold at any time by an<br>agent. | HistoryActions<br>ReportCallCenterKeyNoACD |                                                                                                    |
| Duration of<br>Interactions                        | The total time<br>interactions spent in the<br>system.                                                                      | HistoryActions<br>ReportCallCenterKeyNoACD | The difference<br>between the time the<br>system received the<br>interaction and the<br>conclusion of the<br>interaction. |

Table 29. Direct Dialing Statistics Report: Summary Area

## Login by Groups of Users Report

The Login by Groups of Users Report (Figure 30) shows the total logged in time for each agent. it is similar to the Login by User Report, except that this report shows data for the entire time range and not for each session.

**NOTE:** When configuring this report, you can use the "Users Supervised By" option to exclude supervisors.

| Login by Groups of Users >> Customer Satisfaction                                                       |                            |                                       | from 10/26/2005 at 00:00:00<br>to 10/26/2006 at 23:00:59 |
|----------------------------------------------------------------------------------------------------|----------------------------|---------------------------------------|----------------------------------------------------------|
| Report Includes Users                                                                                   | s in the Workgroup: Custor | ner Satisfaction,                     |                                                          |
| Username                                                                                                | First Name                 | Last Name                             | Total                                                    |
| IJ                                                                                                    | Linda                      | Johnson                               | 01:36:02                                                 |
| rhaddock                                                                                                | Richard                    | Haddock                               | 00:00:00                                                 |
| Tom                                                                                                    | Tom                        | Bo                                    | 03:40:25                                                 |
| Max                                                                                                    | Maximus                    | Ebenezer                              | 58:30:30                                                 |
| Sue                                                                                                    | Suzzane                    | Louisiana                             | 201:03:19                                                |
| John                                                                                                    | John                       | McFarland                             | 83:56:30                                                 |
| judy                                                                                                    | Judy                       | Morgan                                | 80:34:38                                                 |
| Tim                                                                                                    | Tim                        | Noxley                                | 948:42:53                                                |
| Steve                                                                                                   | Steven                     | Phillips                              | 27:06:15                                                 |
| Scott                                                                                                   | Scott                      | Sand                                  | 16:28:58                                                 |
| Sieran                                                                                                  | Renee                      | Sieran                                | 127:55:15                                                |
| George                                                                                                  | George                     | Stein                                 | 188:14:44                                                |
| Eve                                                                                                    | Everitte                   | Smith                                 | 00:01:57                                                 |
| Randy                                                                                                   | Randall                    | Jackson                               | 00:25:05                                                 |
|                                                                                                    |                            | i i i i i i i i i i i i i i i i i i i | i i i i i i i i i i i i i i i i i i i                    |
|                                                                                                    |                            |                                       |                                                          |
| Generated on 10/26/2006 at 11:31:22 AM (GMT-08:00/DST+01:00) Pacific Standard Time: America/Los Angeles |                            |                                       |                                                          |

Figure 30. Example Login by Groups of Users Report

Table 30 provides a description of the main report elements, their corresponding tables, and formulas used in calculations (where applicable).

Table 30. Login by Groups of Users Report

| Column/Item                                                                       | Description                                                                                                    |
|-----------------------------------------------------------------------------------|----------------------------------------------------------------------------------------------------|
| First Name                                                                        | The agent's first name.                                                                                                    |
| Last Name                                                                         | The agent's last name.                                                                                                    |
| Agent or Workgroup,<br>Department, or<br>Supervisor to which the<br>agent belongs | This report can include all agents in a department or workgroup,<br>supervised by a supervisor, or only selected agents. The names of the<br>departments, workgroups, supervisors, or agents appear here. |

| Column/Item | Description                                                          |
|-------------|----------------------------------------------------------------------|
| Total       | The total time (hh:mm:ss) that the agent was logged into the system. |
| Username    | The agent's login name.                                              |

#### Table 30. Login by Groups of Users Report

# **Login by User Report**

The Login by User Report (Figure 25) shows the total time that agents and supervisors were logged into the system for each session.

The difference between this report and the Login by Groups of Users Report is that the Login by User Report shows data for each session. The Login by Groups of Users Report shows data for the entire time range.

| Login by User >> Customer Satisfaction         from 10/26/2005 at 00:00:00           to 10/26/2006 at 23:00:59         to 10/26/2006 at 23:00:59 |                  |               |                      |            |              |                      |
|----------------------------------------------------------------------------------------------------|------------------|---------------|----------------------|------------|--------------|----------------------|
| Report Inclu                                                                                                    | ıdes Users in th | ne Workgroup: | Customer Satisfactio | m,         |              |                      |
| Username                                                                                                    | First Name       | Last Name     | Duration             | Login Date | Login Time   | Total Time Logged In |
| aaa                                                                                                    | Alice            | Alberts       | 01:21:39             | 06/09/2006 | 12:49:12 PM  | 01:21:39             |
| aaa                                                                                                    | Alice            | Alberts       | 00:00:57             | 06/09/2006 | 02:13:16 PM  | 01:22:36             |
| aaa                                                                                                    | Alice            | Alberts       | 00:00:07             | 06/09/2006 | 02:14:13 PM  | 01:22:43             |
| Username                                                                                                    | First Name       | Last Name     | Duration             | Login Date | Login Time   | Total Time Logged In |
| Ьх                                                                                                    | Brenda           | Ajax          | 00:00:00             |            | 00:00:00     | 00:00:00             |
| Username                                                                                                    | First Name       | Last Name     | Duration             | Login Date | Login Time   | Total Time Logged In |
| ta5                                                                                                    | Tom              | Bo            | 01:53:00             | 04/17/2006 | 02:50:01 PM  | 01:53:00             |
| ta5                                                                                                    | Tom              | Bo            | 00:00:16             | 05/01/2006 | 08:20:53 AM  | 01:53:16             |
| ta5                                                                                                    | Tom              | Bo            | 00:05:32             | 05/09/2006 | 04:10:00 PM  | 01:58:48             |
| ta5                                                                                                    | Tom              | Bo            | 00:41:18             | 05/09/2006 | 04:15:32 PM  | 02:40:06             |
| Usersome                                                                                                    | First Name       | Last Namo     | Duration             | Login Date | L sain Time  | T-t-l Time Loggad In |
| Username                                                                                                    | Coorgo           | Stain         | 01:23:07             |            | 10-19-48 AM  | Total Time Logged in |
| 151                                                                                                    | Coorgo           | Stain         | 00.00.55             | 02/02/2000 | 10:10:40 /sm | 185:18:16            |
| 1S1                                                                                                    | George           | Stein         | 00:00:35             | 08/17/2000 | 10:40:54 AM  | 100.10.10            |
| 151                                                                                                    | George           | Stain         | 00:03:11             | 08/20/2006 | 02:11:20 PM  | 185:22:28            |
| 151                                                                                                    | George           | Stem          |                      | 00/20/2000 | 02.11.201    | 100.22.20            |
| Username                                                                                                    | First Name       | Last Name     | Duration             | Login Date | Login Time   | Total Time Logged In |
| ta7                                                                                                    | Lydia            | Tassy         | 00:01:57             | 05/01/2006 | 09:30:04 AM  | 00:01:57             |
| Username                                                                                                    | First Name       | l ast Name    | Duration             | Login Date | Login Time   | Total Time Logged In |
| ta99                                                                                                    | Ted              | Thompson      | 00:00:15             | 05/08/2006 | 01:30:07 PM  | 00:00:15             |
| ta99                                                                                                    | Ted              | Thompson      | 00:04:29             | 05/08/2006 | 01:30:35 PM  | 00:04:44             |
| ta99                                                                                                    | Ted              | Thompson      | 00:05:57             | 05/08/2006 | 01:35:04 PM  | 00:10:41             |
| ta99                                                                                                    | Ted              | Thompson      | 00:14:24             | 05/08/2006 | 01:44:37 PM  | 00:25:05             |
| Generated on 10/26/2006 at 11:46-57 AM (GMT-08:00/DST+01:00) Pacific Standard Time: America/Los Angele                                           |                  |               |                      |            |              |                      |

Figure 31. Example Login by User Report

Table 31 provides a description of the main report elements, their corresponding tables, and formulas used in calculations (where applicable).

| Column/Item          | Definition                                                                                                    |
|----------------------|----------------------------------------------------------------------------------------------------|
| Last Name            | The agent's last name.                                                                                                    |
| Username             | The agent's login name.                                                                                                    |
| First Name           | The agent's first name.                                                                                                    |
| Duration             | How long the agent was logged into the system for each session.                                                                 |
| Login Date           | The day (mm.dd.yyyy) when the agent logged into the system.                                                                     |
| Login Time           | The time (hh:mm:ss AM or PM) when the agent logged into the system.                                                             |
| Total Time Logged In | How long the agent was logged into the system, summarized with each additional session over the reporting time date/time range. |

Table 31. Login by User Report
This chapter describes the Predictive/Preview Reports. This chapter includes the following topics:

- Predictive Dialer Total Report
- Predictive Productivity Report
- Predictive Summary Report
- Predictive Detailed Report
- Preview Summary Report

**NOTE:** You will not see these reports if your contact center is not running predictive or preview campaigns.

# **Predictive Dialer Total Report**

The Predictive Dialer Total Report (Figure 32) shows a group of call related statistics (number of calls, answer rate, and so forth) for predictive dialing in one minute intervals.

| Predictiv       | Predictive Dialer Totals Report >> Support         from 11/21/2006 at 10:54:00           to 11/21/2006 at 23:59:59         to 11/21/2006 at 23:59:59 |                    |                           |                 |                |                         |                             |                              |                 |
|-----------------|----------------------------------------------------------------------------------------------------|--------------------|---------------------------|-----------------|----------------|-------------------------|-----------------------------|------------------------------|-----------------|
| Report I        | ncludes Project: Sup                                                                                                    | port               |                           |                 |                |                         |                             |                              |                 |
| Project<br>Name | Time                                                                                                    | Number of<br>Calls | Number of<br>Active Calls | Abandon<br>Rate | Answer<br>Rate | Average<br>Waiting Time | Number of Calls<br>per Hour | Number of Calls<br>per Agent | Dialer<br>Ratio |
| Support         | 11/21/2006 - 10:54:34 AM                                                                                                    | 2                  | 2                         | 0.00            | 100.00         | 0.00                    | 43.00                       | 267.00                       | 1.0             |
| Support         | 11/21/2006 - 10:55:39 AM                                                                                                    | 3                  | 3                         | 33.33           | 100.00         | 8.00                    | 46.00                       | 99.00                        | 1.0             |
| Support         | 11/21/2006 - 10:56:41 AM                                                                                                    | 5                  | 5                         | 60.00           | 100.00         | 8.00                    | 61.00                       | 165.00                       | 1.0             |
| Support         | 11/21/2006 - 10:57:43 AM                                                                                                    | 6                  | 6                         | 66.67           | 100.00         | 8.00                    | 60.00                       | 198.00                       | 1.0             |
| Support         | 11/21/2006 - 10:58:46 AM                                                                                                    | 9                  | 9                         | 77.78           | 100.00         | 8.00                    | 77.00                       | 297.00                       | 1.0             |
| Support         | 11/21/2006 - 10:59:52 AM                                                                                                    | 9                  | 9                         | 77.78           | 100.00         | 8.00                    | 67.00                       | 297.00                       | 1.0             |
| Support         | 11/21/2006 - 11:00:55 AM                                                                                                    | 9                  | 9                         | 77.78           | 100.00         | 8.00                    | 59.00                       | 297.00                       | 1.0             |
| Support         | 11/21/2006 - 11:01:57 AM                                                                                                    | 9                  | 9                         | 77.78           | 100.00         | 8.00                    | 53.00                       | 297.00                       | 1.0             |
| Support         | 11/21/2006 - 11:02:59 AM                                                                                                    | 9                  | 9                         | 77.78           | 100.00         | 8.00                    | 48.00                       | 297.00                       | 1.0             |
| Support         | 11/21/2006 - 11:04:03 AM                                                                                                    | 9                  | 9                         | 77.78           | 100.00         | 8.00                    | 44.00                       | 297.00                       | 1.0             |
| Support         | 11/21/2006 - 11:05:13 AM                                                                                                    | 9                  | 9                         | 77.78           | 100.00         | 8.00                    | 40.00                       | 297.00                       | 1.0             |
|                 |                                                                                                    |                    |                           |                 |                |                         |                             |                              |                 |

Generated on 11/21/2006 at 11:05:41 AM

(GMT+07:00/DST+00:00) Indochina Time; Asia/Saigor

Figure 32. Example Predictive Dialer Total Report

Table 32 provides a description of the main report elements, their corresponding tables, and formulas used in calculations (where applicable).

Table 32. Predictive Dialer Total Report

| Column/<br>Item                   | Description                                                                                                    | Table/Field                                      | Calculation                                                                                                    |
|-----------------------------------|----------------------------------------------------------------------------------------------------|--------------------------------------------------|----------------------------------------------------------------------------------------------------|
| Abandon Rate<br>(Dropped<br>Rate) | This shows the<br>percentage of calls where<br>the system detected an<br>answer, however it was<br>unable to connect to an<br>agent within the<br>acceptable time.<br>Therefore, the call was<br>disconnected. | PredictiveProjectStats<br>ReportsPredictiveTotal | [The total number of<br>abandon (dropped) calls] /<br>[The total number of calls<br>since the project started] |
|                                   | <b>NOTE:</b> This field is cumulative.                                                                                                    |                                                  |                                                                                                    |
| Answer Rate                       | The total number of<br>answered calls compared<br>to the total number of<br>calls since the project<br>began.                                                                                                  | PredictiveProjectStats<br>ReportsPredictiveTotal | [The total number of live<br>answered calls] / [The total<br>number of calls since the<br>project started]     |
|                                   | <b>NOTE:</b> This field is cumulative.                                                                                                    |                                                  |                                                                                                    |
| Average<br>Waiting Time           | The average time all<br>agents in the project<br>spent waiting to be given<br>a call since predictive<br>dialing began. This field<br>is cumulative.                                                           | PredictiveProjectStats<br>ReportsPredictiveTotal |                                                                                                    |
|                                   | To be considered <i>waiting</i> an agent must be:                                                                                                    |                                                  |                                                                                                    |
|                                   | Available                                                                                                    |                                                  |                                                                                                    |
|                                   | Associated with a<br>predictive project<br>that is running.                                                                                                    |                                                  |                                                                                                    |
|                                   | <ul> <li>Logged into<br/>Predictive Dialing.</li> </ul>                                                                                                    |                                                  |                                                                                                    |

| Column/<br>Item | Description                                                                                                    | Table/Field                                      | Calculation |
|-----------------|----------------------------------------------------------------------------------------------------|--------------------------------------------------|-------------|
| Dialer Ratio    | A predictive call can have<br>a number of different<br>results. For example,<br>there may be no answer,<br>the line may be busy, or<br>the customer may hang<br>up. Therefore, on<br>average, CCA calls more<br>than one number to<br>successfully connect one<br>customer to an agent.<br>The number of calls CCA<br>makes to successfully<br>connect one customer to<br>an agent is called the<br>Dialer Ratio. | PredictiveProjectStats<br>ReportsPredictiveTotal |             |
|                 | If the system makes an<br>average of 3 calls before<br>it connects one customer<br>to an agent, then the<br>dialer ratio is 3 calls/1<br>completed call = 3.                                                                                                    |                                                  |             |
|                 | CCA tries to predict when<br>an agent will be available<br>and makes a specific<br>number of predictive<br>calls. If the dialer ratio is<br>fixed, the ratio is simply<br>reported from the setting<br>in AM. If the dialer ratio<br>was set to "pacing" in AM,<br>the dialer algorithm<br>dynamically calculates<br>the dialer ratio.                                                                            |                                                  |             |

Table 32. Predictive Dialer Total Report

| Column/<br>Item                 | Description                                                                                                    | Table/Field                                      | Calculation                                                                                           |
|---------------------------------|----------------------------------------------------------------------------------------------------|--------------------------------------------------|----------------------------------------------------------------------------------------------------|
| Number of<br>Active Calls       | The number of calls that<br>were active in CCA during<br>the reporting interval. A<br>call is considered active<br>when CCA begins dialing<br>that number. A call is<br>considered inactive when<br>a customer or agent<br>hangs up, or when CCA<br>hangs up. | PredictiveProjectStats<br>ReportsPredictiveTotal |                                                                                                    |
|                                 | For example, if the<br>project is in the 5th<br>minute of running, the<br>total number of calls<br>made (Number of Calls)<br>might be 50. However,<br>during the 5th minute,<br>only 15 calls might be<br>active.                                             |                                                  |                                                                                                    |
| Number of<br>Calls              | The total number of calls<br>made since the predictive<br>project began in the<br>Administration Manager.                                                                                                    | PredictiveProjectStats<br>ReportsPredictiveTotal |                                                                                                    |
|                                 | This number is<br>cumulative for as long as<br>the predictive project<br>runs. If you stop the<br>project, the number of<br>calls resets to 0.                                                                                                    |                                                  |                                                                                                    |
| Number of<br>Calls Per<br>Agent | The total number of calls<br>an agent handled<br>compared to the number<br>of times the agent had an<br><i>Available</i> status.                                                                                                    | PredictiveProjectStats<br>ReportsPredictiveTotal | [The total number of calls]<br>/ [The total number of<br>times that agents were<br><i>Available</i> ] |
|                                 | <b>NOTE:</b> This field is cumulative.                                                                                                    |                                                  |                                                                                                    |
| Number of<br>Calls Per Hour     | The average number of calls made per hour.                                                                                                    | PredictiveProjectStats<br>ReportsPredictiveTotal | ([The total number of calls<br>made] / [The total dialing<br>time]) x 60                              |

Table 32. Predictive Dialer Total Report

| Column/<br>Item | Description                                                                                                    | Table/Field                                      | Calculation |
|-----------------|----------------------------------------------------------------------------------------------------|--------------------------------------------------|-------------|
| Project Name    | The name of the project(s) selected for the report.                                                                                   | PredictiveProjectStats<br>ReportsPredictiveTotal |             |
| Time            | Each row in the report<br>shows the statistics for<br>one minute of predictive<br>dialing.<br>For example, if you chose               | PredictiveProjectStats<br>ReportsPredictiveTotal |             |
|                 | a report start time of<br>9:00 am and a report end<br>time of 5:00 pm, the<br>report will have 480 rows<br>for each project selected. |                                                  |             |

Table 32. Predictive Dialer Total Report

### **Predictive Productivity Report**

The Predictive Productivity Report (Figure 33) shows the results for a specific Predictive Dialing Project.

| Predictive Productivity >> support         from 11/21/2006 at 00:00:00<br>to 11/21/2006 at 23:59:59 |                   |              |                             |                |                   |                    |                      |                   |
|----------------------------------------------------------------------------------------------------|-------------------|--------------|-----------------------------|----------------|-------------------|--------------------|----------------------|-------------------|
| Report Includes                                                                                     | Agent: Smith      | , John       |                             |                |                   |                    |                      |                   |
| Agent Name                                                                                          | Login<br>Duration | Talk<br>Time | Talk Time Per Login<br>Time | Calls<br>Taken | Calls per<br>Hour | Number of<br>Sales | Close Sales<br>Rate  | Sales per<br>Hour |
| Smith, John                                                                                         | 00:20:58          | 00:10:25     | 49.68 %                     | 6              | 17.17             | 5                  | 83.33 %              | 14.31             |
| Number Of Agents: 1                                                                                 | 00:20:58          | 00:10:25     | 49.68 %                     | 6              | 17.17             | 5                  | 83.33 %              | 14.31             |
|                                                                                                    |                   |              |                             |                |                   |                    |                      |                   |
| Generated on 11/21/20                                                                               | 06 at 12:55:48 PN | Л            |                             |                |                   | (GMT+07:00/DST+    | +00:00) Indochina Ti | me; Asia/Saigon   |

Figure 33. Example Predictive Productivity Report

Table 33 provides a description of the main report elements, their corresponding tables, and formulas used in calculations (where applicable).

| Column/Item             | Description                                                                                    | Table/Field                                                                           | Calculation                           |
|-------------------------|------------------------------------------------------------------------------------------------|---------------------------------------------------------------------------------------|---------------------------------------|
| Agent Name              | The name of agent included in this report.                                                     | HistoryActions<br>HistoryOutcome<br>ProjectsPredictiveProduction<br>HasAgentName      |                                       |
| Calls per Hour          | The number of calls accepted per hour.                                                         | HistoryActions<br>HistoryOutcome<br>ProjectsPredictiveProduction<br>HasCallsPerHour   | (Number of<br>Calls) /(Login<br>Time) |
| Calls Taken             | The number of calls the agent accepted during login.                                           | HistoryActions<br>HistoryOutcome<br>ProjectsPredictiveProduction<br>HasCallsTaken     |                                       |
| Close Rate Sales        | The percentage of sales the agent made against the number of calls accepted during login.      | HistoryActions<br>HistoryOutcome<br>ProjectsPredictiveProduction<br>HasSalesCloseRate |                                       |
| Log in Duration         | How long the agent was logged into this predictive campaign.                                   | HistoryActions<br>HistoryOutcome<br>ProjectsPredictiveProduction<br>HasLoginDuration  |                                       |
| Number of Sales         | The number of sales made by the agent.                                                         | HistoryActions<br>HistoryOutcome<br>ProjectsPredictiveProduction<br>HasAgentName      |                                       |
| Sales per Hour          | The number of sales made per hour.                                                             |                                                                                       | (Number of<br>Sales) /(Login<br>Time) |
| Talk Time               | How long the agent spent in <i>Busy</i> status during this predictive campaign.                | HistoryActions<br>HistoryOutcome<br>ProjectsPredictiveProduction<br>HasTalkTime       |                                       |
| Talk Time per<br>Log In | The percentage of time the agent spent in a <i>Busy</i> status during the predictive campaign. | HistoryActions<br>HistoryOutcome<br>ProjectsPredictiveProduction<br>HasNumberofSales  |                                       |

 Table 33.
 Predictive Productivity Report

# **Predictive Summary Report**

The Predictive Summary Report (Figure 34) lists the total occurrences of each possible predictive call result for the selected projects or workgroups.

| Predictive Summary Report >> support                                                                                                    | from 11/21/200<br>to 11/21/200    | 06 at 00:00:00<br>06 at 23:59:59 |
|----------------------------------------------------------------------------------------------------|-----------------------------------|----------------------------------|
| Report Includes All Projects                                                                                                    |                                   |                                  |
| Results                                                                                                    | Total                             |                                  |
| Error                                                                                                    | 0                                 | 0.00%                            |
| Busy                                                                                                    | 5                                 | 15.15%                           |
| No Answer                                                                                                    | 6                                 | 18,18%                           |
| Fax                                                                                                    | 0                                 | 0.00%                            |
| Invalid                                                                                                    | 3                                 | 9.09%                            |
| Answer, Not Connected                                                                                                    | 7                                 | 21.21%                           |
| Answering Machine                                                                                                    | 0                                 | 0.00%                            |
| Answer                                                                                                    | 2                                 | 6.06%                            |
| Answering Machine, Not Connected                                                                                                    | 10                                | 30.30%                           |
| Total                                                                                                    | 33                                | 100.0%                           |
| Percentage of \"Answer, Not Connected\" to \"Answer\" = 77.78%<br>Percentage of \"Answering Machine, Not Connected\" to \"Answering Machine\" = 0.0% |                                   |                                  |
| Generated on 11/21/2006 at 12:28:01 PM (Gi                                                                                                    | MT+07:00/DST+00:00) Indochina Tim | e; Asia/Saigon                   |

| Figure 34.  | Fxample | Predictive | Summary | Report |
|-------------|---------|------------|---------|--------|
| i igule 54. | Lvambie | Fleuicuve  | Summary | Report |

Table 34 provides a description of the main report elements, their corresponding tables, and formulas used in calculations (where applicable).

| Table 34. | Predictive | Summary | Report |
|-----------|------------|---------|--------|
|-----------|------------|---------|--------|

| Column/Item | Description                                                               | Table/Field                                                                                |
|-------------|---------------------------------------------------------------------------|--------------------------------------------------------------------------------------------|
| Results     | The result of the predictive call attempt appear under this main heading. | LibOutcome<br>ReportsOutcome<br>ReportsPredictive<br>HistoryPredictiveResults<br>ResultsID |
| Answer      | A result in which a person answered the predictive call.                  | LibOutcome<br>ReportsOutcome<br>ReportsPredictive<br>HistoryPredictiveResults<br>ResultsID |

| Column/Item                            | Description                                                                                                    | Table/Field                                                                                |
|----------------------------------------|----------------------------------------------------------------------------------------------------|--------------------------------------------------------------------------------------------|
| Answer, Not<br>Connected               | A result where the predictive call was answered<br>but the agent and the client were not connected.                                                           | LibOutcome<br>ReportsOutcome<br>ReportsPredictive<br>HistoryPredictiveResults<br>ResultsID |
| Answering<br>Machine                   | A result where an answering machine answered the predictive call.                                                                                             | LibOutcome<br>ReportsOutcome<br>ReportsPredictive<br>HistoryPredictiveResults<br>ResultsID |
| Answering<br>Machine, Not<br>Connected | A result in which the predictive call was answered<br>but the agent and the answering machine were<br>not connected.                                          | LibOutcome<br>ReportsOutcome<br>ReportsPredictive<br>HistoryPredictiveResults<br>ResultsID |
| Busy                                   | A result in which the predictive call reached a busy signal.                                                                                                  | LibOutcome<br>ReportsOutcome<br>ReportsPredictive<br>HistoryPredictiveResults<br>ResultsID |
| Error                                  | A result in which an error prevented the<br>predictive call from being placed. For example,<br>there was no dial tone or no line was available,<br>and so on. | LibOutcome<br>ReportsOutcome<br>ReportsPredictive<br>HistoryPredictiveResults<br>ResultsID |
| Fax                                    | A result in which a Fax machine answered the predictive call.                                                                                                 | LibOutcome<br>ReportsOutcome<br>ReportsPredictive<br>HistoryPredictiveResults<br>ResultsID |
| Invalid                                | A result in which the number used for the predictive call was out of service or not a valid number.                                                           | LibOutcome<br>ReportsOutcome<br>ReportsPredictive<br>HistoryPredictiveResults<br>ResultsID |
| No Answer                              | A result in which there was no answer to the number dialed.                                                                                                   | LibOutcome<br>ReportsOutcome<br>ReportsPredictive<br>HistoryPredictiveResults<br>ResultsID |
| Action                                 | The action taken as a result of the predictive call following items:                                                                                          | attempt can be the                                                                         |

Table 34. Predictive Summary Report

| Column/Item                 | Description                                                                                                    | Table/Field                                                                                |
|-----------------------------|----------------------------------------------------------------------------------------------------|--------------------------------------------------------------------------------------------|
| Abandon before<br>connect   | The call was abandoned before connection to an agent.                                                                                             |                                                                                            |
| Call back                   | Will call this number back at the specified time.                                                                                                 |                                                                                            |
| Call back<br>message        | Left the specified message on the answering<br>machine that answered the predictive call and<br>will call this number back at the specified time. |                                                                                            |
| Call back<br>message failed | Failed to leave the specified message on the answering machine that answered the predictive call.                                                 |                                                                                            |
| Call failed                 | The predictive call failed.                                                                                                    |                                                                                            |
| Connect to<br>agent         | The predictive call was connected to an agent.                                                                                                    |                                                                                            |
| Leave message               | Left the specified message on the answering machine that answered the predictive call.                                                            |                                                                                            |
| Leave message<br>failed     | Failed to leave the specified message on the answering machine that answered the predictive call.                                                 |                                                                                            |
| Out of list                 | The number was removed from the predictive database and will not be called again.                                                                 |                                                                                            |
| Route to project            | The predictive call was answered then routed to a project.                                                                                        |                                                                                            |
| Route to project<br>failed  | The predictive call was answered by routing to the specified project failed.                                                                      |                                                                                            |
| Send Fax                    | Sent the specified Fax to the Fax machine that answered the predictive call.                                                                      |                                                                                            |
| Send Fax failed             | An attempt to send a Fax was unsuccessful.                                                                                                    |                                                                                            |
| Outcomes                    | Outcomes are call results that are configured by<br>the company Administrator and assigned to the<br>predictive project.                          |                                                                                            |
| Total                       | The total number of predictive call attempts receiving Results, Actions, or Outcomes. (This totals 100%).                                         | LibOutcome<br>ReportsOutcome<br>ReportsPredictive<br>HistoryPredictiveResults<br>ResultsID |

Table 34. Predictive Summary Report

| Column/Item                                                        | Description                                                                                                    | Table/Field                                                                                |
|--------------------------------------------------------------------|----------------------------------------------------------------------------------------------------|--------------------------------------------------------------------------------------------|
| Total                                                              | The total number of predictive call attempts for<br>each result, action, or outcome, and the<br>percentage of each type.                                                                | LibOutcome<br>ReportsOutcome<br>ReportsPredictive<br>HistoryPredictiveResults<br>ResultsID |
| Percentage of<br>"Answer Machine,<br>Not Connected" to<br>"Answer" | This report automatically calculates the percent<br>of interactions that received an Answer Machine,<br>Not Connected outcome to those that received an<br>Answer outcome.              | LibOutcome<br>ReportsOutcome<br>ReportsPredictive<br>HistoryPredictiveResults<br>ResultsID |
| Percentage of<br>"Answer, Not<br>Connected" to<br>"Answer"         | This report automatically calculated the percent<br>of interactions that received an <i>Answer, Not</i><br><i>Connected</i> outcome to those that received an<br><i>Answer</i> outcome. | LibOutcome<br>ReportsOutcome<br>ReportsPredictive<br>HistoryPredictiveResults<br>ResultsID |

Table 34. Predictive Summary Report

# **Predictive Detailed Report**

The Predictive Detailed Report (Figure 35) provides statistics in three different formats:

- Results detected by the predictive dialer of the call attempt (Answered, Error, Answer Machine, and so on)
- Outcome of the call as dispositioned by the agent (Sale, Sale Pending, No Sale, and so on), as defined for the company.
- Actions taken based upon the dialer results (call back later, leave a message, and so on)

**CAUTION:** Since you can run the Predictive Detailed Report a number of ways, the report can become quite large.

| Predictive Detailed >> Support         from 11/21/2006 at 00:00:           to 11/21/2006 at 23:59:         to 11/21/2006 at 23:59: |       |        |
|----------------------------------------------------------------------------------------------------|-------|--------|
| Report Includes All Projects                                                                                                    |       |        |
| Answer                                                                                                    |       |        |
| Actions                                                                                                    | Total |        |
| Callback                                                                                                    | 2     | 7.40%  |
| Callback Message                                                                                                    | 3     | 11.11% |
| Connect To Agent                                                                                                    | 7     | 25.92% |
| Leave Message                                                                                                    | 1     | 0.00%  |
| Send fax                                                                                                    | 0     | 0.00%  |
| Out Of List                                                                                                    | 10    | 37.04% |
| Route To Project                                                                                                    | 4     | 14.81% |
| Abandon before Connect                                                                                                    | 0     | 0.00%  |
| Callback Message Failed                                                                                                    | 0     | 0.00%  |
| Make call Failed                                                                                                    | 0     | 0.00%  |
| Leave Message Failed                                                                                                    | 0     | 0.00%  |
| Send Fax Failed                                                                                                    | 0     | 0.00%  |
| Route to Project Failed                                                                                                    | 0     | 0.00%  |
| Total                                                                                                    | 27    | 100.0% |
|                                                                                                    |       |        |
| Generated on 11/21/2006 at 12:58:48 PM (GMT+07:00/DST+00:00) Indochina Time; Asia/Saigo                                            |       |        |

| Figuro | 25  | Evampla | Drodictivo | Dotailod | Doport |
|--------|-----|---------|------------|----------|--------|
| Figure | 55. | Lxample | Predictive | Detalleu | Report |

Table 35 provides a description of the main report elements, their corresponding tables, and formulas used in calculations (where applicable).

Table 35. Predictive Detailed Report

| Column  | /Item                                                                                                    | Description                                                                                                    | Table/Field                                                                                    |
|---------|----------------------------------------------------------------------------------------------------|----------------------------------------------------------------------------------------------------|------------------------------------------------------------------------------------------------|
| Results | The results he                                                                                            | eading shows the type of predictive call attemp                                                                      | ots.                                                                                           |
| Total   | The total number of each interaction result type and the percentage of that type compared to all results. |                                                                                                    |                                                                                                |
|         | Error                                                                                                    | An error (such as no dial tone, no line<br>available, and so on) prevented the<br>predictive call from being placed. | ReportsPredictive<br>HistoryActions<br>HistoryPredictiveResults<br>HistoryOutcomes<br>ResultID |

| Column | /Item                                     | Description                                                                                  | Table/Field                                                                                    |
|--------|-------------------------------------------|----------------------------------------------------------------------------------------------|------------------------------------------------------------------------------------------------|
|        | Busy                                      | The predictive call resulted in a busy signal.                                               | ReportsPredictive<br>HistoryActions<br>HistoryPredictiveResults<br>HistoryOutcomes<br>ResultID |
|        | No Answer                                 | There was no answer at the number dialed.                                                    | ReportsPredictive<br>HistoryActions<br>HistoryPredictiveResults<br>HistoryOutcomes<br>ResultID |
|        | Fax                                       | A Fax machine answered the predictive call.                                                  | ReportsPredictive<br>HistoryActions<br>HistoryPredictiveResults<br>HistoryOutcomes<br>ResultID |
|        | Invalid                                   | The number used for the predictive call was out of service or not a valid number.            | ReportsPredictive<br>HistoryActions<br>HistoryPredictiveResults<br>HistoryOutcomes<br>ResultID |
|        | Answer, Not<br>Connected                  | The predictive call was answered but the agent and the client were not connected.            | ReportsPredictive<br>HistoryActions<br>HistoryPredictiveResults<br>HistoryOutcomes<br>ResultID |
|        | Answering<br>Machine                      | An answering machine answered the predictive call.                                           | ReportsPredictive<br>HistoryActions<br>HistoryPredictiveResults<br>HistoryOutcomes<br>ResultID |
|        | Answer                                    | A person answered the predictive call.                                                       | ReportsPredictive<br>HistoryActions<br>HistoryPredictiveResults<br>HistoryOutcomes<br>ResultID |
|        | Answering<br>Machine,<br>Not<br>Connected | The predictive call was answered but the agent and the answering machine were not connected. | ReportsPredictive<br>HistoryActions<br>HistoryPredictiveResults<br>HistoryOutcomes<br>ResultID |
| Total  | The total nun                             | nber of interactions for each result type. The po                                            | ercentage equals 100%.                                                                         |

Table 35. Predictive Detailed Report

| Column  | /Item                          | Description                                                                                                    | Table/Field                                                                                    |
|---------|--------------------------------|----------------------------------------------------------------------------------------------------|------------------------------------------------------------------------------------------------|
| Actions | The action tal                 | ken as a result of the predictive call attempt.                                                                                                    |                                                                                                |
|         | Abandon<br>before<br>connect   | Call was abandoned before connecting.                                                                                                    | ReportsPredictive<br>HistoryActions<br>HistoryPredictiveResults<br>HistoryOutcomes<br>ActionID |
|         | Call back                      | Will call this number back at the specified time.                                                                                                    | ReportsPredictive<br>HistoryActions<br>HistoryPredictiveResults<br>HistoryOutcomes<br>ActionID |
|         | Call back<br>message           | Left the specified message on the answering<br>machine that answered the predictive call<br>and will call this number back at the specified<br>time. | ReportsPredictive<br>HistoryActions<br>HistoryPredictiveResults<br>HistoryOutcomes<br>ActionID |
|         | Call back<br>message<br>failed | Failed to leave the specified message on the answering matching that answered the predictive call.                                                   | ReportsPredictive<br>HistoryActions<br>HistoryPredictiveResults<br>HistoryOutcomes<br>ActionID |
|         | Call failed                    | The predictive call failed.                                                                                                    | ReportsPredictive<br>HistoryActions<br>HistoryPredictiveResults<br>HistoryOutcomes<br>ActionID |
|         | Connect to<br>agent            | The predictive call was connect with an agent.                                                                                                    | ReportsPredictive<br>HistoryActions<br>HistoryPredictiveResults<br>HistoryOutcomes<br>ActionID |
|         | Leave<br>message               | Left the specified message on the answering machine that answered the predictive call.                                                               | ReportsPredictive<br>HistoryActions<br>HistoryPredictiveResults<br>HistoryOutcomes<br>ActionID |
|         | Leave<br>message<br>failed     | Failed to leave the specified message on the answering machine that answered the predictive call.                                                    | ReportsPredictive<br>HistoryActions<br>HistoryPredictiveResults<br>HistoryOutcomes<br>ActionID |

Table 35. Predictive Detailed Report

| Column | /Item                         | Description                                                                       | Table/Field                                                                                    |
|--------|-------------------------------|-----------------------------------------------------------------------------------|------------------------------------------------------------------------------------------------|
|        | Out of list                   | The number was removed from the predictive database and will not be called again. | ReportsPredictive<br>HistoryActions<br>HistoryPredictiveResults<br>HistoryOutcomes<br>ActionID |
| R      | Route to<br>project           | The predictive call was answered and then routed to a project.                    | ReportsPredictive<br>HistoryActions<br>HistoryPredictiveResults<br>HistoryOutcomes<br>ActionID |
|        | Route to<br>project<br>failed | The predictive call was answered but routing to the specified project failed.     | ReportsPredictive<br>HistoryActions<br>HistoryPredictiveResults<br>HistoryOutcomes<br>ActionID |
|        | Send Fax                      | Sent the specified Fax to the Fax machine that answered the predictive call.      | ReportsPredictive<br>HistoryActions<br>HistoryPredictiveResults<br>HistoryOutcomes<br>ActionID |
|        | Send Fax<br>failed            | An attempt to send a Fax was unsuccessful.                                        | ReportsPredictive<br>HistoryActions<br>HistoryPredictiveResults<br>HistoryOutcomes<br>ActionID |

Table 35. Predictive Detailed Report

## **Preview Summary Report**

The Preview Summary Report (Figure 36) provides a breakdown of the results (busy, no answer, and so on) of all preview call attempts, and the follow-up action taken in response to each result.

| Preview Sur      | from 11/21/2006 at 00:00:00           review Summary >> Support         to 11/21/2006 at 23:59:59           to 11/21/2006 at 23:59:59 |          |                         |  |  |
|------------------|----------------------------------------------------------------------------------------------------|----------|-------------------------|--|--|
| Report Inclu     | des All Projects                                                                                                    |          |                         |  |  |
| Project          | Outcome                                                                                                    | Phone    | Action                  |  |  |
| Support          | Universal                                                                                                    | 9080607  | None                    |  |  |
| Sale             | Marketing                                                                                                    | 99975927 | Add to Do Not Call List |  |  |
| Training         | Acceptable                                                                                                    | 94442417 | Callback                |  |  |
| Business         | Delay                                                                                                    | 9954781  | Personal Callback       |  |  |
| Generated on 11/ | Senerated on 11/21/2006 at 11:36:58 AM (GMT+07:00/DST+00:00) Indochina Time; Asia/Saigon                                              |          |                         |  |  |

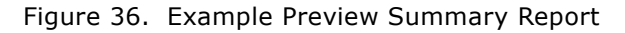

Table 36 provides a description of the main report elements, their corresponding tables, and formulas used in calculations (where applicable).

Table 36. Preview Summary Report

| Column/<br>Item | Description                                              | Table/Field                                                                           |
|-----------------|----------------------------------------------------------|---------------------------------------------------------------------------------------|
| Project         | The name of the preview calling project.                 | HistoryActions<br>HistoryPredictiveResults<br>ReportsPreview                          |
| Outcome         | The outcome assigned to the interaction by the agent.    | HistoryActions<br>HistoryPredictiveResults<br>ReportsPreview<br>HasOutcomeName        |
| Phone           | The telephone number dialed in the preview call attempt. | HistoryActions<br>HistoryPredictiveResults<br>ReportsPreview<br>HasPhone              |
| Action          | The action taken as a result of the predictive           | call attempt.                                                                         |
| None            | No action is needed.                                     | HistoryActions<br>HistoryPredictiveResults<br>ReportsPreview<br>HasAction<br>ActionID |

| Column/<br>Item               | Description                                                                                                    | Table/Field                                                                           |
|-------------------------------|----------------------------------------------------------------------------------------------------|---------------------------------------------------------------------------------------|
| Add to Do<br>Not Call<br>List | Choosing this result removes the number<br>from the preview calling list so that CCA will<br>not provide it to agents to call again.                                                                                                    | HistoryActions<br>HistoryPredictiveResults<br>ReportsPreview<br>HasAction<br>ActionID |
| Call Back                     | <ul><li>Will call this number back at a specified day and time.</li><li>NOTE: Callbacks for Predictive and Preview calls work differently than they do for regular ACD calls:</li></ul>                                                                                             | HistoryActions<br>HistoryPredictiveResults<br>ReportsPreview<br>HasAction<br>ActionID |
|                               | When you schedule an ACD Callback<br>(after the customer calls your company<br>and is routed to you) the system<br>automatically calls the customer at the<br>correct time and then connects the<br>customer to an agent.                                                           |                                                                                       |
|                               | When you schedule a Callback for a<br>Predictive or Preview call, the system<br>tries to call every number in the current<br>Dialer List before it tries the callback<br>number. (A Dialer List is the list of<br>Predictive or Preview phone numbers<br>that the system is using.) |                                                                                       |
|                               | If there are a lot of numbers in the<br>current Dialer List, it is possible that the<br>callback will not be dialed at the time you<br>set in the Outcome dialog box.                                                                                                    |                                                                                       |
| Personal<br>Callback          | When selected, the system adds a new task<br>to your Task tab. When the time for the<br>callback arrives, IM opens a reminder box on<br>your machine with the customer's name and<br>phone number.                                                                                  | HistoryActions<br>HistoryPredictiveResults<br>ReportsPreview<br>HasAction<br>ActionID |

Table 36. Preview Summary Report

# 7 Project Reports

This chapter describes the Project Reports. This chapter includes the following topics:

Project Segments Report

# **Project Segments Report**

The Project Segments Report (Figure 37) shows a set of interaction statistics, by interaction type (phone, email, and so on) and as a summary across all interaction types.

**NOTE:** This report was formerly known as the *Project Key Statistics Report*.

| Project Segments         >> Business projects         from 09/13/2006 at 00:00:00           to 09/13/2006 at 23:59:59         to 09/13/2006 at 23:59:59 |          |                          |       | )06 at 00:00:00<br>)06 at 23:59:59 |
|----------------------------------------------------------------------------------------------------|----------|--------------------------|-------|------------------------------------|
| Report Includes All Projects                                                                                                    |          |                          |       |                                    |
| Segment Events                                                                                                    | TOTAL    | Interaction Type Summary | TOTAL | %                                  |
| Total Segments Received                                                                                                    | 12       | Inbound Calls            | 7     | 58.33 %                            |
| Total Talk Time                                                                                                    | 21:47:54 | Outbound Calls           | 0     | 0.00 %                             |
| Average Talk Time                                                                                                    | 01:58:54 | Chat                     | 2     | 16.67 %                            |
| Total Hold Time                                                                                                    | 00:00:00 | Workgroup Email          | 3     | 25.00 %                            |
| Average Hold Time                                                                                                    | 00:00:00 | Web Callback             | 0     | 0.00 %                             |
| Total Wait To Answer Time                                                                                                    | 40:51:01 | Predictive               | 0     | 0.00 %                             |
| Average Speed of Answer                                                                                                    | 03:24:15 | Preview                  | 0     | 0.00 %                             |
| Longest Wait to Answer Time                                                                                                    | 14:34:24 | Total                    | 12    | 100 %                              |
| Shortest Wait to Answer Time                                                                                                    | 00:00:01 |                          |       |                                    |
| Total Wrap-up Time                                                                                                    | 00:00:00 |                          |       |                                    |
| Average Wrap Up Time                                                                                                    | 00:00:00 |                          |       |                                    |
| Total Enter IVR                                                                                                    | 0        |                          |       |                                    |
| Total IVR Time                                                                                                    | 00:00:00 |                          |       |                                    |
| Average Time in IVR                                                                                                    | 00:00:00 |                          |       |                                    |
| Generated on 11/20/2006 at 02:45:04 PM (GMT+07:00/DST+00:00) Indochina Time; Asia/Saigon                                                                |          |                          |       |                                    |

Figure 37. Example Project Segments Report

Table 37 provides a description of the main report elements, their corresponding tables, and formulas used in calculations (where applicable).

| Column/Item |                                     | Description                                                                                                    | Table/Field                    | Calculation                                                                              |
|-------------|-------------------------------------|----------------------------------------------------------------------------------------------------|--------------------------------|------------------------------------------------------------------------------------------|
| Inte<br>Sum | eraction<br>Imary                   | The rows under this area<br>during this reporting per                                                              | show statistics for in<br>iod. | teractions that were recorded                                                            |
|             | Average Hold<br>Time (AHT)          | The average time customers spent on hold.                                                                          | HistoryActions                 | (Total Hold Time) / (Total<br>Number of Hold Segments)                                   |
|             | Average Speed<br>of Answer<br>(ASA) | The average time<br>customers spent waiting<br>in a queue for an agent,<br>including ring time.                    | HistoryActions                 | (Total Time in Queue) /<br>(Total Number of Answered<br>Segments)                        |
|             | Average Talk<br>Time (ATT)          | The average time agents spent on talking with customers.                                                           | HistoryActions                 | (Total Talk Time) / (Total<br>Number of Answered<br>Segments)                            |
|             | Average Wrap<br>Up Time (AWT)       | The average time<br>agents spent wrapping-<br>up a concluded<br>interaction.                                       | HistoryActions                 | (Total Wrap-up Time) /<br>(Total Number of Answered<br>Segments that Went to<br>Wrap-up) |
|             | Longest Wait to<br>Answer Time      | The longest time spent<br>by any customer waiting<br>in a queue for an agent,<br>including ring time.              | HistoryActions                 |                                                                                          |
|             | Shortest Wait<br>to Answer Time     | The shortest time spent<br>by any customer waiting<br>in a queue for an agent,<br>including ring time.             | HistoryActions                 |                                                                                          |
|             | Total Hold Time                     | The total time<br>customers spend on<br>hold.                                                                      | HistoryActions                 |                                                                                          |
|             | Total Segments<br>Received          | The total number of<br>interactions that<br>occurred for the<br>specified time range and<br>project.               | HistoryActions                 |                                                                                          |
|             | Total Wait To<br>Answer Time        | The total time that all<br>customers spent in a<br>queue (including ring<br>time) for the specified<br>time range. | HistoryActions                 |                                                                                          |

Table 37.Project Segments Report

| Column/Item |                        | Description                                                                                         | Table/Field    | Calculation |
|-------------|------------------------|----------------------------------------------------------------------------------------------------|----------------|-------------|
|             | Total Talk Time        | The total time agents<br>spent talking with<br>customers (for the<br>specified time range).         | HistoryActions | (Talk Time) |
|             | Total Wrap-up<br>Time  | The total time that all agents spent in the wrap-up state while wrapping-up concluded interactions. | HistoryActions |             |
|             | Total Enter IVR        | The total interactions that entered IVR.                                                            | HistoryActions |             |
|             | Total IVR Time         | The total time that all customers spent in IVR, for the specified time.                             | HistoryActions |             |
|             | Average Time<br>in IVR | The average time that<br>all customers spent in<br>IVR, for the specified<br>time.                  | HistoryActions |             |

Table 37. Project Segments Report

#### Interaction Type Summary

| Chat           | The total number of chat interactions.                                                                                                    | HistoryActions |  |
|----------------|----------------------------------------------------------------------------------------------------|----------------|--|
| Inbound Calls  | The total number of<br>inbound call<br>interactions.<br><b>NOTE:</b> If a Direct<br>Inward Dialing number<br>(DID) was set for an<br>Agent (Options ><br>Agents > Phone > Direct<br>Inward Dialing), then<br>Direct Inbound calls are<br>not included in reports, | HistoryActions |  |
|                | set for the agent.                                                                                                    |                |  |
| Outbound Calls | The total number of calls made by agents directly to outside numbers.                                                                                                    | HistoryActions |  |

| Colu | ımn/Item           | Description                                                                                       | Table/Field    | Calculation |
|------|--------------------|---------------------------------------------------------------------------------------------------|----------------|-------------|
|      | Predictive         | The total number of predictive calls made during the time range specified.                        | HistoryActions |             |
|      | Preview            | The total number of preview calls made during the time range specified.                           | HistoryActions |             |
|      | Total              | The total number of<br>interactions for all types<br>recorded during this<br>reported time range. | HistoryActions |             |
|      | Web Callback       | The total number of Web<br>callbacks that were<br>made during the time<br>range specified.        | HistoryActions |             |
|      | Workgroup<br>Email | The total number of<br>workgroup emails that<br>were made during the<br>time range specified.     | HistoryActions |             |

Table 37.Project Segments Report

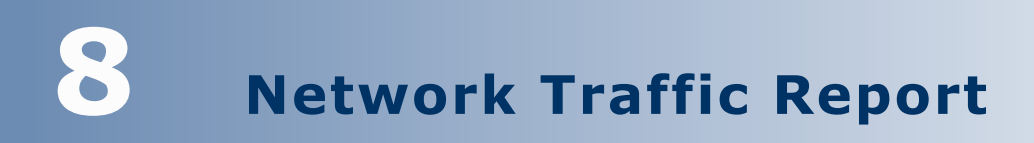

This chapter describes the Network Traffic Report. This chapter includes the following topic:

#### Call Details Report

# **Call Details Report**

The Call Details Report (Figure 38) provides detailed information about all calls coming into the system. Information includes call start time, drop time, time spent in IVR, time in queue, first and last agent, hold count, hold time, transfer count, and so on. This information is helpful in tracking and researching call and telephone company (Telco) billing issues.

#### **NOTE:** This report is only available from the Administration Manager (AM).

| Report Incl   | udes Project: Accoun     | ting     |                                |          |      |                       |                 |                  |                  |
|---------------|--------------------------|----------|--------------------------------|----------|------|-----------------------|-----------------|------------------|------------------|
| ID            | Start Time               | Duration | Ending Reason                  | ANI      | DNIS | Call Type             | Project<br>Name | Resource<br>Name | Dialed<br>Number |
| 1999183203712 | 11/21/2006 - 04:51:35 PM | 00:00:57 | Call ended by the application. | 99975927 | 4001 | Inbound Call          | Accounting      | Universe         | 0                |
| 1999183203713 | 11/21/2006 - 04:53:50 PM | 00:01:18 | Call ended by the application. | 99903848 | 4001 | Inbound Call          | Accounting      | Universe         | 0                |
| 1999183203715 | 11/21/2006 - 04:56:44 PM | 00:00:07 | Call ended by the application. |          |      | Regular Outbound Call | Accounting      | Universe         | (84) 99080607    |
| 1999183203716 | 11/21/2006 - 04:57:21 PM | 00:00:16 | Call ended by the application. |          |      | Regular Outbound Call | Accounting      | Universe         | (84) 99975927    |
| 1999183203717 | 11/21/2006 - 04:57:52 PM | 00:02:14 | Call ended by the application. | 99905677 | 4001 | Inbound Call          | Accounting      | Universe         | 0                |
| 1999183203718 | 11/21/2006 - 05:00:23 PM | 00:00:03 | Call ended by the application. | 98400601 | 4001 | Inbound Call          | Accounting      | Universe         | 0                |

Figure 38. Example Call Details Report

Table 38 provides a description of the main report elements, their corresponding tables, and formulas used in calculations (where applicable).

**NOTE:** You may not see all of the information listed in this table, since the creator of this report (your administrator) can select some or all of the possible columns (or items).

#### Table 38. Call Detail Report

| Column/Item   | Description                                                                                                    |
|---------------|----------------------------------------------------------------------------------------------------|
| ID            | The unique call transaction identification number.                                                                                                    |
| Start Time    | The date (mm/dd/yyyy) and time (hh:mm:ss AM or PM) when the call entered the interactive voice response (IVR) system.                                          |
| Duration      | How long the call lasted from the time it entered the IVR to when it was dropped, in hh:mm:ss format.                                                          |
| Ending Reason | The reason why the call ended (such as disconnected from the network, ended by the application).                                                               |
| ANI           | The telephone number of the originating call, retrieved by the automatic number identification (ANI) service.                                                  |
|               | For example, if a customer calls the system, the customer's telephone<br>number appears. If an agent call the system, the agent's extension number<br>appears. |
| DNIS          | The telephone number dialed by the caller, retrieved by the dialed number identification service (DNIS).                                                       |
| Call Type     | The type of call (such as inbound, outbound, remote agent leg).                                                                                                |
| Project Name  | The name of the project associated with the DNIS, if known.                                                                                                    |
| Resource Name | The telephony services resource name, such as Session Initiated Protocol (SIP).                                                                                |
| Dialed Number | The area code and telephone number dialed by the agent (outbound call).                                                                                        |

# **9** Daily Project Performance Report

This chapter describes the Daily Project Performance Report and how to create it. This chapter includes the following topics:

- Introduction
- Report Elements
  - Call Measures
  - Time Measures (Avg)
  - Average Speed to Answer (ASA)
- Creating a Daily Project Performance Report

# Introduction

The Daily Project Performance Report (Figure 39) shows Call Center Activity by Call Number and Type, Time Measurements of Call Center activity, and Service Level performance against pre-set thresholds.

| Daily Projec                                                                                                    | t Perforn   | nance       |          |                  |        |        |      |         |             |                 |          | C           |          | CLE.     |
|----------------------------------------------------------------------------------------------------|-------------|-------------|----------|------------------|--------|--------|------|---------|-------------|-----------------|----------|-------------|----------|----------|
| Date(s): 11/09/2006 - 11/20/2006<br>Project(s): Accounting                                                                                                    |             |             |          |                  |        |        |      |         |             |                 |          |             |          |          |
|                                                                                                    |             | Call Mea    | sures    |                  |        |        |      |         |             | Time Measures ( | Aug)     |             |          | Şervice  |
| Project/                                                                                                    | Total In To | tel Out Int | le nalie | nternal<br>Out A | es ACD | OTACD  | Abdn | Ref ACD | Talkime ACD | Talklime Out    | ABON ACD | Wrap ACD    | Max ABND | ACD ASA  |
| Accounting                                                                                                    |             |             |          |                  |        | 011100 |      | TVCTTVC | Database    | Por printer     | 1000000  | Port Street |          |          |
| 11/17/2006                                                                                                    |             |             |          |                  |        |        |      |         |             |                 |          |             |          |          |
| 10:45 AM                                                                                                    | 2           | 2           | 1        | 2                | 1      | 2      | 1    | ٥       | 00:00:00    | 00:00:00        | 00:00:04 | 00:00:00    | 00:00:04 | 00-00-03 |
| 11:00 AM                                                                                                    | 4           | 4           | 1        | 4                | 1      | 6      | 2    | 2       | 00:00:46    | 00:00:46        | 00:00:03 | 00:00:20    | 00:00:04 | 00:01:31 |
| 11:15 AM                                                                                                    | 2           | 2           | 2        | 2                | 2      | 4      | 1    | 1       | 00:02:51    | 00:02:51        | 00:00:37 | 00:00:15    | 00:00:37 | 00-00-06 |
| 11:30 AM                                                                                                    | з           | 3           | 3        | 3                | 3      | 6      | c    | ٥       | 00:01:46    | 00:01:46        | 00:00:00 | 00:00:00    | 00:00:00 | 00-00-04 |
| 11:45 AM                                                                                                    | 1           | 1           | 1        | 1                | 1      | 1      | c    | 0       | 00:00:09    | 00:00:09        | 00:00:00 | 00:00:20    | 00:00:00 | 00:00:01 |
| Total:<br>11/17/2005                                                                                                    | 12          | 12          | 8        | 12               | 8      | 19     | 4    | 3       | 00:01:24    | 00:01:24        | 00:00:11 | 00:00:20    | 00:00:37 | 00:00:15 |
| Accounting:                                                                                                    | 12          | 12          | 8        | 12               | 8      | 19     | 4    | 3       | 00:01:24    | 00:01:24        | 00:00:11 | 00:00:20    | 00:00:37 | 00:00:15 |
| Grand Total:                                                                                                    | 12          | 12          | 8        | 12               | 8      | 19     | 4    | 3       | 00:01:24    | 00:01:24        | 00:00:11 | 00:00:20    | 00:00:37 | 00:00:15 |
| Orand Tota:         12         12         8         12         8         19         4         3         00:01:24         00:01:24         00:02:20         00:00:37         00:00:15           Additional projects:         Report Printed On: 11/202006 10:15 AM Asia/Saigon           Fage 1 of 1 |             |             |          |                  |        |        |      |         |             |                 |          |             |          |          |

Figure 39. Example Daily Project Performance Report

**NOTE:** You can also configure this report to show all activity by all projects or for selected individual projects.

## **Report Elements**

- On the top of the report:
  - Daily Project Performance (report name)
  - Date(s): The period covered start and end dates.

**TIP:** Refer to "Defining the Time Range to Include in an Advanced Report" on page 31.

Project(s): The project names selected from the Contents - Projects tab.

**TIP:** Refer to "Creating a Daily Project Performance Report" on page 100.

**NOTE:** If the project name is too long for the space provided within the report, only part of the name appears.

**NOTE:** If the report includes more projects than room to completely display at the top of the report, the additional project names will appear at the bottom of the report.

- Contact Center Anywhere logo appears in the upper-right corner.
- On the bottom center of the report:
  - Report Printed On: The date and time based on the time zone selection.

TIP: Refer to "Defining the Time Range to Include in an Advanced Report" on page 31

- Page 1 of X (where X = the total number of pages)
- The report includes three sections in its main body:
  - Call Measures
  - Time Measures
  - Average Speed to Answer

#### **Call Measures**

The Call Measures area tracks Call Type, Calls Offered, Calls Answered, and Percentage of Calls answered pre- and post-threshold. Refer to Table 39 for a description of each item, the corresponding table and field names, and the formula used in the calculation.

| Item         | Description                                              | Table/Field                        | Calculation              |
|--------------|----------------------------------------------------------|------------------------------------|--------------------------|
| Total In     | Total Incoming Calls                                     | Project Stats<br>TotalInCalls      | Sum(TotInCalls)          |
| Total Out    | Total Outgoing Calls                                     | Projectstats<br>TotalOutCalls      | Sum(TotOutCalls)         |
| Internal In  | Total Internal Extension<br>Calls                        | ProjectStats<br>TotInternalInCalls | Sum(TotInternalInCalls)  |
| Internal Out | Total Outgoing Extension<br>Calls                        | ProjectStats<br>TotalInternalOut   | Sum(TotInternalOutCalls) |
| Ans ACD      | Total ACD Calls Answered                                 | ProjectStats<br>TotalABUACDCalls   | Sum(TotABUACDCalls)      |
| Off ACD      | Total ACD calls offered by the project to the workgroup. | ProjectStats<br>TotACDCalls        | Sum(TotACDCalls)         |

 Table 39.
 Call Measures Area of Daily Project Performance Report Template

| Item                                                        | Description                                                                                    | Table/Field                        | Calculation             |
|-------------------------------------------------------------|------------------------------------------------------------------------------------------------|------------------------------------|-------------------------|
| Abdn ACD                                                    | Total ACD Calls<br>Abandoned                                                                   | ProjectStats<br>TotAbanACDCalls    | Sum(TotAbanACDCalls)    |
| Ref ACD                                                     | Total ACD Calls Refused                                                                        | ProjectStats<br>TotRefusedACDCalls | Sum(TotRefusedACDCalls) |
| Total < <i>date</i> >                                       | For each day of a project,<br>this is the total amount<br>for each Call Measures<br>item.      | ProjectStats                       |                         |
| Total <i><project< i=""><br/><i>Name&gt;</i></project<></i> | For each project, this is<br>the total amount for each<br>Call Measures item, for<br>all days. | ProjectStats                       |                         |
| Grand Total                                                 | The sum total amount for<br>each Call Measures item,<br>for all projects.                      | ProjectStats                       |                         |

Table 39. Call Measures Area of Daily Project Performance Report Template

#### Time Measures (Avg)

The Time Measures (Avg) area provides information showing the Average time for the key statistical areas. Refer to Table 40 for a description of each item, table and field names, and the formula used in the calculation.

| Item                 | Description                                                   | Table/Field                      | Calculation                                     |
|----------------------|---------------------------------------------------------------|----------------------------------|-------------------------------------------------|
| Talktime ACD         | Average talk time for all ACD calls in the project.           | ProjectStats                     | Sum(TimeTalkACDCalls) /                         |
| Duration             |                                                               | TimeTalkACDCalls                 | Sum(TotACDCalls)                                |
| Talktime Out         | Average talk time for all outbound calls.                     | ProjectStats                     | Sum(TotTimeOutCalls) /                          |
| Duration             |                                                               | TotTimeOutCalls                  | Sum(TotOutCalls)                                |
| ABDN ACD<br>Duration | Average time callers<br>waited prior to<br>abandoning a call. | ProjectStats<br>TimeAbanACDCalls | Sum(TimeAbanACDCalls) /<br>Sum(TotAbanACDCalls) |
| Wrap ACD             | Average wrap-up time for ACD calls.                           | ProjectStats                     | Sum(TimeWrapACDCalls) /                         |
| Duration             |                                                               | TimeWrapACDCalls                 | Sum(TotWrapACDCalls)                            |
| Max ABND             | Longest time an ACD call was in queue prior to abandoning.    | ProjectStats<br>MaxTAbanACD      | Max(MaxTAbanACDCalls)                           |

Table 40. Time Measures (AVG) Area of Daily Project Performance Report Template

| Item                                                        | Description                                                                                                    | Table/Field  | Calculation |
|-------------------------------------------------------------|----------------------------------------------------------------------------------------------------|--------------|-------------|
| Total < <i>date</i> >                                       | For each day of a project,<br>this is the total duration<br>for each Time Measures<br>item.                                                   | ProjectStats |             |
| Total <i><project< i=""><br/><i>Name&gt;</i></project<></i> | Average for each item for<br>the project, except Max,<br>ABND ACD, which<br>represents the maximum<br>wait to abandoned for<br>the project.   | ProjectStats |             |
| Grand Total                                                 | Average for each item for<br>all projects, except Max,<br>ABND ACD, which<br>represents the maximum<br>wait to abandoned for all<br>projects. | ProjectStats |             |

Table 40. Time Measures (AVG) Area of Daily Project Performance Report Template

#### Average Speed to Answer (ASA)

The Average Speed to Answer (ASA) area provides information showing the average time for the project to receive ACD calls. Refer to Table 41 for a description, table and field names, and the formula used in the calculation.

| Item                              | Description                                                        | Table/Field                     | Calculation                                    |
|-----------------------------------|--------------------------------------------------------------------|---------------------------------|------------------------------------------------|
| ACD ASA                           | The average speed of answer for ACD calls received by the project. | Ans2-300ACDCalls<br>TotACDCalls | Sum(Ans2-300ACDCalls) /<br>Sum(TotAnsACDCalls) |
| Total < <i>date</i> >             | Average speed of answer for ACD calls for the day.                 | ProjectStats                    |                                                |
| <project<br>Name&gt;</project<br> | Average speed of answer for ACD calls for all days.                | ProjectStats                    |                                                |
| Grand Total                       | Average ACD ASA for all projects.                                  | ProjectStats                    |                                                |

Table 41. Average Speed to Answer Area of Daily Project Performance Report Template

#### **Creating a Daily Project Performance Report**

When configuring the Project Performance Report, the Administrator can select all objects or a subset of the available objects.

**1** From Advanced Reports, Daily Project Performance, click the Add button. The Name tab opens, where you type a name and a description for the report.

**TIP:** Refer to "Creating and Naming a New Advanced Report" on page 24.

2 Click the Content tab (Figure 40), which opens to show Include Statistics On tabs (Projects and Report Interval).

|                                           |                    | Help         |
|-------------------------------------------|--------------------|--------------|
| Daily Project Performance                 | report >> New Item |              |
| Permissions                               |                    |              |
| Name Content Regional Options             | Schedule Report    |              |
| Include Statistics On                     |                    | <u> </u>     |
| Projects Report Interval                  |                    |              |
| C All<br>⊙ Specific<br>Available Projetcs | Selected Projects  |              |
| jury                                      |                    |              |
|                                           | OK                 | Canaal Annhu |
|                                           | UK                 | Cancer Apply |

Figure 40. Daily Project Performance - Content - Projects Tab

- 3 Click the Project tab and identify which projects to include on the report (All or Specific).
  - a If you select All, then the report will include the statistics for all configured projects in the system, by Project and by Date.
  - b If you select Specific, then you must also identify the individual projects to include in the report. Do this by moving them from the left box (Available Projects) to the right box (Selected Projects), using the arrows.

4 Click the Report Interval tab (Figure 41) and select how often to report the information, from the drop-down list (15 min., 30 min., 60 min., or Daily).

|                                              | негр     |        |
|----------------------------------------------|----------|--------|
| Daily Project Performance report >> New Item |          |        |
| Include Statistics On                        |          | -      |
| Projects Report Interval                     |          |        |
| ОК Салс                                      | el Apply | -<br>/ |

Figure 41. Daily Project Performance - Content - Report Interval Tab

5 Click the Regional Options tab to select a time zone, report language, and report format.

**TIP:** Refer to "Defining the Display Time, Language, and Date Format For an Advanced Report" on page 32.

6 Click the Schedule Report tab to run the report automatically, over selected periods of time, and have CCA automatically send it to one or more email addresses.

**TIP:** Refer to "Scheduling an Advanced Report" on page 27.

7 Click the Permissions tab and identify the users that you want to give access to this report.

**TIP:** Refer to "Identifying Users Who can Access Advanced Reports" on page 28.

8 Click OK.

# **10** Interval Workgroup Performance Report

This chapter describes the Interval Workgroup Performance Report and how to create it. This chapter includes the following topics:

- Introduction
- Report Elements
  - Calls
  - Time (Totals)
  - Handled Time
  - User Defined Threshold
- Creating the Interval Workgroup Performance Report

## Introduction

The Interval Workgroup Performance Report (Figure 42) tracks workgroup activity in 15-minutes intervals. Statistics tracked include:

- Number, Type, and Disposition of Calls
- Service Levels
- Collective time in ACD States

Agent Login activity and visibility into ACD States

| Matrix         Matrix         Matrix<                                                                                                    |            |     |            | -         |   |      |     |     | TFS                         |           |          |          | inne(Totala) | F                      |                         |          |            | Hinda                | á Time             |                   |                      |         |                      | User D      | elined Thre         | nhold.     |                       |                       |     |
|----------------------------------------------------------------------------------------------------|------------|-----|------------|-----------|---|------|-----|-----|-----------------------------|-----------|----------|----------|--------------|------------------------|-------------------------|----------|------------|----------------------|--------------------|-------------------|----------------------|---------|----------------------|-------------|---------------------|------------|-----------------------|-----------------------|-----|
| Construint         Construint         Constru                                                                                                    | TimeACD    | . 1 | CD Ref ACC | Wing Acco |   |      | ACO |     | (20) sec)%<br>Service Level | Logged in | And      | Gury     | On Break     | Max<br>Answer<br>Delay | Max<br>Abandon<br>Delay | ACD AGA  | Total ACD  | Avg ACD<br>Talk Time | Total Whep<br>Taxe | Avg Witep<br>Time | Ans Pre 1<br>Threath | Ans Pro | Ana Post 1<br>Thread | Ans Post Ab | an Pro 14<br>Thresh | Aban Pre / | ben Post %.<br>Thresh | iben Poel<br>Thresh S | Cas |
| 1       0       0       0       0       0       0       0       0       0       0       0       0       0       0       0       0       0       0       0       0       0       0       0       0       0       0       0       0       0       0       0       0       0       0       0       0       0       0       0       0       0       0       0       0       0       0       0       0       0       0       0       0       0       0       0       0       0       0       0       0       0       0       0       0       0       0       0       0       0       0       0       0       0       0       0       0       0       0       0       0       0       0       0       0       0       0       0       0       0       0       0       0       0       0       0       0       0       0       0       0       0       0       0       0       0       0       0       0       0       0       0       0       0       0       0       0       0       0                                                                                                    | scounting  |     |            |           |   |      |     |     |                             |           |          |          |              |                        |                         |          |            |                      |                    |                   |                      |         |                      |             |                     |            |                       |                       |     |
| 110 MA         6         2         2         1         0         0         0         0         0         0         0         0         0         0         0         0         0         0         0         0         0         0         0         0         0         0         0         0         0         0         0         0         0         0         0         0         0         0         0         0         0         0         0         0         0         0         0         0         0         0         0         0         0         0         0         0         0         0         0         0         0         0         0         0         0         0         0         0         0         0         0         0         0         0         0         0         0         0         0         0         0         0         0         0         0         0         0         0         0         0         0         0         0         0         0         0         0         0         0         0         0         0         0        0         0         0 <td>10:45 AM</td> <td></td> <td>• •</td> <td>0</td> <td>0</td> <td>۰</td> <td>0</td> <td>۰</td> <td>100.0%</td> <td>00:14:51</td> <td>00.14:10</td> <td>00:00:38</td> <td>00:00:00</td> <td>00:00:03</td> <td>00.00.00</td> <td>00.00.03</td> <td>00.00.00</td> <td>00:00:00</td> <td>00.00.00</td> <td>00.00.00</td> <td>0</td> <td>0.0%</td> <td></td> <td>100.0%</td> <td>0</td> <td>0.0%</td> <td>۰</td> <td>0.0%</td> <td>0</td>                                                                                                    | 10:45 AM   |     | • •        | 0         | 0 | ۰    | 0   | ۰   | 100.0%                      | 00:14:51  | 00.14:10 | 00:00:38 | 00:00:00     | 00:00:03               | 00.00.00                | 00.00.03 | 00.00.00   | 00:00:00             | 00.00.00           | 00.00.00          | 0                    | 0.0%    |                      | 100.0%      | 0                   | 0.0%       | ۰                     | 0.0%                  | 0   |
| 1115 AM         3         1         1         2         0         1         0         0         0         0         0         0         0         0         0         0         0         0         0         0         0         0         0         0         0         0         0         0         0         0         0         0         0         0         0         0         0         0         0         0         0         0         0         0         0         0         0         0         0         0         0         0         0         0         0         0         0         0         0         0         0         0         0         0         0         0         0         0         0         0         0         0         0         0         0         0         0         0         0         0         0         0         0         0         0         0         0         0         0         0         0         0         0         0         0         0         0         0         0         0         0         0         0         0         0         0 </td <td>11:00 AM</td> <td>6</td> <td>2 3</td> <td>Ê 1</td> <td>0</td> <td>٥</td> <td>0</td> <td>٥</td> <td>0.0%</td> <td>00:15:00</td> <td>00:03:45</td> <td>00:09:21</td> <td>00:01:14</td> <td>00:01:34</td> <td>00.00.04</td> <td>00:00:15</td> <td>00.04.41</td> <td>00:04:41</td> <td>00.00.20</td> <td>00:00:20</td> <td>0</td> <td>0.0%</td> <td>्र</td> <td>100.0%</td> <td>1</td> <td>50.0%</td> <td>1</td> <td>50.0%</td> <td></td>                                                                                                    | 11:00 AM   | 6   | 2 3        | Ê 1       | 0 | ٥    | 0   | ٥   | 0.0%                        | 00:15:00  | 00:03:45 | 00:09:21 | 00:01:14     | 00:01:34               | 00.00.04                | 00:00:15 | 00.04.41   | 00:04:41             | 00.00.20           | 00:00:20          | 0                    | 0.0%    | ्र                   | 100.0%      | 1                   | 50.0%      | 1                     | 50.0%                 |     |
| 1132 AM         3         6         6         6         6         6         6         6         6         6         6         6         6         6         6         6         6         6         6         6         6         6         6         6         6         6         6         6         6         6         6         6         6         6         6         6         6         6         6         6         6         6         6         6         6         6         6         6         6         6         6         6         6         6         6         6         6         6         6         6         6         6         6         6         6         6         6         6         6         6         6         6         6         6         6         6         6         6         6         6         6         6         6         6         6         6         6         6         6         6         6         6         6         6         6         6         6         6         6         6         6         6         6        6         6         6 <td>11:15 AM 3</td> <td>3</td> <td>5 3</td> <td>2</td> <td>0</td> <td>1</td> <td>0</td> <td></td> <td>100.0%</td> <td>00.15:00</td> <td>00:05:10</td> <td>00:07:39</td> <td>00:00:33</td> <td>00:00:11</td> <td>00 00:37</td> <td>00:00:03</td> <td>00:11:25</td> <td>00:11:25</td> <td>00.00.35</td> <td>00:00:19</td> <td>0</td> <td>0.0%</td> <td>1</td> <td>100.0%</td> <td>0</td> <td>0.0%</td> <td>1</td> <td>100.0%</td> <td>1</td>                                                                                                    | 11:15 AM 3 | 3   | 5 3        | 2         | 0 | 1    | 0   |     | 100.0%                      | 00.15:00  | 00:05:10 | 00:07:39 | 00:00:33     | 00:00:11               | 00 00:37                | 00:00:03 | 00:11:25   | 00:11:25             | 00.00.35           | 00:00:19          | 0                    | 0.0%    | 1                    | 100.0%      | 0                   | 0.0%       | 1                     | 100.0%                | 1   |
| 116 AM         1         0         1         0         1         0         0         1         0         0         1         0         0         0         0         0         0         0         0         0         0         0         0         0         0         0         0         0         0         0         0         0         0         0         0         0         0         0         0         0         0         0         0         0         0         0         0         0         0         0         0         0         0         0         0         0         0         0         0         0         0         0         0         0         0         0         0         0         0         0         0         0         0         0         0         0         0         0         0         0         0         0         0         0         0         0         0         0         0         0         0         0         0         0         0         0         0         0         0         0         0         0         0         0         0         0 <td>11:00 AM 3</td> <td>3</td> <td>° (</td> <td>•</td> <td>0</td> <td>•</td> <td>0</td> <td>3</td> <td>0.0%</td> <td>02:15:00</td> <td>00:00:08</td> <td>00.14:50</td> <td>00:00:00</td> <td>00:00:00</td> <td>00.00.00</td> <td>00:00:00</td> <td>00:00:00</td> <td>00:00:00</td> <td>00.00.02</td> <td>00:00:00</td> <td>0</td> <td>0.0%</td> <td>0</td> <td>0.0%</td> <td>0</td> <td>0.0%</td> <td>۰</td> <td>0.0%</td> <td>1</td>                                                                                                    | 11:00 AM 3 | 3   | ° (        | •         | 0 | •    | 0   | 3   | 0.0%                        | 02:15:00  | 00:00:08 | 00.14:50 | 00:00:00     | 00:00:00               | 00.00.00                | 00:00:00 | 00:00:00   | 00:00:00             | 00.00.02           | 00:00:00          | 0                    | 0.0%    | 0                    | 0.0%        | 0                   | 0.0%       | ۰                     | 0.0%                  | 1   |
| 1230 FM         0         0         0         0         0         0         0         0         0         0         0         0         0         0         0         0         0         0         0         0         0         0         0         0         0         0         0         0         0         0         0         0         0         0         0         0         0         0         0         0         0         0         0         0         0         0         0         0         0         0         0         0         0         0         0         0         0         0         0         0         0         0         0         0         0         0         0         0         0         0         0         0         0         0         0         0         0         0         0         0         0         0         0         0         0         0         0         0         0         0         0         0         0         0         0         0         0         0         0         0         0         0         0         0         0         0 </td <td>11:45 AM</td> <td>1</td> <td>• •</td> <td>. 1</td> <td>0</td> <td></td> <td>0</td> <td></td> <td>100.0%</td> <td>00:12:17</td> <td>00:05:18</td> <td>00.03/39</td> <td>00:00:00</td> <td>00:00.01</td> <td>00.00.00</td> <td>00:00:01</td> <td>00.00.00</td> <td>00:00:00</td> <td>00:00:25</td> <td>00:00:20</td> <td>1</td> <td>100.0%</td> <td>0</td> <td>0.0%</td> <td>0</td> <td>0.0%</td> <td></td> <td>0.0%</td> <td>100</td>                                                                                                    | 11:45 AM   | 1   | • •        | . 1       | 0 |      | 0   |     | 100.0%                      | 00:12:17  | 00:05:18 | 00.03/39 | 00:00:00     | 00:00.01               | 00.00.00                | 00:00:01 | 00.00.00   | 00:00:00             | 00:00:25           | 00:00:20          | 1                    | 100.0%  | 0                    | 0.0%        | 0                   | 0.0%       |                       | 0.0%                  | 100 |
| 1212 mm         3         6         6         6         6         6         6         6         6         6         6         6         6         6         6         6         6         6         6         6         6         6         6         6         6         6         6         6         6         6         6         6         6         6         6         6         6         6         6         6         6         6         6         6         6         6         6         6         6         6         6         6         6         6         6         6         6         6         6         6         6         6         6         6         6         6         6         6         6         6         6         6         6         6         6         6         6         6         6         6         6         6         6         6         6         6         6         6         6         6         6         6         6         6         6         6         6         6         6         6         6         6         6         6         6         6 </td <td>12:00 PM</td> <td>ŝ</td> <td><u>ੈ</u> 1</td> <td></td> <td>°</td> <td>Ŷ</td> <td>0</td> <td>°.</td> <td>0.0%</td> <td>0015:00</td> <td>00.15.00</td> <td>00:00:00</td> <td>00:00:00</td> <td>00:00:00</td> <td>00.00.00</td> <td>00:00:00</td> <td>00,000,000</td> <td>00:00:00</td> <td>00.00.00</td> <td>00:00:00</td> <td>0</td> <td>0.0%</td> <td>0</td> <td>0.0%</td> <td>0</td> <td>0.0%</td> <td>°.</td> <td>0.0%</td> <td></td>                                                                                                    | 12:00 PM   | ŝ   | <u>ੈ</u> 1 |           | ° | Ŷ    | 0   | °.  | 0.0%                        | 0015:00   | 00.15.00 | 00:00:00 | 00:00:00     | 00:00:00               | 00.00.00                | 00:00:00 | 00,000,000 | 00:00:00             | 00.00.00           | 00:00:00          | 0                    | 0.0%    | 0                    | 0.0%        | 0                   | 0.0%       | °.                    | 0.0%                  |     |
| Lister       A       B       B <td>12:10 PM</td> <td>2</td> <td><u></u></td> <td></td> <td>ů</td> <td>÷.</td> <td></td> <td>÷.</td> <td>0.0%</td> <td>00.15:00</td> <td>00.15.00</td> <td>0010000</td> <td>00:00:00</td> <td>00:00:00</td> <td>00.00.00</td> <td>0000000</td> <td>00.00.00</td> <td>00:00:00</td> <td>00.00.00</td> <td>000000</td> <td>0</td> <td>0.0%</td> <td></td> <td>0.0%</td> <td></td> <td>0.0%</td> <td>÷.</td> <td>0.0%</td> <td></td>                                                                                                    | 12:10 PM   | 2   | <u></u>    |           | ů | ÷.   |     | ÷.  | 0.0%                        | 00.15:00  | 00.15.00 | 0010000  | 00:00:00     | 00:00:00               | 00.00.00                | 0000000  | 00.00.00   | 00:00:00             | 00.00.00           | 000000            | 0                    | 0.0%    |                      | 0.0%        |                     | 0.0%       | ÷.                    | 0.0%                  |     |
| NUMBER         NO         O         O </td <td>1245.044</td> <td></td> <td></td> <td></td> <td></td> <td>÷.</td> <td></td> <td>÷.</td> <td>0.0%</td> <td>02.15.02</td> <td>00.15.00</td> <td>000000</td> <td>00000</td> <td>0.00.00</td> <td>00.00.00</td> <td>m</td> <td></td> <td>00000</td> <td>00.00.00</td> <td>000000</td> <td></td> <td>0.0%</td> <td></td> <td>0.0%</td> <td></td> <td>0.0%</td> <td></td> <td>0.004</td> <td></td>                                                                                                    | 1245.044   |     |            |           |   | ÷.   |     | ÷.  | 0.0%                        | 02.15.02  | 00.15.00 | 000000   | 00000        | 0.00.00                | 00.00.00                | m        |            | 00000                | 00.00.00           | 000000            |                      | 0.0%    |                      | 0.0%        |                     | 0.0%       |                       | 0.004                 |     |
| Operation         Operation         Operation <t< td=""><td>01:00 PM</td><td></td><td></td><td></td><td></td><td></td><td>0</td><td></td><td>0.0%</td><td>00.15:00</td><td>00 15 00</td><td>00 00 00</td><td>00:00:00</td><td>00:00:00</td><td>00.00.00</td><td>00:00:00</td><td>00.00.00</td><td>00.00.00</td><td>00.00.00</td><td>00:00:00</td><td></td><td>0.0%</td><td></td><td>0.0%</td><td>0</td><td>0.0%</td><td></td><td>0.0%</td><td></td></t<>                                                                                                    | 01:00 PM   |     |            |           |   |      | 0   |     | 0.0%                        | 00.15:00  | 00 15 00 | 00 00 00 | 00:00:00     | 00:00:00               | 00.00.00                | 00:00:00 | 00.00.00   | 00.00.00             | 00.00.00           | 00:00:00          |                      | 0.0%    |                      | 0.0%        | 0                   | 0.0%       |                       | 0.0%                  |     |
| C2:05 PM       0       0       0       0       0       0       0       0       0       0       0       0       0       0       0       0       0       0       0       0       0       0       0       0       0       0       0       0       0       0       0       0       0       0       0       0       0       0       0       0       0       0       0       0       0       0       0       0       0       0       0       0       0       0       0       0       0       0       0       0       0       0       0       0       0       0       0       0       0       0       0       0       0       0       0       0       0       0       0       0       0       0       0       0       0       0       0       0       0       0       0       0       0       0       0       0       0       0       0       0       0       0       0       0       0       0       0       0       0       0       0       0       0       0       0       0       0       0<                                                                                                    | D1:15 PM   |     |            |           | 0 |      | 0   |     | 0.0%                        | 00:15:00  | 00 15:00 | 00:00:00 | 00:00:00     | 00:00:00               | 00.00.00                | 00:00:00 | 00.00.00   | 00:00:00             | 00.00.00           | 00:00:00          | 0                    | 0.0%    |                      | 0.0%        | 0                   | 0.0%       |                       | 0.0%                  | 1   |
| 1000 PM       0       0       0       0       0       0       0       0       0       0       0       0       0       0       0       0       0       0       0       0       0       0       0       0       0       0       0       0       0       0       0       0       0       0       0       0       0       0       0       0       0       0       0       0       0       0       0       0       0       0       0       0       0       0       0       0       0       0       0       0       0       0       0       0       0       0       0       0       0       0       0       0       0       0       0       0       0       0       0       0       0       0       0       0       0       0       0       0       0       0       0       0       0       0       0       0       0       0       0       0       0       0       0       0       0       0       0       0       0       0       0       0       0       0       0       0       0       0 </td <td>02:45 PM</td> <td>0</td> <td></td> <td></td> <td>0</td> <td></td> <td>0</td> <td></td> <td>0.0%</td> <td>00:13:02</td> <td>00 13 02</td> <td>00:00:00</td> <td>00:00:00</td> <td>00:00:00</td> <td>00.00.00</td> <td>00:00:00</td> <td>00.00.00</td> <td>00:00:00</td> <td>00.00.00</td> <td>00:00:00</td> <td>0</td> <td>0.0%</td> <td>0</td> <td>0.0%</td> <td>0</td> <td>0.0%</td> <td>•</td> <td>0.0%</td> <td>- 6</td>                                                                                                    | 02:45 PM   | 0   |            |           | 0 |      | 0   |     | 0.0%                        | 00:13:02  | 00 13 02 | 00:00:00 | 00:00:00     | 00:00:00               | 00.00.00                | 00:00:00 | 00.00.00   | 00:00:00             | 00.00.00           | 00:00:00          | 0                    | 0.0%    | 0                    | 0.0%        | 0                   | 0.0%       | •                     | 0.0%                  | - 6 |
| Normalization         14         3         3         4         0         1         0         3         75.0%         00.2003         00.07.50         00.0216         00.0013         00.0007         02.1616         00.00120         00.02200         1         25.0%         3         75.0%         1         33.3%         2         81.7%           constraint         14         3         3         4         0         1         0         3         75.0%         00.2003         00.07.50         00.0216         00.0007         00.0107         00.0107         00.0120         00.0220         1         25.0%         3         75.0%         1         33.3%         2         81.7%           constraint         14         3         3         4         0         1         0         3         75.0%         02.0003         00.015.0         00.0127         00.0107         00.0120         00.0120         00.0220         1         25.0%         3         75.0%         1         33.3%         2         81.7%           constraint         constraint         00.0121         00.0127         00.0127         00.0120         00.0120         00.0220         1         25.0%         1                                                                                                    | 03:00 PM   | a   | •          | 0         | 0 |      | 0   |     | 0.0%                        | 00.05/24  | 00:05:24 | 00:00:00 | 00:00:00     | 00:00:00               | 00.00.00                | 00:00:00 | 00.00.00   | 00:00:00             | 00.00.00           | 00:00:00          | 0                    | 0.0%    | 0                    | 0.0%        | 0                   | 0.0%       | . R.                  | 0.0%                  | 3   |
| counting 14 3 3 4 0 1 0 3 75.0% 012.003 00.07.50 00.03.16 00.00.05 00.01.31 01.00.37 00.03.07 02.16.16 00.04.64 01.01.22 00.02.20 1 25.0% 3 75.0% 1 23.3% 2 65.7%<br>withing 14 3 3 4 0 1 0 3 75.0% 012.003 00.07.50 00.03.16 00.00.05 00.01.31 01.00.27 00.00.07 02.16.16 00.04.64 01.01.22 00.02.20 1 25.0% 3 75.0% 1 23.3% 2 65.7%                                                                                                    | 17/2006 14 |     | 3          | •         | 0 | 1    | 0   | 3   | 75.0%                       | 00.20:05  | 00:07:50 | 00:03:16 | 00:00.05     | 00:01:31               | 00.00.37                | 00:00:07 | 00:10:15   | 00:04:04             | 00.01:20           | 00.00.20          | i.                   | 25.0%   | 3                    | 75.0%       |                     | 33.3%      | 2                     | 65.7%                 | ,   |
| 11700 (4 3) 2) (4 6 (4) (5 (5) 7500 00205 001750 002516 00005 00131 020027 00000 051616 00010 (1 2500 (5 7500 (1 2500 (1 250) (1 2500 (1 2500 (1 2500 (1 2500 (1 2500 (1 250) (1 2500 (1 2500 (1 2500 (1 2500 (1 2500 | counting p | 4   | 3          |           | 0 | 1    | ٥   | 3   | 75.0%                       | 03.20:03  | 00:07:50 | 00:03:16 | 00:00.05     | 00:01:31               | 00.00.37                | 00.00.07 | 00:16:16   | 00:04:04             | 00.01:20           | 00:00:20          | 1                    | 25.0%   | 3                    | 75.0%       |                     | 33.3%      | 2                     | es.7%                 | ,   |
|                                                                                                    | ne Tetal 🧃 |     | 3) 3       | 6 (cii)   | 0 | 1000 |     | 818 | 75.0%                       | 00.20:03  | 00.07.50 | 00:03:16 | 00.00.05     | 00:01:31               | 00 00 37                | 00:00:07 | 00:16:15   | 00.04.04             | 00.01.20           | 00.50:20          | (it)                 | 25.0%   |                      | 75.0%       | ar                  | 33.3%      | 2                     | 65.7%                 |     |
|                                                                                                    |            |     |            |           |   |      |     |     |                             |           |          |          |              |                        |                         |          |            |                      |                    |                   |                      |         |                      |             |                     |            |                       |                       |     |

Figure 42. Interval Workgroup Performance Report

### **Report Elements**

- On the top of the report:
  - Interval Workgroup Performance (report name)
  - Date(s): The period covered start and end dates.
    - **TIP:** Refer to "Defining the Time Range to Include in an Advanced Report" on page 31.
  - Within Hours: The time range the report covers.
  - Workgroup(s): The name of the workgroups identified in the Content tab.
    - **TIP:** Refer to "Creating the Interval Workgroup Performance Report" on page 110.
- On the bottom center of the report:
  - Report Printed On: The date and time based on the time zone selection.

**TIP:** Refer to "Defining the Display Time, Language, and Date Format For an Advanced Report" on page 32.

- Page 1 of X (where X = the total number of pages)
- The Workgroup Performance Report has four main areas:

- 1 Calls
- 2 TFS (Service Level)
- 3 Time (Totals)
- 4 Handled Time
- 5 User Defined Threshold

#### Calls

The Calls area tracks the number and type of calls offered, the disposition of the call (answered, refused, abandoned, and so on) and the Service Level of the Workgroup against its pre-set threshold.

Refer to the information in Table 42 for a description of the fields, tables, and formulas used in the calculations, where applicable.

| Field          | Description                                                                                                    | Table/Field                           | Calculation             |
|----------------|----------------------------------------------------------------------------------------------------|---------------------------------------|-------------------------|
| Time           | Beginning of 15-<br>minute interval                                                                                          | Workgroup Stats<br>StartIntervalTime  |                         |
| ACD In         | Total number of ACD calls offered within the interval.                                                                       | Workgroup Stats<br>TotAbuACDCalls     | Sum(TotAbuACDCalls)     |
| Abn ACD        | Total number of<br>Abandoned ACD calls<br>within the interval.                                                               | Workgroup Stats<br>TotAbanACDCalls    | Sum(TotAbanACDCalls)    |
| Ref ACD        | Total number of<br>Refused ACD calls<br>during the interval.<br>(ACD calls offered to<br>the workgroup and not<br>accepted.) | Workgroup Stats<br>TotRefusedACDCalls | Sum(TotRefusedACDCalls) |
| Wrap ACD       | Total number of calls<br>that went into Wrap-up<br>mode during the<br>interval.                                              | Workgroup Stats<br>TotWrapACDCalls    | Sum(TotWrapACDCalls)    |
| ACD Xfered In  | Number of ACD calls<br>that were Transferred<br>Into a workgroup<br>during the interval.                                     | WorkgroupStats<br>TrxIn               | Sum(TrxIn)              |
| ACD Xfered Out | Number of ACD calls<br>that were Transferred<br>Out Of the Workgroup<br>during the interval.                                 | WorkgroupStats<br>TrxOut              | Sum(TrxOut)             |

Table 42. Calls Area Elements of the Interval Workgroup Performance Report

| Field       | Description                                                                                                    | Table/Field                        | Calculation           |
|-------------|----------------------------------------------------------------------------------------------------|------------------------------------|-----------------------|
| ACD OVR In  | The number of calls<br>that were offered by<br>Overflowed to a<br>workgroup.                                                             | WorkgroupStats<br>TotOVinACDCalls  | Sum(TotOVinACDCalls)  |
| ACD OVR Out | The number of calls<br>that met Overflow<br>Criteria (though not<br>necessarily answered<br>by another<br>workgroup).                    | WorkgroupStats<br>TotOVOutACDCalls | Sum(TotOvOutACDCalls) |
| Total       | The total number or<br>percentage of each Call<br>item, for each<br>workgroup (during the<br>requested date range).                      |                                    |                       |
| Grand Total | The total number or<br>percentage of each Call<br>item, for all selected<br>workgroups combined<br>(during the requested<br>date range). |                                    |                       |

Table 42. Calls Area Elements of the Interval Workgroup Performance Report

#### **TFS (Service Level)**

Table 43 shows the TFS fields and Descriptions.

Table 43. TFS Area Elements of the Interval Workgroup Performance Report

| Field           | Description                                                                                                    | Table/Field                                                         | Calculation                                                                |
|-----------------|----------------------------------------------------------------------------------------------------|---------------------------------------------------------------------|----------------------------------------------------------------------------|
| % Service Level | The percentage of calls<br>answered by a workgroup<br>against a target within the<br>interval.                                            | WorkgroupStats<br>Ans2-300ACDCalls<br>TotABUACD<br>Abn2-300ACDCalls | Sum(Ans2-<br>300ACDCalls)/<br>((SumTotABUACD)+Sum<br>(TotAbn2-300ACDCalls) |
| Total           | The average Service Level<br>percent for each Call item,<br>for each workgroup (during<br>the requested date range).                      |                                                                     |                                                                            |
| Grand Total     | The average Service Level<br>percent for each Call item,<br>for all selected workgroups<br>combined (during the<br>requested date range). |                                                                     |                                                                            |

#### Time (Totals)

The Time (Totals) area tracks the time that agents were logged in during the interval, the cumulative time spent in the different ACD States (*Busy, Available, On Break*), Maximum Abandon and Answer Delay, and the Average Speed of Answer (ASA).

Refer to Table 44 for a description of the fields, tables, and formulas used in the calculations, where applicable.

| Field                | Description                                                                                                    | Table/Field                                 | Calculation                           |
|----------------------|----------------------------------------------------------------------------------------------------|---------------------------------------------|---------------------------------------|
| Logged In            | Cumulative total time users were logged in during the interval.                                                                                                    | Workgroup Stats<br>TimeUsersLoggedIn        | Sum(TimeUsersLoggedIn)                |
| Busy                 | Cumulative total time users spent in the <i>Busy</i> state during the interval.                                                                                              | Workgroup Stats<br>TimeUsersBusy            | Sum(TimeUsersBusy)                    |
| Avail                | Cumulative total time users spent in the <i>Available</i> state during the interval.                                                                                         | WorkgroupStats<br>TimeUsersAvailable        | Sum(TimeUsersAvailable)               |
| On Break             | Cumulative total time users spent in the <i>On Break</i> state during the interval.                                                                                          | Workgroup Stats<br>TimeUsersOnBrea          | Sum(TimeUsersOnBreak)                 |
| Max Answer<br>Delay  | Maximum time to answer a call during the interval.                                                                                                    | WorkgroupStats<br>MaxTABUACDCalls           | Sum(MaxTABUACDCalls)                  |
| Max Abandon<br>Delay | Maximum time before the caller abandoned the call during the interval.                                                                                                    | WorkgroupStats<br>MaxTAbanACDCalls          | Sum(MaxTAbanACDCalls)                 |
| ACD ASA              | Average Speed to Answer during the interval.                                                                                                    | WorkgroupStats<br>AnsPreThre<br>TotACDCalls | Sum(TimeABUACDCalls) /<br>TotACDCalls |
| Total                | The average total time for<br>each Time field (except Max<br>Answer Delay and Max<br>Abandon Delay), for all<br>workgroups combined<br>(during the requested date<br>range). |                                             |                                       |

Table 44. Time (Totals) Area Elements of the Interval Workgroup Performance Report

|                       | · · ·                                                                                                    |             |             |
|-----------------------|----------------------------------------------------------------------------------------------------|-------------|-------------|
| Field                 | Description                                                                                                    | Table/Field | Calculation |
| Total < <i>date</i> > | The average time for each<br>time field (except Max<br>Answer Delay and Max<br>Abandoned Delay) for the<br>day. |             |             |
| Grand Total           | The average time for each<br>time field for all workgroups<br>combined during the<br>requested date range.      |             |             |

Table 44. Time (Totals) Area Elements of the Interval Workgroup Performance Report

#### **Handled Time**

The Handled Time area tracks the total and average ACD Talk Time. Refer to Table 45 for a description of the fields, tables, and formulas used in the calculations, where applicable.

| Field                  | Description                                                                                                    | Table/Field                                           | Calculation                                     |
|------------------------|----------------------------------------------------------------------------------------------------|-------------------------------------------------------|-------------------------------------------------|
| Total ACD Talk<br>Time | Total Talk Time (including<br>Hold time) for ACD calls<br>during the interval.                                                             | WorkgroupStats<br>TimeTalkACDCalls                    | Sum(TimeTalkACDCalls)                           |
| Avg ACD Talk<br>Time   | Average Talk Time (including<br>Hold time) for ACD calls<br>during the interval.                                                           | WorkgroupStats<br>TimeTalkACDCalls<br>TotABUACDCalls  | Sum(TimeTalkACDCalls) /<br>Sum(TotABUACDCalls)  |
| Total Wrap Time        | Total time users are in the<br>wrap-up state for this<br>workgroup for the interval.                                                       | WorkgroupStats<br>TimeWrapACDCalls                    | Sum(TimeWrapACDCalls)                           |
| Avg Wrap Time          | Average time in wrap-up per call.                                                                                                    | WorkgroupStats<br>TimeWrapACDCalls<br>TotWrapACDCalls | Sum(TimeWrapACDCalls)<br>/ Sum(TotWrapACDCalls) |
| Total                  | The total and average<br>amount of time, for each Talk<br>Time field, for each<br>workgroup (during the<br>requested date range).          |                                                       |                                                 |
| Grand Total            | The total and average<br>amount of time, for each Talk<br>Time field, for all workgroups<br>combined (during the<br>requested date range). |                                                       |                                                 |

Table 45. Handled Time Area Elements of the Interval Workgroup Performance Report
### **User Defined Threshold**

Refer to the information in Table 46 for a description of the fields, tables, and formulas used in the calculations, where applicable.

Table 46. User Defined Threshold Area Elements of the Interval Workgroup Performance Report

| Field               | Description                                                                                                    | Table/Fields                                                                           | Example Calculation                                              |
|---------------------|----------------------------------------------------------------------------------------------------|----------------------------------------------------------------------------------------|------------------------------------------------------------------|
| Ans Pre<br>Thresh   | The number of ACD calls that<br>were answered (Ans) within<br>(less than) the user-defined<br>threshold within the daily<br>group.               | Ans2ACDCalls-<br>Ans300ACDCalls<br>(where 2 is min.<br>and 300 is max.)                | Sum(Ans2ACDCalls-<br>300ACDCalls)                                |
| % Ans Pre<br>Thresh | The percentage of ACD calls<br>that were answered (Ans)<br>within (less than) the user-<br>defined threshold within the<br>daily group.          | Ans2ACDCalls-<br>Ans300ACDCalls<br>TotAbuACDCalls<br>(where Abu =<br>answered by user) | Sum(Ans2ACDCalls-<br>Ans300ACDCalls) /<br>Sum(TotAbuACDCalls)    |
| Ans Post<br>Thresh  | The number of ACD calls that<br>were answered (Ans) <i>after</i><br>(greater than) the user-defined<br>threshold within the daily<br>group.      | Ans2ACDCalls-<br>Ans300ACDCalls                                                        | Sum(Ans2ACDCalls-<br>Ans300ACDCalls)                             |
| % AnsPost<br>Thresh | The percentage of ACD calls<br>that were answered (Ans) <i>after</i><br>(greater than) the user-defined<br>threshold within the daily<br>group.  | Ans2ACDCalls-<br>Ans300ACDCalls<br>TotAbuACDCalls                                      | Sum(Ans2ACDCalls-<br>Ans300ACDCalls) /<br>Sum(TotAbuACDCalls)    |
| Abn Pre<br>Thresh   | The number of ACD calls that<br>were abandoned (Abnd) <i>before</i><br>(less than) the user-defined<br>threshold within the daily<br>group.      | Abnd2ACDCalls-<br>Abnd300ACDCalls<br>TotAbndACDCalls                                   | Sum(Abnd2ACDCalls-<br>Abnd300ACDCalls)                           |
| % Abn Pre<br>Thresh | The percentage of ACD calls<br>that were abandoned (Abnd)<br><i>before</i> (less than) the user-<br>defined threshold within the<br>daily group. | Abnd2ACDCalls-<br>Abnd300ACDCalls<br>TotAbndACDCalls                                   | Sum(Abnd2ACDCalls-<br>Abnd300ACDCalls) /<br>Sum(TotAbndACDCalls) |
| Abn Post<br>Thresh  | The number of ACD calls that<br>were abandoned <i>after</i> (greater<br>than) the user-defined<br>threshold within the daily<br>group.           | Abnd2ACDCalls-<br>Abnd300ACDCalls<br>TotAbndACDCalls                                   | Sum(Abnd2ACDCalls-<br>Abnd300ACDCalls)                           |

|                         |                                                                                                    | -                                                                                      | · ·                                                                                                    |
|-------------------------|----------------------------------------------------------------------------------------------------|----------------------------------------------------------------------------------------|----------------------------------------------------------------------------------------------------|
| Field                   | Description                                                                                                    | Table/Fields                                                                           | Example Calculation                                                                                       |
| % Abn Post<br>Thresh    | The percentage of ACD calls<br>that were abandoned <i>after</i><br>(greater than) the user-defined<br>threshold within the daily<br>group.             | Abnd2ACDCalls-<br>300ACDCalls<br>TotAbndACDCalls                                       | Sum(Abn2-<br>300ACDCalls) /<br>Sum(TotAbndACDcalls)                                                       |
| Custom<br>Service Level | The percentage of calls that<br>were answered within X seconds<br>(where X is a Service Level time<br>factor defined as a variable for<br>the report). | Ans2ACDCalls-<br>Ans300ACDCalls<br>TotAbuACDCalls<br>Abnd2ACDCalls-<br>Abnd300ACDCalls | Sum(Ans2ACDCalls-<br>Ans300ACDCalls) /<br>Sum(TotAbuACDCalls) +<br>Sum(Abnd2ACDCalls-<br>Abnd300ACDCalls) |
| Total                   | The total number or percentage for each field for the workgroup.                                                                                       |                                                                                        |                                                                                                    |
| Grand Total             | The total number or percentage for each field for all workgroups.                                                                                      |                                                                                        |                                                                                                    |

| Table 46. | User Defined | Threshold Area | Elements o | of the Interval | Workgroup | Performance | Report |
|-----------|--------------|----------------|------------|-----------------|-----------|-------------|--------|
|-----------|--------------|----------------|------------|-----------------|-----------|-------------|--------|

# **Creating the Interval Workgroup Performance Report**

**1** From Advanced Reports, Interval Workgroup Performance, click the Add button. The Name tab opens, where you type a name and a description for the report.

**TIP:** Refer to "Creating and Naming a New Advanced Report" on page 24.

2 Click the Content tab (Figure 43), which opens to show Include Statistics On tabs (Workgroups, Report Interval, Regional Options, Formulas, and Threshold).

|                                 |                                   | Help  |     |
|---------------------------------|-----------------------------------|-------|-----|
| Interval Workgroup Perform      | ance report >> Accounting Project |       |     |
| Descriptions                    |                                   |       |     |
| Name Content Regional Ontions   | chedule Report                    |       |     |
| Content Regional options        | uncaute report                    |       | ~   |
| Include Statistics On           |                                   |       |     |
| Workgroups Report Interval Form | nulas Threshold                   |       |     |
|                                 |                                   |       |     |
|                                 |                                   |       |     |
| Specific                        |                                   |       |     |
| Available Workgroups            | Selected Workgroups               |       |     |
| Business                        | Accounting                        |       |     |
| Comercal                        |                                   |       |     |
| Support                         |                                   |       |     |
| 2.55.00                         |                                   |       |     |
|                                 |                                   |       |     |
|                                 |                                   |       |     |
|                                 | *                                 |       |     |
|                                 |                                   |       |     |
|                                 |                                   |       | ~   |
| 1                               | OK Cane                           | Annly | . 1 |
|                                 |                                   | Abbi  |     |

Figure 43. Interval Workgroup Performance Report - Content - Workgroups Tab

- **3** Click the Workgroups tab (Figure 43) and select either All (workgroups) or Specific (workgroups) to include in you report.
  - a If you select All, then the report will include the statistics for all configured workgroups in the system, by Workgroup and by date.
  - **b** If you select Specific, then you must identify the individual workgroups you want to include in the report. Do this my moving them from the left box (Available Workgroups) to the right box (Selected Workgroups), using the arrows.

4 Select the Report Interval tab (Figure 44) and select how often to report the information, from the drop-down list (15 min., 30 min., 60 min., or Daily).

|                                                             | Help     |   |
|-------------------------------------------------------------|----------|---|
| Interval Workgroup Performance report >> Accounting Project |          |   |
| Permissions                                                 |          |   |
| Name Content Regional Options Schedule Report               |          |   |
| Include Statistics On                                       |          | ^ |
| Workgroups Report Interval Formulas Threshold               |          |   |
|                                                             |          |   |
| 15min                                                       |          |   |
|                                                             |          |   |
|                                                             |          |   |
|                                                             |          |   |
|                                                             |          |   |
|                                                             |          |   |
|                                                             |          |   |
|                                                             |          |   |
|                                                             |          | _ |
|                                                             |          |   |
|                                                             |          |   |
| OK Can                                                      | cel Appl | ý |

Figure 44. Interval Workgroup Performance - Content - Report Interval Tab

5 Select the Formulas tab (Figure 45) and select the formula for the TFS field from the drop-down list.

|                                                             | Help    | 197 - 197<br>197 |
|-------------------------------------------------------------|---------|------------------|
| Interval Workgroup Performance report >> Accounting Project |         |                  |
| Permissions                                                 |         |                  |
| Name Content Regional Options Schedule Report               |         |                  |
| Include Statistics On                                       |         | ^                |
| Workgroups Report Interval Formulas Threshold               |         |                  |
|                                                             |         |                  |
| TotalAnsPreThre / TotalAnsAC                                |         |                  |
|                                                             |         |                  |
|                                                             |         |                  |
|                                                             |         |                  |
|                                                             |         |                  |
|                                                             |         |                  |
|                                                             |         |                  |
|                                                             |         |                  |
|                                                             |         |                  |
|                                                             |         | (278)            |
|                                                             |         |                  |
| OK Canc                                                     | el Appl | ¥.               |

Figure 45. Interval Workgroup Performance - Content - Formulas Tab

- a TotalAnsPreThre / (TotalAnsACD TotalAbanPostThre) Provides a service level percentage of calls answered within the threshold of all answered calls excluding calls that abandoned within the threshold value.
- **b** TotalAnsPreThre / TotalAnsACD Provides a service level percentage of calls answered within the threshold of all answered calls.
- 6 Select the Threshold tab (Figure 46) and select a custom threshold (a Service Level time factor). Refer to Table 46.

|                                                             | Help     |   |
|-------------------------------------------------------------|----------|---|
| Interval Workgroup Performance report >> Accounting Project |          |   |
| Dermissions                                                 |          |   |
| Name Content Regional Options Schedule Report               |          |   |
|                                                             |          | ~ |
| Warkground Depart Istancel Formulas Theorematic             |          |   |
| workgroups Report mervar Formulas Threshold                 |          | 1 |
| 15 secs                                                     |          |   |
|                                                             |          |   |
|                                                             |          |   |
|                                                             |          |   |
|                                                             |          |   |
|                                                             |          |   |
|                                                             |          |   |
|                                                             |          |   |
|                                                             |          |   |
|                                                             |          | - |
|                                                             |          |   |
|                                                             |          | ~ |
| OK Canc                                                     | el Apply | / |

Figure 46. Interval Workgroup Performance - Content - Threshold Tab

7 Click the Regional Options tab to select a time zone, report language, and report format.

**TIP:** Refer to "Defining the Display Time, Language, and Date Format For an Advanced Report" on page 32.

8 Click the Schedule Report tab to run the report automatically, over selected periods of time, and have CCA automatically send it to one or more email addresses.

**TIP:** Refer to "Scheduling an Advanced Report" on page 27.

9 Click the Permissions tab and identify the users that you want to give access to this report.

**TIP:** Refer to "Identifying Users Who can Access Advanced Reports" on page 28.

10 Click OK.

# **11 User Login/Logout Report**

This chapter describes the User Login/Logout Report and how to create it. This chapter includes the following topics:

- Introduction
- Report Elements
- Creating a User Login/Logout Report

# Introduction

The User Login/Logout Report (Figure 47) tracks, by user (agents and supervisors), the user's login/ logout activity, duration of login, and the logout reason for the date and time you specify.

|                                  |            |                   |                              |                   | URACLE |
|----------------------------------|------------|-------------------|------------------------------|-------------------|--------|
| Date(s): 11/17/2006 - 11/17/2006 |            |                   |                              |                   |        |
| Users: Langton, Jerry            |            |                   |                              |                   |        |
|                                  |            |                   |                              |                   |        |
| Date / User                      | Event Time | Login Duration    | Туре                         | Logout Reason     |        |
| 11/17/2006                       |            |                   |                              |                   |        |
| Langton, Jerry                   |            |                   |                              |                   |        |
|                                  | 10:45 AM   | AL 23 AS          | Login                        | A                 |        |
|                                  | 11:45 AM   | 0133.20           | Logia                        | Agent Logour      |        |
|                                  | 01:38 PM   | 01:47:16          | Logan                        | Supervisor Lopout |        |
|                                  | 01:47 PM   |                   | Login                        |                   |        |
|                                  | 01:48 PM   | 00:00:02          | Logout                       | Resource Shuldben |        |
|                                  | 02:45 PM   | 00.21.25          | Login                        | Freedow (1) and 1 |        |
|                                  | 02:48 PM   | 0001.29           | Logour                       | Secore Login      |        |
|                                  | 02:45 PM   | 00:00 40          | Loge                         | Second Looks      |        |
|                                  | 02-55 PM   |                   | Login                        |                   |        |
|                                  | 03:00 PM   | 00:05:01          | Logout                       | Agent Inactivity  |        |
|                                  | 03:02 PM   |                   | Login                        |                   |        |
|                                  | 03:04 PM   | 00:02:38          | Logout                       | Second Login      |        |
|                                  | 03:04 PM   | 00.21.20          | Login                        | Louis In Plans    |        |
|                                  | 03:06 PM   | 0001020           | Login                        | Login by Phote    |        |
|                                  | 03:06 PM   | 00:00:13          | Logat                        | Second Login      |        |
| Langton, Jerry                   |            | 03:08:18          |                              |                   |        |
| 11/17/2006 Total:                |            | 03:08:18          |                              |                   |        |
| Average:                         |            | 03:08:18          |                              |                   |        |
|                                  |            |                   |                              |                   |        |
|                                  |            |                   |                              |                   |        |
|                                  |            |                   |                              |                   |        |
|                                  |            |                   |                              |                   |        |
|                                  |            | Report Danied Co. | STATISTICS OF OT THE Average |                   |        |

Figure 47. User Login/Logout Report

# **Report Elements**

- On the top of the report:
  - User Login/Logout (report name)
  - Date(s): The period covered start and end dates.

**TIP:** Refer to "Defining the Time Range to Include in an Advanced Report" on page 31.

Users: The users included in the report, as identified in the Content tab.

**TIP:** Refer to "Creating and Naming a New Advanced Report" on page 24.

- On the bottom center of the report:
  - Report Printed On: The date and time based on the time zone selection.

**TIP:** Refer to "Defining the Display Time, Language, and Date Format For an Advanced Report" on page 32.

Page 1 of X (where X = the total number of pages)

Refer to Table 47 for a description of the main report elements, their corresponding tables, and formulas used in calculations, where applicable.

| Field         | Description                                                                                                    | Table/Field               | Calculation   |
|---------------|----------------------------------------------------------------------------------------------------|---------------------------|---------------|
| Name          | User Name                                                                                                    | userlogin ul<br>u.userid  |               |
| Date          | Date of Login                                                                                                    | userlogin ul              |               |
| Event Time    | Time of Login/Logout                                                                                                    | UserStats<br>logindate    | None          |
| Туре          | Agent's activity (login/logout)<br>associated with each event<br>time                                                                                                    | userlogin<br>logintype    | None          |
| Duration      | Duration of Login                                                                                                    | UserStats<br>duration     | Sum(Duration) |
| Logout Reason | <ul> <li>Reason for Logout:</li> <li><b>0</b> = Agent Logout</li> <li><b>1</b> = Web Session Timeout</li> <li><b>2</b> = Agent Inactivity</li> <li><b>3</b> = Resource Shutdown</li> <li><b>4</b> = Second Login</li> <li><b>5</b> = Supervisor Logout</li> <li><b>6</b> = Login by Phone</li> </ul> | userlogin<br>logoutreason | none          |

#### Table 47. Login/Logout Area of the User Login/Logout Report

| Table 17 | Login/Logout Aroa  | of the llcor | Login/Logout [  | Jonart |
|----------|--------------------|--------------|-----------------|--------|
|          | LUUIII/LUUUUL AIEa | of the User  | LOUIII/LOUOUL I | Report |
|          |                    |              |                 |        |

| Field   | Description                                      | Table/Field                   | Calculation                                         |
|---------|--------------------------------------------------|-------------------------------|-----------------------------------------------------|
| Total   | The total login duration of all selected agents. | userlogin<br>Date<br>duration | date + duration                                     |
| Average | The average login duration for all agents.       |                               | Total login duration /<br>number of agents reported |

# Creating a User Login/Logout Report

**1** From Advanced Reports, User Login/Logout, click the Add button. The Name tab opens, where you type a name and a description for the report.

**TIP:** Refer to "Creating and Naming a New Advanced Report" on page 24.

- 2 Click the Content tab (Figure 48) and select one of the following:
  - All (users)
  - Supervised by
  - Department
  - Workgroup
  - Specific (users)

|                                |                 | Help |   |
|--------------------------------|-----------------|------|---|
| er Login/Logout >> Accou       | nting Project   |      |   |
| missions                       |                 |      |   |
| ne Content Regional Options    | Schedule Report |      |   |
| clude Statistics On            |                 |      | ^ |
| Isers                          |                 |      | _ |
|                                |                 |      |   |
| Supervised by Callaway, H      | larry 💉         |      |   |
| O Department                   |                 |      |   |
| O Workgroup Accounting         | ~               |      |   |
| Specific                       |                 |      |   |
| Available Users                | Selected Users  |      |   |
| Armstrong, Paris               | Langton, Jerry  |      |   |
| Callaway, Harry<br>Cowen, Dave | <u> </u>        |      |   |
| Lee, Anie                      | ▶               |      |   |
| nguyen1, sinh1 Deleted         |                 |      |   |
|                                |                 |      |   |

Figure 48. User Login/Logout Report - Content Tab

**3** Refer to Table 48 for a description of each field option to select.

Table 48. User LogIn/Logout Report - Content Tab Options

| Field                                               | Description                                                                                                    |
|-----------------------------------------------------|----------------------------------------------------------------------------------------------------|
| All                                                 | To report on the statistics for All configured users in the system.                                                                     |
| Supervised By<br>(list of supervisors)              | To report on the statistics for all users who are supervised by the <b>Supervisor</b> you select from the drop-down list.               |
| Department<br>(list of departments)                 | To report on the statistics for all users within the <b>Department</b> you select from the drop-down list.                              |
| Workgroup<br>(list of workgroups)                   | To report on the statistics for all users who belong to the e <b>Workgroup</b> you select from the drop-down list.                      |
| Specific<br>(Available Users and<br>Selected Users) | Select individual users from the <b>Available Users</b> selection box and move them to the <b>Selected Users</b> box, using the arrows. |

4 Click the Regional Options tab to select a time zone, report language, and report format.

**TIP:** Refer to "Defining the Display Time, Language, and Date Format For an Advanced Report" on page 32.

5 Click the Schedule Report tab to run the report automatically, over selected periods of time, and have CCA automatically send it to one or more email addresses.

**TIP:** Refer to "Scheduling an Advanced Report" on page 27.

6 Click the Permissions tab and identify the users that you want to give access to this report.

TIP: Refer to "Identifying Users Who can Access Advanced Reports" on page 28.

7 Click OK.

# 12 User Hourly Average Report

This chapter describes the User Hourly Average Report and how to create it. This chapter includes the following topics:

- Introduction
- Report Elements
- Creating a User Hourly Average Report

# Introduction

The User Hourly Average Report (Figure 49) highlights individual Agent performance by time in ACD status, call counts, call types, and talk time. It provides visibility into hourly Agent Activity, including calls handled, along with time spent in different ACD States.

| User Hourl<br>Date(s): 11/17/<br>Users: Langtor | y Average<br>2006 - 11/17/2006<br>n, Jerry; Smith, Jane |                 |                        |                      |                       |                          | ORA                  | ACLE"                   |
|-------------------------------------------------|---------------------------------------------------------|-----------------|------------------------|----------------------|-----------------------|--------------------------|----------------------|-------------------------|
| Time                                            | Average ACD Calls PerAverage<br>Hour                    | : Talk Time Ave | rage Available<br>Time | Average Busy<br>Time | Average Break<br>Time | Average Hold Ave<br>Time | rage Wrap Up<br>Time | Average Handle<br>Tirne |
| Langton, Jerry                                  |                                                         |                 |                        |                      |                       |                          |                      |                         |
| 11/17/2006                                      | 1.329                                                   | 00:05:24        | 00:46:52               | 00:11:59             | 00:00:36              | 00:01:08                 | 00:00:27             | 00:04:24                |
| Total:<br>Langton, Jerry                        | 1.329                                                   | 00:05:24        | 00:46:52               | 00:11:59             | 00:00:36              | 00:01:08                 | 00:00:27             | 00:04:24                |
| Smith, Jane                                     |                                                         |                 |                        |                      |                       |                          |                      |                         |
| 11/17/2006                                      | 2.085                                                   | 00:05:32        | 00:54:21               | 00:05:39             | 00:00:00              | 00:00:00                 | 00:00:00             | 00:02:39                |
| Total:<br>Smith, Jane                           | 2.085                                                   | 00:05:32        | 00:54:21               | 00:05:39             | 00:00:00              | 00:00:00                 | 00:00:00             | 00:02:39                |
| Grand Total                                     | 1.623                                                   | 00:05:27        | 00:49:47               | 00:09:31             | 00:00:22              | 00:00:42                 | 00:00:16             | 00:03:32                |
|                                                 |                                                         |                 |                        |                      |                       |                          |                      |                         |

Figure 49. Example User Hourly Average Report

Use this report to assist contact center Management in determining agent average performance against reasonable expectations.

**NOTE:** You can also configure this report to show all activity by all projects or for selected individual projects.

# **Report Elements**

On the top of the report:

User Hourly Average (report name)

Date(s): The period covered start and end dates.

TIP: Refer to "Defining the Time Range to Include in an Advanced Report" on page 31.

Users: The users identified in the Content tab.

TIP: Refer to "Creating a User Hourly Average Report" on page 121.

- On the bottom center of the report:
  - Report Printed On: The date and time based on the time zone selection.

**TIP:** Refer to "Defining the Display Time, Language, and Date Format For an Advanced Report" on page 32.

Page 1 of X (where X = the total number of pages)

Refer to Table 49 for a description of the main report elements, their corresponding tables, and the formulas used in the calculation, where applicable.

| Item                      | Description                                                          | Table/Field                                        | Calculation                                                              |
|---------------------------|----------------------------------------------------------------------|----------------------------------------------------|--------------------------------------------------------------------------|
| Date                      | The date of user activity.                                           | UserStats<br>StartDate<br>EndDate                  | None                                                                     |
| Average Calls<br>Per Hour | The average number of calls handled per hour.                        | UserStats<br>TotACDCalls<br>TimeUserLoggedIn       | (TotACDCalls /<br>TimeUserLoggedIn (in<br>seconds)) x 3600 seconds       |
| Average Talk<br>Time      | The average time spent talking on phone calls (including hold time). | UserStates<br>TimeTalkACDCalls<br>TimeUserLoggedIn | (TimeTalkACDCalls /<br>TimeUserLoggedIn (in<br>seconds)) x 3600 seconds  |
| Average<br>Available Time | The average time spent in the <i>Available</i> state.                | UserStats<br>TotUserAvailable<br>TimeUserLoggedIn  | (TotUserAvailable) /<br>TimeUserLoggedIn (in<br>seconds)) x 3600 seconds |
| Average Busy<br>Time      | The average time spent in the <i>Busy</i> state.                     | UserStats<br>TotUserBusy<br>TimeUserLoggedIn       | (TotUserBusy /<br>TotLoggedIn (in seconds))<br>x 3600 seconds            |
| Average Break<br>Time     | The average time spent in the <i>On Break</i> state.                 | TimeUserOnBreak<br>TimeUserLoggedIn                | (TotUserOnBreak /<br>TotLoggedIn (in seconds))<br>x 3600 seconds         |
| Average Hold<br>Time      | The average time spent in the <i>Hold</i> state.                     | TimeHoldACDCalls<br>TimeUserLoggedIn               | (TimeHoldACDCalls /<br>TotLoggedIn (in seconds))<br>x 3600 seconds       |

Table 49. User Hourly Average Report Elements

| Item                   | Description                                                  | Table/Field                                         | Calculation                                                        |
|------------------------|--------------------------------------------------------------|-----------------------------------------------------|--------------------------------------------------------------------|
| Average Wrap<br>Time   | The average time spent in the <i>Wrap-up</i> state.          | TimeWrapACDCalls<br>TimeUserLoggedIn                | (TimeWrapACDCalls /<br>TotLoggedIn (in seconds))<br>x 3600 seconds |
| Average Handle<br>Time | The average time to process calls.                           | TimeTalkACDCalls<br>TimeWrapACDCalls<br>TotACDCalls | (TimeTalkACDCalls +<br>TimeWrapACDCalls) /<br>TotACDCalls          |
| Total                  | The average time of each item, for each agent in the report. | UserStats<br>TimeUserLoggedIn                       |                                                                    |
| Grand Total            | The average time of each item, for all agents in the report. | UserStats<br>TimeUserLoggedIn                       |                                                                    |

Table 49. User Hourly Average Report Elements

# **Creating a User Hourly Average Report**

1 From Advanced Reports, User Hourly Average Report, click the Add button. The Name tab opens, where you type a name and a description for the report.

**TIP:** Refer to "Creating and Naming a New Advanced Report" on page 24.

2 Click the Content tab (Figure 50), which opens the Include Statistics On tab to Users.

|                                               | Help     |     |
|-----------------------------------------------|----------|-----|
| User Hourly Average report >> All Users       |          |     |
| Permissions                                   |          |     |
| Name Content Regional Options Schedule Report |          |     |
|                                               |          | -   |
|                                               |          |     |
| 🔘 Supervised by Callaway, Harry 👻             |          |     |
| O Department                                  |          |     |
| O Workgroup Accounting                        |          |     |
| Specific                                      |          |     |
| Available Users Selected Users                |          |     |
| Cowen, Dave                                   |          |     |
| Langton, Jerry                                |          |     |
| Smith, Jane                                   |          |     |
| Smith, Judy                                   |          |     |
| Callaway, Harry                               |          |     |
|                                               |          |     |
|                                               |          |     |
|                                               |          |     |
|                                               |          |     |
| OK Canc                                       | ei Apply | y I |

Figure 50. User Average Hourly Report - Content - Users Tab

Refer to the information in Table 50 to identify which users to include in the report.

| Selection                                              | Description                                                                                                    |
|--------------------------------------------------------|----------------------------------------------------------------------------------------------------|
| All                                                    | To report on the statistics for <b>All</b> configured users in the system.                                                              |
| Supervised By<br>(list of<br>supervisors)              | To report on the statistics for all users who are supervised by the <b>Supervisor</b> you select from the drop-down list.               |
| Department<br>(list of<br>departments)                 | To report on the statistics for all users within the <b>Department</b> you select from the drop-down list.                              |
| Workgroup<br>(list of<br>workgroups)                   | To report on the statistics for all users who belong to the e <b>Workgroup</b> you select from the drop-down list.                      |
| Specific<br>(Available Users<br>and Selected<br>Users) | Select individual users from the <b>Available Users</b> selection box and move them to the <b>Selected Users</b> box, using the arrows. |

| Table 50. | User Average | Hourly | Report - | Content | - Users | Options       |
|-----------|--------------|--------|----------|---------|---------|---------------|
|           |              |        |          |         | 000.0   | 0 0 0 0 0 0 0 |

3 Click the Regional Options tab to select a time zone, report language, and report format.

**TIP:** Refer to "Defining the Display Time, Language, and Date Format For an Advanced Report" on page 32.

4 Click the Schedule Report tab to run the report automatically, over selected periods of time, and have CCA automatically send it to one or more email addresses.

**TIP:** Refer to "Scheduling an Advanced Report" on page 27.

- 5 Click the Permissions tab and identify the users that you want to give access to this report.
  - **TIP:** Refer to "Identifying Users Who can Access Advanced Reports" on page 28.
- 6 Click OK.

# **13** Daily User Performance Report

This chapter describes the Daily User Performance Report and how to create it. This chapter includes the following topics:

- Introduction
- Report Elements
  - Status Time
  - Call Counts
  - Talk Time (Total)
  - Talk Time (Average)
- Creating a Daily User Performance Report

# Introduction

The Daily User Performance Report (Figure 51) provides visibility into daily Agent Activity, including time spent in different ACD States, Call Counts, and Talk Time.

| Daily Us<br>Date(s): 11/         | er Perfon<br>08/2008 - 11        | mance<br>/20/2008 |                                  |                      |              |       |                  |                           |     |    |                                  |                            |                                  |                                  |                                  |                                  |                                  |                                  |                                  |          | LE                               |                               |
|----------------------------------|----------------------------------|-------------------|----------------------------------|----------------------|--------------|-------|------------------|---------------------------|-----|----|----------------------------------|----------------------------|----------------------------------|----------------------------------|----------------------------------|----------------------------------|----------------------------------|----------------------------------|----------------------------------|----------|----------------------------------|-------------------------------|
| Users: Lan                       | gton, Jerry<br>Stafi             | is Time           |                                  |                      | Cal          | I Cau | ints             |                           |     |    |                                  | Та                         | iktime (Tola                     | 0                                |                                  |                                  |                                  | 1                                | Falktime (Aver                   | age)     |                                  |                               |
| Date                             | Login Time                       | AgiTite           | Busy Time                        | Orsak Time           | in Calls Out | Calla | ACD <sup>D</sup> | ACD Intern<br>Calls Calls | : " |    | Is Talk Time Out 1               | alk Time                   | ACD Talk Time                    | CDHoldThe                        | ACD Wasp<br>Time                 | Total Handa<br>Bree              | Cu<br>In Talk Time               | t Talk Time                      | AOD Telk Time                    | ACD Hald | ACD Wasp<br>Time A               | vgHandle Time                 |
| Langton,                         | Jerry                            |                   |                                  |                      |              |       |                  |                           |     |    |                                  |                            |                                  |                                  |                                  |                                  |                                  |                                  |                                  |          |                                  |                               |
| 10:45 AM                         | 00:14:51                         | 00:14:15          | 00:00:05                         | 00:00:00             | ,            | 1     | 1                | 0                         |     | 1  | 00.00.00                         | 00:00:00                   | 00.00.00                         | 00:00:00                         | 02-00-00                         | 00:00:00                         | 00:00:00                         | 00:00:00                         | 00:00:00                         | 00.00.00 | 00:00:00                         | 00:00:0                       |
| 11:00 AM<br>11:15 AM<br>11:30 AM | 00:15:00<br>00:15:00<br>00:15:00 | 00.03.45          | 00.09/21<br>00.07/29<br>00:14:50 | 00:00:33<br>00:00:00 | 1            | 1     | 1                | 1                         | 1 1 | 1  | 00:04:41<br>00:11:25<br>00:00:00 | 00:04:41 00:11:25 00:00:00 | 00:04:41<br>00:11:25<br>00:00:00 | 00:00:25<br>00:00:00<br>00:00:00 | 02:00:20<br>02:00:50<br>02:00:02 | 00:05:01<br>00:12:04<br>00:00:02 | 00:04:41<br>00:11:26<br>00:00:00 | 00:04:41<br>00:11:26<br>00:00:00 | 00:04:41<br>00:11:26<br>00:00:00 | 00.00.00 | 00:00:19<br>00:00:19<br>00:00:00 | 00:05:0<br>00:12:0<br>00:00:0 |
| 11:45 AM<br>12:00 PM             | 00:12:17                         | 00.00.10          | 00 00 00                         | 00:00:00             | 1            | 1     | 1                | 0                         | 1 1 | 1  | 00.00.09                         | 00 00 09                   | 00.03.09                         | 00:00:00                         | 02:00:20                         | 00:00:29                         | 00:00:00                         | 00:00:06<br>00:00:00             | 00:00:00                         | 00.00.00 | 00:00:20                         | 00:00:2<br>00:00:0            |
| Total:<br>11/17/2006             | 01:27:00                         | 00:47:37          | 00:30:04                         | 00:01:47             | 4            | 4     | 4                | 3                         |     | 4  | 00:10:15                         | 00:10:15                   | 00:10:15                         | 00:03:25                         | 02:01:20                         | 00:17:35                         | 00:04:04                         | 00:04:04                         | 00:04:04                         | 03:03:25 | 00:00:20                         | 00.04:2                       |
| Langton.<br>Jerry:               | 01:27:00                         | 00:47:37          | 00:39:04                         | 00:01:47             |              | 4     | 4                | 3                         |     |    | 00:10:10                         | 00:10:15                   | 00:10:15                         | 00:03:25                         | 00:01:20                         | 00:17:26                         | 00:04:04                         | 02:04:04                         | 00:04:04                         | 010125   | 00:00:20                         | 00:04:2                       |
| Grand Total                      | 01:27:00                         | 00:47:37          | 00:0004                          | 00:01:47             | 4            | 4     | - 4              | 3                         | 4 4 | 4  | 00:10:10                         | 00:10:15                   | 00:10:15                         | 00:00:25                         | 02:01:20                         | 00:17:36                         | 00:04:04                         | 00:04:04                         | 00:04:04                         | 63.63-25 | 00:03:20                         | 00:04:2                       |
| Additional users:                |                                  |                   |                                  |                      |              |       |                  |                           |     |    |                                  |                            |                                  |                                  |                                  |                                  |                                  |                                  |                                  |          |                                  |                               |
|                                  |                                  |                   |                                  |                      |              |       |                  |                           |     | Re | pat Printed On : 110             | 00200610                   | M7 AM Ada(Sal)                   | gon.                             |                                  |                                  |                                  |                                  |                                  |          |                                  |                               |
|                                  |                                  |                   |                                  |                      |              |       |                  |                           |     |    | Pa                               | ge 1 of 1                  |                                  |                                  |                                  |                                  |                                  |                                  |                                  |          |                                  |                               |

Figure 51. Example Daily User Performance Report

Use this report to assist contact center Management in monitoring Agent performance against reasonable expectations.

**NOTE:** You can also configure this report to show all activity by all projects or for selected individual projects.

# **Report Elements**

- On the top of the report:
  - Daily User Performance (report name)
  - Date(s): The period covered start and end dates.

**TIP:** Refer to "Defining the Time Range to Include in an Advanced Report" on page 31.

■ User(s): The user names selected from the Contents, Users tab.

**TIP:** Refer to "Creating a Daily User Performance Report" on page 130. The names appear alphabetically by last name and then first name.

NOTE: If the name is too long for the space provided, the name will be cutoff.

**NOTE:** If the report includes more users than can be completely displayed at the top of the report, then additional names will appear at the bottom of the report.

- Contact Center Anywhere logo appears in the upper-right corner.
- On the bottom center of the report:
  - Report Printed On: The date and time based on the time zone selection.

**TIP:** Refer to "Defining the Display Time, Language, and Date Format For an Advanced Report" on page 32.

- Page 1 of X (where X = the total number of pages)
- The report includes four sections in its main body:
- 1 Status Time
- 2 Call Counts
- 3 Talk Time (Total)
- **4** Talk Time (Average)

## **Status Time**

Refer to Table 51 for a description of the report Status Time elements, their corresponding tables, and formulas for calculations, if applicable.

| Item        | Description                                                                                       | Table/Field                    | Calculation            |
|-------------|---------------------------------------------------------------------------------------------------|--------------------------------|------------------------|
| Login Time  | The total time the user was logged into the system.                                               | UserStats<br>UserLoggedIn      | Sum(TimeUserLoggedIn)  |
| Avail Time  | The total time the was in the<br>"Available" state.                                               | UserStats<br>TimeUserAvailable | Sum(TimeUserAvailable) |
| Busy Time   | The total time user was in the "Busy" state.                                                      | UserStats<br>TimeUserBusy      | Sum(TimeUserBusy)      |
| Break Time  | The total time user was in the "On Break" state.                                                  | UserStats<br>TimeUserOnBreak   | Sum(TimeUseronBreak)   |
| Total       | The total time the user was in<br>each state (for each of the Status<br>Time fields).             | UserStats                      |                        |
| Grand Total | The total time, in each state, for<br>all users combined (for each of<br>the Status Time fields). | UserStats                      |                        |

Table 51. Status Time Elements

### **Call Counts**

Refer to Table 52 for a description of the report Call Counts elements, their corresponding tables, and formulas for calculations, if applicable.

| Table 52. C | Call Counts | Elements |
|-------------|-------------|----------|
|-------------|-------------|----------|

| Item                 | Description                                                                     | Table/Field                     | Calculation             |
|----------------------|---------------------------------------------------------------------------------|---------------------------------|-------------------------|
| In Calls             | The number of direct<br>inbound calls received by<br>the user during this time. | UserStats<br>TotInCalls         | Sum(TotInCalls)         |
| Out Calls            | The number of Outbound calls the user made during this time.                    | UserStats<br>TotOutCalls        | Sum(TotOutCalls)        |
| ACD Calls            | The number of ACD calls the user received during this time.                     | UserStats<br>TotACDCalls        | Sum(TotACDCalls)        |
| Refused ACD<br>Calls | The number of ACD calls the user Refused during this time.                      | UserStats<br>TotRefusedACDCalls | Sum(TotRefusedACDCalls) |

| Item                  | Description                                                                                                    | Table/Field                      | Calculation              |
|-----------------------|----------------------------------------------------------------------------------------------------|----------------------------------|--------------------------|
| Internal Calls<br>In  | The number of internal extension calls received during this time.                                               | UserStats<br>TotInternalInCalls  | Sum(TotInternalInCalls)  |
| Internal Calls<br>Out | The number of Internal<br>Outbound Extension calls<br>the user made during this<br>time.                        | UserStats<br>TotInternalOutCalls | Sum(TotInternalOutCalls) |
| Total                 | The total number of calls<br>the user made for each call<br>type (for each of the Call<br>Counts fields).       | UserStats                        |                          |
| Grand Total           | The total number of calls, in<br>each state, for all users<br>combined (for each of the<br>Call Counts fields). | UserStats                        |                          |

Table 52. Call Counts Elements

## Talk Time (Total)

Refer to Table 53 for a description of the report Talk Time (Total) elements, their corresponding tables, and formulas for calculations, if applicable.

| Item              | Description                                                        | Table/Field                                              | Calculation                                     |
|-------------------|--------------------------------------------------------------------|----------------------------------------------------------|-------------------------------------------------|
| In Talk Time      | The total talk time for<br>inbound calls (including<br>Hold time). | TimeTalkInCalls                                          | Sum(TimeTalkInCalls)                            |
| Out Talk Time     | The total talk time for outbound calls (including hold time).      | TimeTalkOutCalls                                         | Sum(TimeTalkOutCalls)                           |
| ACD Talk Time     | The total talk time for ACD calls (including hold time).           | TimeTalkACDCalls<br>TotACDCalls                          | Sum(TimeTalkACDCalls)                           |
| ACD Hold Time     | The total time on hold for ACD calls.                              | TimeHoldACDCalls                                         | Sum(TimeHoldACDCalls)                           |
| ACD Wrap Time     | The total time in wrap-up for ACD calls.                           | TimeWrapACDCalls                                         | Sum(TimeWrapACDCalls)                           |
| Total Handle Time | The total time spent<br>handling ACD call<br>interactions.         | TimeTalkACDCalls<br>TimeHoldACDCalls<br>TimeWrapACDCalls | Sum(TimeTalkACDCalls)+<br>Sum(TimeWrapACDCalls) |

Table 53. Talk Time (Total) Elements

| Item        | Description                                                                                                    | Table/Field | Calculation |
|-------------|----------------------------------------------------------------------------------------------------|-------------|-------------|
| Total       | The total time for all calls<br>of each call type for the<br>user (for each of the Talk<br>Time fields).         | UserStats   |             |
| Grand Total | The total time for all calls,<br>in each state, for all users<br>combined (for each of the<br>Talk Time fields). | UserStats   |             |

Table 53. Talk Time (Total) Elements

## Talk Time (Average)

Refer to Table 54 for a description of the report Talk Time (Average) elements, their corresponding tables, and formulas for calculations, if applicable.

| Item               | Description                                                                                              | Table/Field                                                           | Calculation                                                               |
|--------------------|----------------------------------------------------------------------------------------------------|-----------------------------------------------------------------------|---------------------------------------------------------------------------|
| In Talk Time       | The average talk time for all internal calls the user received.                                          | UserStats<br>TimeTalkInCalls<br>TotInCalls                            | Sum (TimeTalkInCalls) /<br>TotInCalls                                     |
| Out Talk Time      | The average talk time for all outbound calls the user generated.                                         | UserStats<br>TimeTalkOutCalls<br>TotOutCalls                          | Sum (TimeTalkOutCalls) /<br>Sum (TotOutCalls)                             |
| ACD Talk Time      | The average talk time for all ACD calls the user received.                                               | UserStats<br>TimeTalkACDCalls                                         | Sum (TimeTalkACDCalls) /<br>Sum(TotACDCalls)                              |
| ACD Hold Time      | D Hold Time The average time for all UserStats<br>ACD calls the user placed TotTimeHo<br>on hold.        |                                                                       | Sum(TotTimeHoldACDCalls /<br>Count (TimeHoldACDCalls)                     |
| ACD Wrap Time      | Wrap TimeThe average time for allUserStatsACD calls the user placedTimeWrapACDCallsin the wrap-up state. |                                                                       | Sum(TimeWrapACDCalls) /<br>Count(TimeWrapACDCalls)                        |
| Avg Handle<br>Time | The average time the user spent handling all ACD calls.                                                  | UserStats<br>TimeTalkACDCalls<br>TimeHoldACDCalls<br>TimeWrapACDCalls | [Sum (TimetalkACDCalls) +<br>Sum(TimeWrapACDCalls)]/<br>Sum (TotACDCalls) |

Table 54. Talk Time (Average) Elements

Table 54. Talk Time (Average) Elements

| Item        | Description                                                                                                    | Table/Field | Calculation |
|-------------|----------------------------------------------------------------------------------------------------|-------------|-------------|
| Total       | The average talk time for<br>all calls, of each call type,<br>for the user (for each of<br>the Talk Time fields).              | UserStats   |             |
| Grand Total | The average talk time for<br>all calls, of each call type,<br>for all users combined (for<br>each of the Talk Time<br>fields). | UserStats   |             |

# **Creating a Daily User Performance Report**

**1** From Advanced Reports, Daily User Performance, click the Add button. The Name tab opens, where you type a name and a description for the report.

**TIP:** Refer to "Creating and Naming a New Advanced Report" on page 24.

2 Click the Content tab (Figure 52), which opens to the Include Statistics On tabs (Users and Report Interval).

|                                               | Help     |   |
|-----------------------------------------------|----------|---|
| Daily User Performance report >> New Item     |          |   |
| Permissions                                   |          |   |
| Name Content Regional Options Schedule Report |          |   |
| Include Statistics On                         |          |   |
| Users Report Interval                         |          |   |
|                                               |          |   |
| Supervised by admin admin                     |          |   |
| Department     Fragmently Called Numbers      |          |   |
| Washerson Tool Crup W                         |          |   |
|                                               |          |   |
| • Specific                                    |          |   |
| Available Users Selected Users                |          |   |
| Armstrong, Paris                              |          |   |
| Cowen, Dave                                   |          |   |
| Langton, Jerry                                |          |   |
| Lee, Anie                                     |          |   |
| nguyen1, sinh1 Deleted                        |          |   |
| s, s Deleted                                  |          |   |
| sup1, sup1 Deleted                            |          |   |
|                                               |          | - |
| OK Can                                        | cel Anni | , |
|                                               |          | · |

Figure 52. Daily User Performance Report - Content - Users Tab

**3** Click the Users tab and identify which users to include in the report.

**TIP:** Refer to the information in Table 55 for selections and descriptions.

Table 55. Daily User Performance Report - Content - Users Tab Options

| Selection                            | Description                                                                    |
|--------------------------------------|--------------------------------------------------------------------------------|
| All                                  | To report on the statistics for <b>All</b> configured users in the system.     |
| Supervised By                        | To report on the statistics for all users who are supervised by the            |
| (list of supervisors)                | Supervisor you select from the drop-down list.                                 |
| Department                           | To report on the statistics for all users within the <b>Department</b> you     |
| (list of departments)                | select from the drop-down list.                                                |
| Workgroup                            | To report on the statistics for all users who belong to the e <b>Workgroup</b> |
| (list of workgroups)                 | you select from the drop-down list.                                            |
| Specific                             | Select individual users from the Available Users selection box and             |
| (Available Users and Selected Users) | move them to the <b>Selected Users</b> box, using the arrows.                  |

4 Click the Report Interval tab (Figure 53) and select how often to report the information, from the drop-down list (15 min., 30 min., 60 min., or Daily.)

|                                                              | Help      |          |
|--------------------------------------------------------------|-----------|----------|
| Daily User Performance report >> Afternoon Shitf             |           |          |
| Permissions<br>Name Content Regional Options Schedule Report |           |          |
| Include Statistics On                                        |           | <b>_</b> |
| Users Report Interval                                        |           |          |
| 15min<br>15min<br>30min<br>60min<br>Daily                    |           |          |
|                                                              |           | -        |
| ОК Салс                                                      | cel Apply | y        |

Figure 53. Daily User Performance - Content - Report Interval Tab

5 Click the Regional Options tab to select a time zone, report language, and report format.

**TIP:** Refer to "Defining the Display Time, Language, and Date Format For an Advanced Report" on page 32.

6 Click the Schedule Report tab to run the report automatically, over selected periods of time, and have CCA automatically send it to one or more email addresses.

**TIP:** Refer to "Scheduling an Advanced Report" on page 27.

- **7** Click the Permissions tab and identify the users that you want to give access to this report.
  - **TIP:** Refer to "Identifying Users Who can Access Advanced Reports" on page 28.
- 8 Click OK.

# **14** Peak Interactions Report

This chapter describes the Peak Interactions Report and how to create it. This chapter includes the following topics:

- Introduction
- Report Elements
- Creating a Peak Interactions Report

# Introduction

The Peak Interactions Report (Figure 54) tracks the peak number of Interactions used by the system, reported in pre-set intervals for the company.

| eak Interactions                             |              |                          |                   |       |        |  |
|----------------------------------------------|--------------|--------------------------|-------------------|-------|--------|--|
| niverse                                      | ORAC         | ILE'                     |                   |       |        |  |
| tart Date: 11/17/2006 - End Date: 11/17/2006 |              |                          |                   |       |        |  |
| Interval                                     | Interactions | Logins                   | Calls             | Chats | Emails |  |
| 11/17/2006: 10:30 AM - 10:45 AM              | 0            | 0                        | ٥                 | 0     | D      |  |
| 11/17/2006: 10:45 AM - 11:00 AM              | D            | 1                        | 0                 | o     | 0      |  |
| 11/17/2006: 11:00 AM - 11:15 AM              | 0            | 1                        | ٥                 | o     | 0      |  |
| 11/17/2006: 11:15 AM - 11:30 AM              | o            | 3                        | ٥                 | o     | o      |  |
| 11/17/2006: 11:30 AM - 11:45 AM              | 0            | 3                        | 0                 | 0     | o      |  |
| 11/17/2006: 11:45 AM - 12:00 PM              | 0            | 3                        | ٥                 | o     | o      |  |
| 11/17/2006: 12:00 PM - 12:15 PM              | 0            | 2                        | ٥                 | o     | o      |  |
| 11/17/2006: 12:15 PM - 12:30 PM              | 0            | 2                        | ٥                 | D     | 0      |  |
| 11/17/2006: 12:30 PM - 12:45 PM              | 0            | 2                        | ٥                 | o     | o      |  |
| 11/17/2006: 12:45 PM - 01:00 PM              | 0            | 2                        | 0                 | o     | o      |  |
| 11/17/2006: 01:00 PM - 01:15 PM              | 0            | 2                        | 0                 | . Q   | 0      |  |
| 11/17/2006: 01:15 PM - 01:30 PM              | ٥            | 2                        | ٥                 | ٥     | o      |  |
| Overall                                      | ٥            | 3                        | D                 | ٥     | c      |  |
|                                              | Report Pri   | inted On : 11/17/2006 01 | 33 PM Asia/Salpon |       |        |  |
|                                              |              | Page 1 of 1              |                   |       |        |  |

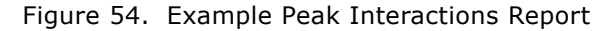

# **Report Elements**

- On the top of the report:
  - Peak Interactions (report name)

- Company name
- Start Date and End Date: The period covered start and end dates.

**TIP:** Refer to "Defining the Time Range to Include in an Advanced Report" on page 31.

- On the bottom center of the report:
  - Report Printed On: The date and time based on the time zone selection.
    - **TIP:** Refer to "Defining the Display Time, Language, and Date Format For an Advanced Report" on page 32.
  - Page 1 of X (where X = the total number of pages)

Refer to the information in Table 56 for a description of the main report elements, their corresponding tables, and formulas used in calculations, where applicable.

| Item         | Description                                                                                                    | Table/Field                                                            | Calculation |
|--------------|----------------------------------------------------------------------------------------------------|------------------------------------------------------------------------|-------------|
| Intervals    | The time interval.                                                                                                    |                                                                        | None        |
| Interactions | The peak number of interactions during the interval.                                                                          | InteractionsPeak<br>peakInteractions                                   | None        |
| Logins       | The peak number of logins during the interval.                                                                                | InteractionsPeak<br>peakLogins                                         | None        |
| Calls        | The peak number of calls during the interval.                                                                                 | InteractionsPeak<br>peakCalls                                          | None        |
| Chats        | The peak number of chats during the interval.                                                                                 | InteractionsPeak<br>peakChats                                          | None        |
| Emails       | The peak number of emails during the interval.                                                                                | InteractionsPeak<br>peakEmails                                         | None        |
| Overall      | The maximum number of simultaneous logins/interactions/calls/chat/emails of the company during the requested date/time range. | InteractionsPeak<br>peakEmails<br>peakLogins<br>peakCalls<br>peakChats |             |

Table 56. Peak Interactions Report Elements

# **Creating a Peak Interactions Report**

1 From Advanced Reports, Peak Interactions, click the Add button. The Name tab opens, where you type a name and a description for the report.

**TIP:** Refer to "Creating and Naming a New Advanced Report" on page 24.

2 Click the Regional Options tab to select a time zone, report language, and the report's date format.

**TIP:** Refer to "Defining the Display Time, Language, and Date Format For an Advanced Report" on page 32.

3 Click the Schedule Report tab to run the report automatically, over selected periods of time, and have CCA automatically send it to one or more email addresses.

**TIP:** Refer to "Scheduling an Advanced Report" on page 27.

4 Click the Permissions tab and identify the users that you want to give access to this report.

**TIP:** Refer to "Identifying Users Who can Access Advanced Reports" on page 28.

5 Click OK.

**136** Contact Center Anywhere Reports User's Guide Version 8.1

# **15** System Peaks Interactions Report

This chapter describes the System Peaks Interactions Report and how to create it. This chapter includes the following topics:

- Introduction
- Report Elements
- Creating a System Peaks Interactions Report

# Introduction

The System Peaks Interactions Report (Figure 55) tracks the number of system peak interactions in 15-minute intervals. This number is determined from the Interactions Peak table in the database.

|                                            |              |        |       |       | ORAC   | LE |
|--------------------------------------------|--------------|--------|-------|-------|--------|----|
| rt Date: 11/17/2006 - End Date: 11/17/2006 |              |        |       |       |        |    |
| rt Time: 00:00:00 - 23:59:59               |              |        |       |       |        |    |
|                                            |              |        |       |       |        |    |
|                                            |              |        |       |       |        |    |
|                                            |              |        |       |       |        |    |
| Interval                                   | Interactions | Logins | Calls | Chats | Emails |    |
| 11/17/2006: 10:45 AM - 11:00 AM            | 0            | 1      | D     | D     | 0      |    |
| 11/17/2006: 11:00 AM - 11:15 AM            | 0            | 1      | ٥     | D     | o      |    |
| 11/17/2006: 11:15 AM - 11:30 AM            | 0            | 3      | 0     | 0     | o      |    |
| 11/17/2006: 11:30 AM - 11:45 AM            | 0            | 3      | 0     | D     | D      |    |
| 11/17/2006: 11:45 AM - 12:00 PM            | 0            | з      | ٥     | D     | o      |    |
| 11/17/2006: 12:00 PM - 12:15 PM            | 0            | 2      | 0     | D     | 0      |    |
| 11/17/2006: 12:15 PM - 12:30 PM            | 0            | 2      | ٥     | D     | D      |    |
| 11/17/2006: 12:30 PM - 12:45 PM            | 0            | 2      | ٥     | 0     | o      |    |
| 11/17/2006: 12:45 PM - 01:00 PM            | 0            | 2      | ٥     | D     | D      |    |
| 11/17/2006: 01:00 PM - 01:15 PM            | 0            | 2      | 0     | 0     | 0      |    |
| 11/17/2006: 01:15 PM - 01:30 PM            | . 0          | 2      | 0     | 0     | D      |    |
| Overall                                    | o            | 3      | 0     | ٥     | c      |    |
|                                            |              |        |       |       |        |    |
|                                            |              |        |       |       |        |    |
|                                            |              |        |       |       |        |    |
|                                            |              |        |       |       |        |    |
|                                            |              |        |       |       |        |    |

Figure 55. Example System Peaks Interactions Report

**CAUTION:** To insert the System Peak interactions, the Company 1 StatServer (the StatServer for the Company ASP) must be running. This becomes an issue if the customer does not use Company 1 (such as with Telus).

# **Report Elements**

- On the top of the report:
  - System Peaks Interactions (report name)
  - Start Date and End Date: The period covered start and end dates.

TIP: Refer to "Identifying Advanced Report Contents" on page 25.

- Start Time
- On the bottom center of the report:
  - Report Printed On: The date and time based on the time zone selection.

**TIP:** Refer to "Defining the Display Time, Language, and Date Format For an Advanced Report" on page 32.

Page 1 of X (where X = the total number of pages)

Refer to Table 57 for a description of each main report element, its corresponding table, and formula used in calculations, where applicable.

| Item         | Description                                                                                                    | Table/Field                                                            |
|--------------|----------------------------------------------------------------------------------------------------|------------------------------------------------------------------------|
| Intervals    | Time intervals.                                                                                                    | InteractionsPeak                                                       |
| Interactions | The peak number of interactions during the interval.                                                                                      | InteractionsPeak<br>peakInteractions                                   |
| Logins       | The peak number of logins during the interval.                                                                                            | InteractionsPeak<br>peakLogins                                         |
| Calls        | The peak number of calls during the interval.                                                                                             | InteractionsPeak<br>peakCalls                                          |
| Chats        | The peak number of chats during the interval.                                                                                             | InteractionsPeak<br>peakChats                                          |
| Emails       | The peak number of emails during the interval.                                                                                            | InteractionsPeak<br>peakEmails                                         |
| Overall      | The maximum number of simultaneous logins/interactions/<br>calls/chat/emails of the whole system during the requested<br>date/time range. | InteractionsPeak<br>peakChats<br>peakEmails<br>peakCalls<br>peakLogins |

Table 57. System Peaks Interactions Report Elements

# **Creating a System Peaks Interactions Report**

**1** From Advanced Reports, System Peaks Interactions, click the Add button. The Name tab opens, where you type a name and a description for the report.

**TIP:** Refer to "Creating and Naming a New Advanced Report" on page 24.

2 Click the Regional Options tab to select a time zone, report language, and the report's date format.

**TIP:** Refer to "Defining the Display Time, Language, and Date Format For an Advanced Report" on page 32.

3 Click the Schedule Report tab to run the report automatically, over selected periods of time, and have CCA automatically send it to one or more email addresses.

TIP: Refer to "Scheduling an Advanced Report" on page 27.

4 Click OK.

# **16** Interaction Outcome by Workgroup Report

This chapter describes the Interaction Outcome by Workgroup Report and how to create it. This chapter includes the following topics:

- Introduction
- Report Elements
- Creating an Interaction Outcome by Workgroup Report

# Introduction

The Interaction Outcome by Workgroup Report (Figure 56) tracks Interactions by outcome, number of Interactions per outcome duration, and average duration.

| Interaction Outcome by W<br>Date(s): 2006-11-15 - 2006-11-15<br>Workgroups(s): Business group1 | orkgroup   |            |                              |                       |                                 | ORACLE" |
|------------------------------------------------------------------------------------------------|------------|------------|------------------------------|-----------------------|---------------------------------|---------|
|                                                                                                | Date       | Outcome    | Total Time of<br>Interaction | Count of Interactions | Average Interaction<br>Duration |         |
| Business group1                                                                                |            |            | 00:08:57                     | 4                     | 00:02:14                        |         |
| Media Type Segments HandledWorkgroup Ca                                                        | all        |            | 00:01:51                     | 2                     | 00:00:55                        |         |
|                                                                                                | 2006-11-15 |            | 00:01:51                     | 2                     | 00:00:55                        |         |
|                                                                                                |            | Excellent  | 00:01:51                     | 2                     | 00:00:55                        |         |
| Media Type Segments HandledChat                                                                |            |            | 00:04:28                     | 1                     | 00:04:28                        |         |
|                                                                                                | 2006-11-15 |            | 00:04:28                     | 1                     | 00:04:28                        |         |
|                                                                                                |            | Acceptable | 00:04:28                     | 1                     | 00:04:28                        |         |
| Media Type Segments HandledWorkgroup Vo                                                        | picemail   |            | 00:02:38                     | 1                     | 00:02:38                        |         |
|                                                                                                | 2006-11-15 |            | 00:02:38                     | 1                     | 00:02:38                        |         |
|                                                                                                |            | Good       | 00:02:38                     | 1                     | 00:02:38                        |         |

Figure 56. Example Interaction Outcome by Workgroup Report

**NOTE:** You can also configure this report to show all activities by all workgroups or for selected individual workgroups.

# **Report Elements**

- On the top of the report:
  - Interaction Outcome by Workgroup (report name)

Date(s): The period covered start and end dates.

**TIP:** Refer to "Defining the Time Range to Include in an Advanced Report" on page 31.

Workgroup(s): The name of the workgroups identified in the Content tab.

**TIP:** Refer to "Creating an Interaction Outcome by Workgroup Report" on page 143.

- On the bottom center of the report:
  - Report Printed On: The date and time based on the time zone selection.

**TIP:** Refer to "Defining the Display Time, Language, and Date Format For an Advanced Report" on page 32.

Page 1 of X (where X = the total number of pages)

Table 58 provides a description of the main report elements, their corresponding tables, and formulas used in calculations (where applicable).

| Table 58. Interaction Outcome Report Elem | ients |
|-------------------------------------------|-------|
|-------------------------------------------|-------|

| Item                               | Description                                                                           | Table/Field                                                                                                    | Calculation                                                                                                    |
|------------------------------------|---------------------------------------------------------------------------------------|----------------------------------------------------------------------------------------------------|----------------------------------------------------------------------------------------------------|
| Date                               | The date of the selected outcome.                                                     |                                                                                                    |                                                                                                    |
| Outcome                            | The name of the outcome selected for interaction type.                                |                                                                                                    |                                                                                                    |
| Total Time of<br>Interaction       | The total time of the interaction, including queue time, talk time, and wrap-up time. | TimeABUACDCalls<br>TimeTalkACDCalls<br>TimeWrapACDCalls<br>(Repeated for each media<br>type)                    | Sum(TimeABUACDCalls) +<br>Sum(TimeTalkACDCalls) +<br>Sum(TimeWrapACDCalls)<br>(Repeated for each media<br>type.)                        |
| Count of<br>Interaction            | The number of answered interactions.                                                  | TotABUACDCalls<br>(Repeated for each media<br>type.)                                                            | Sum(TotalABUACDCalls)<br>Repeated for each media<br>type.)                                                                              |
| Average<br>Interaction<br>Duration | The average time of the interaction.                                                  | TimeABUACDCalls<br>TimeTalkACDCalls<br>TimeWrapACDCalls<br>TotABUACDCalls<br>(Repeated for each media<br>type.) | [Sum(TimeABUACDCalls) +<br>Sum(TimeTalkACDCalls) +<br>Sum(TimeWrapACDCalls)]<br>/ TotABUACD Calls<br>(Repeated for each media<br>type.) |

# **Creating an Interaction Outcome by Workgroup Report**

1 From Advanced Reports, Interaction Outcome by workgroup, click the Add button. The Name tab opens, where you type a name and a description for the report.

**TIP:** Refer to "Creating and Naming a New Advanced Report" on page 24.

- 2 Click the Content tab (Figure 57) and select either All (workgroups) or Specific (workgroups) to include in you report.
  - a If you select All, then the report will include the statistics for all configured workgroups in the system, by Workgroups and by date.
  - **b** If you select Specific, then you must identify the individual workgroups you want to include in the report. Do this by moving them from the left box (Available Workgroups) to the right box (Selected Workgroups), using the arrows.

|                                                    | Help    |     |
|----------------------------------------------------|---------|-----|
| Interaction Outcome by Workgroup >> Business group |         |     |
| Darmissione                                        |         |     |
| Name Content Regional Options Schedule Report      |         |     |
| Include Statistics On                              |         | ^   |
| Workgroupe                                         |         |     |
|                                                    |         |     |
|                                                    |         |     |
| ● Specific                                         |         |     |
| Available Workgroups Selected Workgroups           |         |     |
| Marketing group1                                   |         |     |
| Marketing group2 Business group2                   |         |     |
| Support group                                      |         |     |
|                                                    |         |     |
|                                                    |         |     |
|                                                    |         |     |
|                                                    |         |     |
|                                                    |         |     |
|                                                    |         | -   |
| OK Can                                             | al Annh |     |
| UK Can                                             | Appi    | y . |

Figure 57. Interaction Outcome by Workgroup Report - Content - Workgroups

3 Click the Regional Options tab to select a time zone, report language, and report format.

**TIP:** Refer to "Defining the Display Time, Language, and Date Format For an Advanced Report" on page 32.

4 Click the Schedule Report tab to run the report automatically, over selected periods of time, and have CCA automatically send it to one or more email addresses.

**TIP:** Refer to "Scheduling an Advanced Report" on page 27.

5 Click the Permissions tab and identify the users that you want to give access to this report.

**TIP:** Refer to "Identifying Users Who can Access Advanced Reports" on page 28.

#### **143** Contact Center Anywhere Reports User's Guide Version 8.1

6 Click OK.
# **17** Service Billing Report by Project

This chapter describes the Service Billing Report by Project Report and how to create it. This chapter includes the following topics:

- Introduction
- Report Elements
- Creating a Service Billing by Project Report

# Introduction

The Service Billing Report By Project Report (Figure 58) shows transaction times and billing rates by project, for a specified date range.

| Project                          | Number of    |                 |                    |                   | Trar            | nsaction Times          |                        |                    |                           |
|----------------------------------|--------------|-----------------|--------------------|-------------------|-----------------|-------------------------|------------------------|--------------------|---------------------------|
| Oste                             | Interactions |                 | Total Time         |                   |                 | Averages                |                        | Bi                 | ling                      |
| shift                            |              | Total Talk Time | Total Wimp-up Time | Total Handle time | avorageTalkTime | Average Wrap Up<br>Time | Averago Handlo<br>Timo | Total BilingMinuta | Total Billing/Interaction |
| Marketing                        |              |                 |                    |                   |                 |                         |                        |                    |                           |
| INBOUND Media                    |              |                 |                    |                   |                 |                         |                        |                    |                           |
| Workgroup Call                   | 1            | 00:00:23        | 00:00:00           | 00:00:23          | 00:00:23        | 00:00:00                | 00:00:23               | \$0.0              | \$1.25                    |
| Chat                             | 1            | 00.14:28        | 00:00:00           | 00:14:28          | 00:14:28        | 00:00:00                | 00.14:28               | 700.00             | 1.25                      |
| Workgroup Email<br>OUTBOUND Mada | 0            | 00.00.00        | 00.00.00           | 00.00.00          | 00.00.00        | 00:00:00                | 00:00:00               | 0.00               | 0.00                      |
| Web Caliback                     | 0            | 00:00:00        | 00.00.00           | 00:00:00          | 00:00:00        | 00:00:00                | 00:00:00               | 0.00               | 0.00                      |
| 09/13/2006 - Total               | 2            | 00:14:51        | 00:00:00           | 00:14:51          | 00:14:51        | 00:00:00                | 00:14:51               | \$700.0            | \$2.5                     |
| Project Total:                   | 2            | 00:14:51        | 00.00.00           | 00:14:51          | 00.14:51        | 00:00:00                | 00.14:51               | \$700.0            | \$2.5                     |
| Support                          |              |                 |                    |                   |                 |                         |                        |                    |                           |
| INBOUND Modia                    |              |                 |                    |                   |                 |                         |                        |                    |                           |
| Workgroup Call                   | 4            | 04:53:34        | 00:00:00           | 04:53:34          | 01:13:23        | 00:00:00                | 01:13:23               | \$14700.0          | \$5.0                     |
| Chat                             | 1            | 00.25:47        | 00:00:00           | 00:25:47          | 00:25:47        | 00:00:00                | 00.25:47               | 1,300.00           | 1.25                      |
| Workgroup Emoil                  | 1            | 00.00.00        | 00.00.00           | 00.00.00          | 00.00.00        | 00:00:00                | 00.00.00               | 0.00               | 1.25                      |
| OUTBOUND Media                   |              |                 |                    |                   |                 |                         |                        |                    |                           |
| Web Caliback                     | 0            | 00:00:00        | 00:00:00           | 00:00:00          | 00:00:08        | 00:00:00                | 00:00:00               | 0.00               | 0.00                      |
| 09/13/2006 - Total               | ¢            | 05:19:21        | 00:00:00           | 05:19:21          | 01:39:10        | 00:00:00                | 01:39:10               | \$16080.0          | \$7.5                     |
| Project Total:                   | 6            | 05:19:21        | 00:00:00           | 05:19:21          | 01:39:10        | 00:00:00                | 01:39:10               | \$16000.0          | \$7.5                     |
| Total                            | 8            | 05:34:12        | 00:00:00           | 05:34:12          | 01:54:01        | 00:00:00                | 01:58:01               | \$16700.0          | \$10.0                    |

Figure 58. Example Service Billing Report

**NOTE:** You can also configure this report to show all activity by all projects or for selected individual projects.

## **Report Elements**

- On the top of the report:
  - Service Billing Report By Project (report name)

Date(s): The period covered start and end dates.

**TIP:** Refer to "Defining the Time Range to Include in an Advanced Report" on page 31.

- Project(s): The projects identified in the Contents, Projects tab.
   TIP: Refer to "Creating a Service Billing by Project Report" on page 149.
- Media Type(s): The media types identified in the Contents tab.
   TIP: Refer to "Creating a Service Billing by Project Report" on page 149.
- Billing Variables: The variables identified in the Contents, Other Params tab.
   TIP: Refer to "Creating a Service Billing by Project Report" on page 149.
- On the bottom center of the report:
  - Report Printed On: The date and time based on the time zone selection.

**TIP:** Refer to "Defining the Display Time, Language, and Date Format For an Advanced Report" on page 32.

Page 1 of X (where X = the total number of pages)

Refer to Table 59 for a description of the main report elements, their corresponding tables, and formulas used in calculations, where applicable.

| Item                      | Description                                                                                          | Table/Field                                                                 | Calculation                                                                       |
|---------------------------|----------------------------------------------------------------------------------------------------|-----------------------------------------------------------------------------|-----------------------------------------------------------------------------------|
| Project                   | The name of the project.                                                                             |                                                                             |                                                                                   |
| Date                      | The date of the project.                                                                             |                                                                             |                                                                                   |
| Shift                     | The time the project ran.                                                                            |                                                                             |                                                                                   |
| Number of<br>Interactions | The total number of interactions for the project.                                                    |                                                                             |                                                                                   |
| Total Talk<br>Time        | The sum of all Talk Time<br>(including Hold Time) for<br>all Interactions handled by<br>the project. | TimeTalkACDCalls<br>TimeTalkACDChats<br>TimeTalkACDEMail<br>TimeTalkACDWCB  | Sum(TimeTalkACDCalls)<br>(Repeat for each media<br>selected.)                     |
| Total Wrap-<br>up Time    | The sum of all Wrap-up<br>time for all Interactions<br>handled by the project.                       | TimeWrapACDCalls<br>TimeWrapACDChats<br>TImeWrapACDEMails<br>TimeWrapACDWCB | Sum(TimeWrapACDCalls)<br>(Repeat for each media<br>selected.)                     |
| Total Handle<br>Time      | The total Handle time for each Interaction.                                                          | TimeTalk(MediaType)<br>TimeWrap(MediaType)                                  | Sum(TimeTalk Selected<br>Media Types) + Sum<br>(TimeWrap Selected Media<br>Types) |

#### Table 59. Service Billing Report Elements

| Item                                                 | Description                                                                                                    | Table/Field                                                    | Calculation                                                                             |
|------------------------------------------------------|----------------------------------------------------------------------------------------------------|----------------------------------------------------------------|-----------------------------------------------------------------------------------------|
| Average Talk<br>Time (for<br>transactions<br>)       | The Average Talk Time per<br>Interaction Type.                                                                                        | TimeTalk(MediaType)<br>TotABU(MediaType)                       | Sum(TimeTalk(MediaType))<br>/ Sum(TotABU(MediaTypes))                                   |
| Average<br>Wrap-up<br>Time (for<br>transactions<br>) | The Average Wrap-up Time per Interaction Type.                                                                                        | TimeWrap(MediaType)<br>TotABU(MediaType)                       | Sum(TimeWrap(MediaType)<br>/ Sum(TotABU(MediaTypes)                                     |
| Average<br>Handle Time<br>(for<br>transactions<br>)  | The Average Handle Time<br>per Interaction Type<br>(including Hold time).                                                             | TimeTalk(MediaType)<br>TimeWrap(MediaType<br>TotABU(MediaType) | Sum(TimeTalk(MediaType) +<br>Sum(TimeWrap(MediaTypes<br>)) /<br>Sum(TotABU(MediaTypes)) |
| Total Billing<br>/ Minute                            | Total talk time (rounded to<br>the nearest minute) by<br>media type, multiplied by<br>the billing rate per minute<br>for the project. | TimeTalk(MediaType)<br>TimeWrap(MediaType                      | Sum(TimeTalk(MediaType))<br>x Billing Rate per Minute                                   |
| Total Billing<br>/ Interaction                       | Total handled interactions<br>multiplied by the billing<br>rate per call.                                                             |                                                                | Sum of all Interactions X<br>Billing Rate per Call                                      |

Table 59. Service Billing Report Elements

| Table EO  | Comico  | Dilling | Donort | Elemente  |
|-----------|---------|---------|--------|-----------|
| Iable 55. | Service | Dinning | Report | LIEINEIRS |

| Item          | Description                                                | Table/Field  | Calculation                                                                                                    |
|---------------|------------------------------------------------------------|--------------|----------------------------------------------------------------------------------------------------|
| Project Total | The total (or average) of items for each project.          | ProjectStats | These fields are totaled:                                                                                            |
|               |                                                            |              | Number of Interactions<br>Total Talk Time<br>Total Wrap-up Time<br>Total Billing/Minute<br>Total Billing/Interaction |
|               |                                                            |              | These fields are averaged:                                                                                           |
|               |                                                            |              | Average Talk Time<br>Average Wrap-up Time<br>Average Handle Time                                                     |
| Total         | The total (or average) of items for all projects combined. | ProjectStats | These fields are totaled:<br>Number of Interactions<br>Total Talk Time                                               |
|               |                                                            |              | Total Wrap-up Time<br>Total Billing/Minute<br>Total Billing/Interaction                                              |
|               |                                                            |              | These fields are averaged:                                                                                           |
|               |                                                            |              | Average Talk Time<br>Average Wrap-up Time<br>Average Handle Time                                                     |

## **Creating a Service Billing by Project Report**

**1** From Advanced Reports, Service Billing by Project, click the Add button. The Name tab opens, where you type a name and a description for the report.

TIP: Refer to "Creating and Naming a New Advanced Report" on page 24.

2 Click the Content tab (Figure 59), which opens the Include Statistics On tabs (Projects and Other Parameters).

|                                                   | Help   |    |
|---------------------------------------------------|--------|----|
| Service Billing Report by Project >> All projects |        |    |
|                                                   |        |    |
| Name Content Regional Options Schedule Report     |        |    |
| Include Statistics On                             |        | ~  |
| Projects Other narams                             |        |    |
| Flojeds ealer parano                              |        |    |
|                                                   |        |    |
| Specific                                          |        |    |
| Available Projetcs Selected Projects              |        |    |
| Marketing                                         |        |    |
| Support 🗾                                         |        | =  |
|                                                   |        |    |
|                                                   |        |    |
|                                                   |        |    |
|                                                   |        |    |
|                                                   |        |    |
|                                                   |        |    |
|                                                   |        |    |
| OK Cance                                          | el App | ly |

Figure 59. Service Billing Report - Content - Projects Tab

- **3** Click the Projects tab and select either All (projects) or Specific (projects) to include in you report.
  - a If you select All, then the report will include the statistics for all configured projects in the system, by Project and by Date.
  - **b** If you select Specific, then you must identify the individual projects you want to include in the report. Do this my moving them from the left box (Available Projects) to the right box (Selected Projects), using the arrows.
- 4 Click the Other Parameters tab (Figure 60) and type additional information, including:
  - Currency (This appears at the top of the report in the Billing Variables area.)
  - Billing per Minute (This appears at the top of the report in the Billing Variables area.)
  - Billing per Call (This appears at the top of the report in the Billing Variables area.)
  - Prepared By (Identify who created the report, which will appear at the bottom of the report.)

Routing factor (in seconds)

|                                                   | Help     |    |
|---------------------------------------------------|----------|----|
| Service Billing Report by Project >> All projects |          |    |
|                                                   |          |    |
| Name Content Regional Options Schedule Report     |          |    |
| Include Statistics On                             |          | ^  |
| Projects Other narams                             |          |    |
|                                                   |          | 1  |
| Currency                                          |          |    |
|                                                   |          |    |
| Billing per Minute                                |          |    |
| Billing per Call                                  |          |    |
| 1.25                                              |          |    |
| Prepared By                                       |          |    |
| System                                            |          |    |
| Rounding factor (in secs)                         |          |    |
| 30                                                |          |    |
|                                                   |          |    |
|                                                   |          |    |
|                                                   |          | ~  |
| OK Canc                                           | el Apply | y. |

Figure 60. Service Billing Report - Content - Other Parameters Tab

5 Click the Regional Options tab to select a time zone, report language, and report format.

**TIP:** Refer to "Defining the Display Time, Language, and Date Format For an Advanced Report" on page 32.

6 Click the Schedule Report tab to run the report automatically, over selected periods of time, and have CCA automatically send it to one or more email addresses.

**TIP:** Refer to "Scheduling an Advanced Report" on page 27.

7 Click OK.

# **18** User Status Duration Report

This chapter describes the User Status Duration Report and how to create it. This chapter includes the following topics:

- Introduction
- Report Elements
- Creating a User Status Duration Report

# Introduction

The User Status Duration Report (Figure 61) tracks Agent Activity through the use of User-Defined Agent Statuses. This provides more granularity in regards to the way that an Agent actually spends their time versus the standard ACD Statuses of Available, Busy, and On Break.

| er Status Duration<br>e(s): 09/13/2006 - 09/13/2006 |                          |                     |                     | ORA              | CLE.     |
|-----------------------------------------------------|--------------------------|---------------------|---------------------|------------------|----------|
| ers: Armstrong, Paris; Callaway,                    | Harry; Cowen, Dave; Smit | h, Judy             |                     |                  |          |
|                                                     |                          |                     |                     |                  |          |
| llear                                               | Date                     | Statue              | Duration            |                  | % of Tat |
| Armstrong, Paris                                    | 09/13/2006               | Available           | 06:39:22            | Available        | 88.89    |
| Armstrong, Paris                                    | 09/13/2006               | On Break            | 00:24:39            | On Break         | 5.5%     |
| Armstrong, Paris                                    | 09/13/2006               | ACD Chat            | 00:14:41            | Busy             | 3.3      |
| Armstrong, Paris                                    | 09/13/2006               | ACD Call            | 00:11:00            | Busy             | 2.4      |
| Armstrong, Paris                                    | 09/13/2006               | First Login:        | 09/13/2006 02:51 PM | Total Busy:      | 00:25:4  |
|                                                     |                          | Last Logout:        | 09/13/2006 10:21 PM | Total Available: | 06:39:   |
|                                                     |                          | Total At Work Time: | 07:29:42            | Total On Break:  | 00:24:   |
| Callaway, Harry                                     | 09/13/2006               | Available           | 00:06:53            | Available        | 1.5      |
| Callaway, Harry                                     | 09/13/2006               | Supervising         | 07:20:13            | Busy             | 96.6     |
| Callaway, Harry                                     | 09/13/2006               | Logout              | 00:00:30            | On Break         | 0.19     |
| Callaway, Harry                                     | 09/13/2006               | Direct Chat         | 00:08:14            | Busy             | 1.8      |
| Callaway, Harry                                     | 09/13/2006               | First Login:        | 09/13/2006 01:50 PM | Total Busy:      | 07:28:   |
|                                                     |                          | Last Logout:        | 09/13/2006 10:20 PM | Total Available: | 00:06:6  |
|                                                     |                          | Total At Work Time: | 08:29:35            | Total On Break:  | 00:00:   |
| Cowen, Dave                                         | 09/13/2006               | Available           | 01:09:36            | Available        | 18.65    |
| Cowen, Dave                                         | 09/13/2006               | On Break            | 00:12:39            | On Break         | 3.4      |
| Cowen, Dave                                         | 09/13/2006               | ACD Chat            | 00:01:33            | Busy             | 0.49     |
| Cowen, Dave                                         | 09/13/2006               | Last Call           | 00:25:14            | Busy             | 6.8      |
| Cowen, Dave                                         | 09/13/2006               | ACD Call            | 04:01:02            | Busy             | 64.5     |
| Cowen, Dave                                         | 09/13/2006               | Busy                | 00:23:22            | Busy             | 6.3      |
| Cowen, Dave                                         | 09/13/2006               | First Login:        | 09/13/2006 04:07 PM | Total Busy:      | 04:51:   |
|                                                     |                          | Last Logout:        | 09/13/2006 10:20 PM | Total Available: | 01:09:3  |
|                                                     |                          | Total At Work Time: | 06:13:26            | Total On Break:  | 00:12:3  |

Figure 61. Example User Status Duration Report

This report tracks:

- User
- Date
- Status (Company Defined)
- Duration
- ACD Status (System Default)
- % of Total

Use this report to assist contact center Management in determining how a specific user spends time in comparison with other users.

**NOTE:** You can also configure this report to show all activity by all users or for selected individual user.

# **Report Elements**

- On the top of the report:
  - User Status Duration (report name)
  - Date(s): The period covered start and end dates.

TIP: Refer to "Defining the Time Range to Include in an Advanced Report" on page 31.

Users: The names of the users, as identified in the Content tab.

TIP: Refer to "Creating a User Status Duration Report" on page 155.

- On the bottom center of the report:
  - Report Printed On: The date and time based on the time zone selection.

**TIP:** Refer to "Defining the Display Time, Language, and Date Format For an Advanced Report" on page 32.

Page 1 of X (where X = the total number of pages)

Refer to Table 60 for a description of the main report elements, their corresponding tables, and the formulas used in the calculations, where applicable.

| Item      | Description                                                                                                    | Table/Field                    | Calculation |
|-----------|----------------------------------------------------------------------------------------------------|--------------------------------|-------------|
| Status    | The name of the user-defined status.                                                                                          | UserStatusName<br>Name         | None        |
| Duration  | The cumulative time spent in the status.                                                                                      | UserStatusDuration<br>Duration | None        |
| ACD State | The ACD status ( <i>available</i> ,<br><i>busy</i> , or <i>on break</i> ) that<br>corresponds to the user-<br>defined status. | UserStatus<br>UserStatusID     | None        |

#### Table 60. User Status Duration Report Elements

#### 154 Contact Center Anywhere Reports User's Guide Version 8.1

| Item               | Description                                                                                                   | Table/Field                                              | Calculation                                                  |
|--------------------|----------------------------------------------------------------------------------------------------|----------------------------------------------------------|--------------------------------------------------------------|
| % of Total         | The time the user spent in<br>each status as a percentage<br>of the total duration signed in<br>for that day. | UserStatusName<br>UserStatusDuration<br>TimeUserLoggedIn | Sum<br>(UsersStatusDuration)<br>/ Sum<br>(TimeUserLoggedIn)  |
|                    | <b>NOTE:</b> This amount may not equal 100% for the total.                                                    |                                                          |                                                              |
| First Log In       | The time stamp of the first login of the day.                                                                 |                                                          |                                                              |
| Last Logout        | The time stamp of the last logout of the day.                                                                 |                                                          |                                                              |
|                    | <b>NOTE:</b> If the agent is logged in, this field is blank.                                                  |                                                          |                                                              |
| Total At Work Time | The total "clock" time of the user for the day.                                                               | TimeUserLoggedIn                                         | Time difference<br>between the user's                        |
|                    | <b>NOTE:</b> If the agent is still logged in, this field is blank.                                            |                                                          | first login time stamp<br>and the last logout<br>time stamp. |
| Total Busy         | The total duration for the ACD status "Busy."                                                                 | TotUserBusy                                              | Sum (TotUserBusy)                                            |
|                    | <b>NOTE:</b> This includes the user-<br>defined status as well as the<br>ACD status.                          |                                                          |                                                              |
| Total Available    | The total duration for the ACD status "available."                                                            | TotUserAvailable                                         | Sum<br>(TotUserAvailable)                                    |
|                    | <b>NOTE:</b> This includes the user-<br>defined status as well as the<br>ACD status.                          |                                                          |                                                              |
| Total On Break     | The total duration for the ACD status "On Break."                                                             | TotUserOnBreak                                           | Sum<br>(TotUserOnBreak)                                      |
|                    | <b>NOTE:</b> This includes the user-<br>defined status as well as the<br>ACD status.                          |                                                          |                                                              |

Table 60. User Status Duration Report Elements

# **Creating a User Status Duration Report**

**1** From Advanced Reports, User Status Duration, click the Add button. The Name tab opens, where you type a name and a description for the report.

**TIP:** Refer to "Creating and Naming a New Advanced Report" on page 24.

2 Click the Content tab (Figure 62), which opens the Include Statistics On tab to Users.

|                                                                                | Help      |     |
|--------------------------------------------------------------------------------|-----------|-----|
| User Status Duration >> All users                                              |           |     |
| Permissions                                                                    |           |     |
| Name Content Regional Options Schedule Report                                  |           |     |
| Include Statistics On                                                          |           | ^   |
| Users                                                                          |           |     |
|                                                                                |           |     |
| Supervised by Callaway, Harry                                                  |           |     |
| ○ Department                                                                   |           |     |
| 🔿 Workgroup 🛛 Business 🖂                                                       |           |     |
|                                                                                |           | =   |
| Available Users Selected Users                                                 |           |     |
| Armstrong, Paris<br>Callaway, Harry<br>Cowen, Dave<br>Lee, Anie<br>Smith, Judy |           |     |
|                                                                                |           | ~   |
| OK Car                                                                         | cel Apply | y . |

Figure 62. User Status Duration Report - Content Tab

Refer to the information in Table 61 to identify which users to include in the report.

| Selection                                           | Description                                                                                                    |
|-----------------------------------------------------|----------------------------------------------------------------------------------------------------|
| All                                                 | To report on the statistics for <b>All</b> configured users in the system.                                                              |
| Supervised By<br>(list of supervisors)              | To report on the statistics for all users who are supervised by the <b>Supervisor</b> you select from the drop-down list.               |
| Department<br>(list of departments)                 | To report on the statistics for all users within the <b>Department</b> you select from the drop-down list.                              |
| Workgroup<br>(list of workgroups)                   | To report on the statistics for all users who belong to the e <b>Workgroup</b> you select from the drop-down list.                      |
| Specific<br>(Available Users and<br>Selected Users) | Select individual users from the <b>Available Users</b> selection box and move them to the <b>Selected Users</b> box, using the arrows. |

Table 61. User Average Hourly Report - Content - Users Options

3 Click the Regional Options tab to select a time zone, report language, and report format.

**TIP:** Refer to "Defining the Display Time, Language, and Date Format For an Advanced Report" on page 32.

4 Click the Schedule Report tab to run the report automatically, over selected periods of time, and have CCA automatically send it to one or more email addresses.

**TIP:** Refer to "Scheduling an Advanced Report" on page 27.

**5** Click the Permissions tab and identify the users that you want to give access to this report.

**TIP:** Refer to "Identifying Users Who can Access Advanced Reports" on page 28.

6 Click OK.

**158** Contact Center Anywhere Reports User's Guide Version 8.1

# **19** Inbound Traffic Report

This chapter describes the Inbound Traffic Report and how to create it. This chapter includes the following topics:

- Introduction
- Report Elements
- Creating an Inbound Traffic Report

# Introduction

The Inbound Traffic Report (Figure 63) provides a count of the number of calls offered by area code and exchange within that area code.

| Inbound Traffic Report by Project                                         |           |            |                     |                                           |
|---------------------------------------------------------------------------|-----------|------------|---------------------|-------------------------------------------|
| Project(s): Demo<br>Area Code(s): 858                                     |           |            |                     |                                           |
|                                                                           |           | Inbound Ca | ll Origin           |                                           |
| DNIS                                                                      | Area Code | EXC        | Total Calls Offered |                                           |
| Demo                                                                      | 858       | 410        | 5                   |                                           |
|                                                                           | Total     |            | 5                   |                                           |
| DNIS Total Calls                                                          |           |            | 5                   |                                           |
| Grand Total                                                               |           |            | .5                  |                                           |
|                                                                           |           |            |                     |                                           |
|                                                                           |           |            |                     |                                           |
|                                                                           |           |            |                     |                                           |
|                                                                           |           |            |                     |                                           |
| Prepared For: System<br>Date Run: 03/28/2007 01:31 PM America/Los_Angeles |           |            |                     | Private and Contidential<br>File Location |
| By: System                                                                |           |            |                     | Page 1 of 1                               |

Figure 63. Example Inbound Traffic Report

**NOTE:** You can also configure this report to show all activity by all projects or for selected individual projects.

## **Report Elements**

On the top of the report:

Inbound Traffic Report by Project (report name)

Date(s): The period covered start and end dates.

TIP: Refer to "Defining the Time Range to Include in an Advanced Report" on page 31.

- Project(s): The project names selected from the Content, Projects tab.
   TIP: Refer to "Creating an Inbound Traffic Report" on page 161.
- Area Code(s): The area codes entered in the Content, Other Params tab.
   TIP: Refer to "Creating an Inbound Traffic Report" on page 161.
- On the bottom right of the report:
  - Prepared For: The name entered in the Content, Other Params tab.

**TIP:** Refer to "Creating an Inbound Traffic Report" on page 161.

Date Run: The date and time based on the time zone selection.

**TIP:** Refer to "Defining the Display Time, Language, and Date Format For an Advanced Report" on page 32.

By: The name entered in the Content, Other Params tab.

**TIP:** Refer to "Creating an Inbound Traffic Report" on page 161.

- On the bottom left of the report:
  - Private and Confidential
  - File Location
  - Page 1 of X (where X = the total number of pages)

Table 62 provides a description of the main report elements, their corresponding tables, and formulas for calculations (where applicable).

| Table 62. | Inbound | Traffic | Report | Elements |
|-----------|---------|---------|--------|----------|
|-----------|---------|---------|--------|----------|

| Item                 |                        | Description                                                             | Table/Field     | Calculation |  |
|----------------------|------------------------|-------------------------------------------------------------------------|-----------------|-------------|--|
| DNIS                 |                        | Project phone number (DNIS)                                             | Projects        |             |  |
| Inbound Call Origin: |                        |                                                                         |                 |             |  |
|                      | Area Code              | Area code where the call originated                                     | Projects<br>ANI |             |  |
|                      | EXC                    | The exchange where the call originated                                  |                 |             |  |
|                      | Total Calls<br>Offered | Total number of calls offered to the project                            |                 |             |  |
|                      | Total                  | The total number of inbound calls for each origin and for each project. |                 |             |  |

| Item             | Description                                                                    | Table/Field | Calculation |
|------------------|--------------------------------------------------------------------------------|-------------|-------------|
| DNIS Total Calls | The total number of DNIS inbound calls from all origins for each project.      |             |             |
| Grand Total      | The total number of DNIS calls from all origins and for all projects combined. |             |             |

Table 62. Inbound Traffic Report Elements

# **Creating an Inbound Traffic Report**

**1** From Advanced Reports, Inbound Traffic, click the Add button. The Name tab opens, where you type a name and a description for the report.

TIP: Refer to "Creating and Naming a New Advanced Report" on page 24.

- 2 Click the Content tab, which opens to show Include Statistics On tabs (Projects and Other Params).
- 3 Click the Project tab and identify which projects to include on the report (All or Specific).
  - a If you select All, then the report will include the statistics for all configured projects in the system, by Project and by Date.
  - b If you select Specific, then you must also identify the individual projects to include in the report. Do this by moving them from the left box (Available Projects) to the right box (Selected Projects), using the arrows.
- **4** Click the Other Params tab and type additional information, including:
  - Area codes (which will appear at the top of the report)
  - Who prepared the report (which will appear at the bottom of the report)
  - Who will receive the report (which will appear at the bottom of the report
  - Inbound Traffic Report Content Other Params Tab
- 5 Click the Regional Options tab to select a time zone, report language, and report format.

**TIP:** Refer to "Defining the Display Time, Language, and Date Format For an Advanced Report" on page 32.

6 Click the Schedule Report tab to run the report automatically, over selected periods of time, and have CCA automatically send it to one or more email addresses.

**TIP:** Refer to "Scheduling an Advanced Report" on page 27.

7 Click the Permissions tab and identify the users that you want to give access to this report.

**TIP:** Refer to "Identifying Users Who can Access Advanced Reports" on page 28.

8 Click OK.

## **162** Contact Center Anywhere Reports User's Guide Version 8.1

## Index

#### Symbols

% Abn Post Thresh 110
% Abn Pre Thresh 109
% Ans Pre Thresh 109
% AnsPost Thresh 109
% of Total 155
% Service Level 106

#### Numerics

**0 min 31 sec to 1 min 0 sec** 46 **1 min 1 sec to 1 min 30 sec** 46 **1 min 31 sec to 2 min** 46

#### Α

Abandon 53 abandon rate (dropped rate) dropped rate 74 Abandoned 45 abandoned interval 46 Abn ACD 105 Abn Post Thresh 109 Abn Pre Thresh 109 Above Threshold 1 53 **ACD ASA** 107 ACD Calls 127 ACD Hold Time 128, 129 **ACD In** 105 **ACD OVR In** 106 ACD OVR Out 106 ACD State 154 ACD Talk Time 128, 129 ACD Wrap Time 128, 129 ACD Xfered In 105 ACD Xfered Out 105 Add to Do Not Call List 88 Agent Answered 45, 52 Agent Information report 13 Agent Interaction 14 Agent Interaction report 14 Agent Name 78 Agent Profile & Productivity reports 13 agent segment processing 49 Agent Skills report 14 Agent Utilization report 14 Ans Pre Thresh 109 answer rate 74

Answer, Not Connected 84 Area Code 160 **Avail** 107 Avail Time 127 Average Available Time 120 Average Break Time 120 Average Busy Time 120 Average Calls Per Hour 120 Average Handle Time 121 Average Handle Time (for transactions) 148 Average Handle Time per Segment 49 Average Hold Time 49, 68, 90, 120 Average Interaction Duration 142 Average Process Time per Call 68 Average Ring Time 49 Average Speed of Answer (ASA) 90 Average Talk Time 49, 67, 90, 120 Average Talk Time (for transactions) 148 Average Time in IVR 91 Average Time to Abandoned 49 average waiting time 74 Average Wrap Time 121 Average Wrap Up Time 49, 90 Average Wrap-up Time (for transactions) 148 Avg ACD Talk Time 108 Avg Handle Time 129 Avg Wrap Time 108

#### В

Below Threshold 1 47, 52 Below Threshold 2 47, 52 Break Time 127 Busy 107 Busy Time 127

## С

calendar select date 35 using 35 call back 88 Call Center Operations reports 12 Call Details 14 CallBack 63 Callback 54, 56 Callback Calls 45 Calls 134, 138 calls per hour 78 calls taken 78 Chat 54, 56, 63, 91 Chats 134, 138 close rate sales 78 common report items 15 Company Defined Date Format (report field) 19 Company Defined Time Zone (report field) 18 Count of Interaction 142 creating reports 12 Custom Service Level 110 Customer Information 58

#### D

**Daily Project Performance Report,** description 21 Daily Project Performance, description 21 Daily User Performance Report, description 21 Date 116, 120, 142, 147 Date Format to Display in Report 27 dialer algorithm 75 dialer ratio 75 Direct Dialing Statistics report 14 Direct Inbound 68 Direct Outbound 68 Display Time 27, 32 **DNIS** 160 DNIS Total Calls 161 **Duration** 116, 154 Duration of Answered Interactions 50 Duration of Interactions 69

## Ε

Email 64 Emails 134, 138 End Date, defining 31 End Time, defining 31 Event Time 116 EXC 160

## F

Fax 64 First Log In 155 formula Answer Rate formula 74 average number of calls made per hour formula 76 Number of Calls Per Agent formula 76 From (report field) 18

#### G

**Generated date and time** 15 **Greater than Threshold 2** 47, 52

## Н

how to select a date 35 use the calendar 35

## Ι

In Calls 127 **In Ext** 63 In Talk Time 128, 129 **Inbound** 57, 63 Inbound Call Origin 160 **Inbound Calls** 91 Inbound Extension 68 Inbound Traffic Report, description 22 Interaction Outcome by Workgroup Report, description 22 Interaction Type 68 Interaction types Callback 48 Chat 48 Web Callback 48 Workgroup Calls 48 Workgroup Email 48 Workgroup Fax 48 Workgroup Voicemail 48 Interactions 134, 138 Internal Calls In 128 Internal Calls Out 128 **Interval** 52, 55 Interval Workgroup Performance Report, description 21 **Intervals** 134, 138 Invalid 80

#### L

Last Logout 155 log in duration 78 Logged In 107 Login by Groups of Users report 14 Login by User report 14 Login Time 127 Logins 134, 138 Logout Reason 116 Longest Wait to Answer Time 50, 90

#### Μ

Max Abandon Delay 107 Max Answer Delay 107 Media Type Segments Handled 48 Media Types 48

#### Ν

Name 116 Network Traffic 14 No Answer 45 Number of Active Calls 76 Number of Calls 76 number of calls per agent 76 number of calls per hour 76 Number of Interactions 147 number of sales 78 Number of Times Interactions Went to Hold 69 Number of Times Interactions went to hold 50

## 0

**On Break** 107 Other Events 45 **Other Workgroups** 45 Out Calls 127 **Out Ext** 63 Out Talk Time 128, 129 **Outbound** 57, 63 Outbound Calls 91 Outbound Extension 68 **Outcome** 87, 142 Outcome Statistics report 13 Over 2 min 0 sec 46 Overdue 58 **Overdue Callbacks report** 13 **OverFlow In** 50 **OverFlow Out** 50

#### Ρ

Peak Interactions Report, description 22 Personal Callback 88 **Phone** 87 **Predictive** 57, 63, 92 predictive call 75 Predictive Detailed report 13 Predictive Dialer Total report 13 Predictive Productivity 13 Predictive Summary report 13 Predictive/Preview Reports reports 13 Preview 57, 63, 92 Preview Summary 13 Preview Summary report 13 Project 87, 147 Project Key Statistics 14 Project Name 77

Project reports 14 Project Segments 14 Project Segments report 14 Project Total 149

### R

Recently Overdue 58 redictive Productivity report 13 **Ref ACD** 105 Refused ACD Calls 127 Report Date Range to Include 15 Report Includes XXX 15 Report Language 27, 32 Report Name 15 reports Agent Profile & Productivity reports 13 Call Center Operations 12 common items 15 creating 12 overview 11 Predictive/Preview Reports 13 Project reports 14 start and end times 35 viewing and printing 16 Workgroup Productivity 13 Request Date 59 Request Time 59

## S

sales per hour 78 segment events 45 Select Date Format (report field) 19 Select Date Format to Display in Report 32 Select Report Language 19 Select Time Zone (report field) 18 Service Billing Report - By Project, description 22 Service Performance Level 53 Shift 147 Shortest Queue Time 90 Shortest Wait to Answer Time 50 start and end times for reports 35 Start Date, defining 31 Start Time, defining 31 Status 154 System Peaks (15 min) Report, description 22

## Т

talk time 78 talk time per log In 78 Time 77, 105 Time Zone 15 To (report field) 18 Total 53 Total ACD Talk Time 108 Total At Work Time 155 Total Available 155 Total Billing / Interaction 148 Total Billing / Minute 148 Total Busy 155 Total Calls Offered 160 Total Enter IVR 91 Total Handle Time 128, 147 Total Hold Time 90 Total Interactions 68 Total Interactions Received 69 Total IVR Time 91 Total number of interactions received 55 total number of predictive call attempts 81, 82 Total On Break 155 Total Segments Answered by Agent 47, 50 Total Segments Received 45, 50, 90 Total Talk Time 91, 147 Total Time of Interaction 142 Total Wait To Answer Time 51, 90 Total Wrap Time 108 Total Wrap-up Time 91, 147 Transferred In 51 **Type** 116

#### U

under 0 min 30 Seconds 46 Upcoming 59 User Defined Date Format (report field) 19 User Defined Time Zone (report field) 19 User Hourly Average Report, description 21 User Login/Logout Report, description 21 User Status Duration Report, description 22

#### V

viewing and printing reports 16 Voicemail 45, 63

#### W

wait time to accept interaction 47 Web Callback 55, 57, 63, 92 Weekly Project Routing Schedule report 12 Workgroup Calls 55, 57, 63 Workgroup Email 55, 92 Workgroup Emails 57 Workgroup Fax 55, 57 Workgroup Interval Time by Media report 13 Workgroup Interval Time report 13 Workgroup Key Statistics 13 Workgroup Productivity reports 13 Workgroup Segments report 13 Workgroup Skills report 12 Workgroup Voicemail 55, 57 Wrap ACD 105